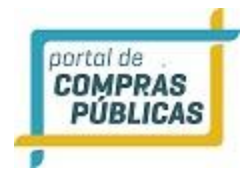

Manual do Fornecedor

# PORTAL DE COMPRAS PÚBLICAS

GUIA DO FORNECEDOR PROCESSO ELETRÔNICO

MARÇO DE 2021

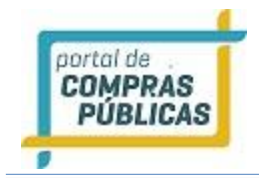

Versão 18 - Novembro /2020

# Sumário

| 1 | API         | RESENTAÇÃO6                                                                      |
|---|-------------|----------------------------------------------------------------------------------|
| 2 | OB:         | SERVAÇÕES IMPORTANTES                                                            |
| 3 | SIS         | ТЕМА                                                                             |
|   | 2 1         | TELA INICIAL DO FORNECEDOR 7                                                     |
|   | ).I<br>) )  | DAINEL DE ODEDAÇÕES                                                              |
|   | 5.2         | PROGRAGOS                                                                        |
|   | 3.3         | PROCESSOS                                                                        |
|   | 3.3.1       | Pesquisar Processos                                                              |
|   | 3.3.2       | verificando um edital                                                            |
|   | 3.3.3       | Registrar Proposta                                                               |
|   | 3.3.4       | Cadastrando pedido de esclarecimento                                             |
|   | 3.3.5       | Cadastrando uma impugnação                                                       |
|   | 3.3.0       | 5 Seus Processos                                                                 |
|   | 5.5.7       | Suas Propostas                                                                   |
| 3 | 3.4         | Sessões Públicas Ativas                                                          |
| 3 | 3.5         | Sessão de lances                                                                 |
|   | 3.5.1       | Sessão de lances em pregão por lotes                                             |
|   | 3.5.2       | Sessão de lances Pregão Progressivo                                              |
|   | 3.5.3       | 3 Sessão de lances Pregão Por Maior Preço                                        |
|   | • c         | Colicitando concolomento de lanço                                                |
|   | 3.0         | Soncitando cancelamento do fance                                                 |
|   | 3.7         | Tempo de Iminência                                                               |
| 3 | 3.8         | Tempo aleatório                                                                  |
| 3 | 3.9         | Processo por item utilizando o decreto: 10.024/2019 (PROCESSO ABERTO):           |
|   | 3.9.1       | Processo por lote utilizando o decreto: 10.024/2019 (PROCESSO ABERTO):           |
|   | 3.9.2       | Processo por cota utilizando o decreto: 10.024/2019 (PROCESSO ABERTO):           |
| 3 | 3.10        | Processo por item utilizando o decreto: 10.024/2019 (PROCESSO ABERTO E FECHADO): |
|   | 3.11        | Processo por lote utilizando o decreto: 10.024/2019 (PROCESSO ABERTO E FECHADO): |
| 3 | 3.12        | Desempate pela Lei Complementar 123/06 43                                        |
| 3 | <b>3.13</b> | Desempate pela Lei Complementar 123/06 com redação dada pela LC 147/2014         |
|   | 5.15        | Desempate pela LC 125/00 com redação dada pela LC 147/2014 em pregao por lotes   |
| 3 | 3.14        | Aceitação dos vencedores/negociação/Proposta readequada 49                       |
| 3 | 3.15        | Envio Declaração de Intenção de Recurso 52                                       |
| 3 | 3.16        | Intenção de recurso 53                                                           |
| 3 | 3.17        | Recurso                                                                          |
| 3 | 3.18        | Contrarrazão                                                                     |

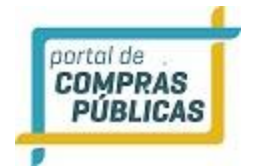

| 3.19 | Ata  | as, Termos e Documentos             |    |
|------|------|-------------------------------------|----|
| 3.20 | Ma   | nutenção                            |    |
| 3.20 | ).1  | Usuários                            |    |
| 3.20 | ).2  | Dados Cadastrais                    |    |
| 3.20 | ).3  | Situação Cadastral                  | 61 |
| 3.20 | ).4  | Alertas de Licitações               |    |
| 3.21 | An   | otações                             |    |
| 3.22 | Do   | cumentos                            |    |
| 3.23 | Un   | idades de Medida                    |    |
| 3.24 | Сог  | nheça os ícones da nossa ferramenta |    |
| 4 GL | OSS/ | ÁRIO TÉCNICO                        |    |

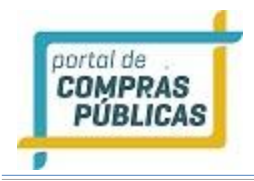

## **1** APRESENTAÇÃO

Sejam bem-vindos ao PORTAL DE COMPRAS PÚBLICAS.

O sistema PORTAL DE COMPRAS PÚBLICAS está disponível para utilização por qualquer Instituição deste País, desde que solicite a adesão ao mesmo.

O sistema foi elaborado considerando os 3 (três) principais grupos de usuários relacionados às compras e licitações governamentais, são eles: os municípios/entidades, fornecedores e sociedade.

Também foi baseado em 3 (três) qualidades: "simples, rápido e seguro". Simples porque é de fácil utilização. Rápido porque possui uma interface dinâmica e rápida na interação com o usuário. Seguro porque está utilizando atributos que proporcionará segurança a todos os níveis de usuário.

O manual foi escrito em uma linguagem simples, clara e objetiva, para que os usuários possam ter em suas mãos com maior rapidez, a solução das suas principais dúvidas.

Ele foi elaborado para ensinar ao usuário os procedimentos corretos de utilização do sistema. Em caso de divergência nos procedimentos descritos no manual com os procedimentos executados no sistema, favor comunicar a área de suporte ao sistema PORTAL DE COMPRAS PÚBLICAS imediatamente, para que possa ser feita uma avaliação e, caso necessário, a atualização do manual em questão.

Os telefones e outras formas de contato estão disponíveis no site do PORTAL DE COMPRAS

PÚBLICAS.

Desejamos-lhes boas compras e bons negócios!

## **2** OBSERVAÇÕES IMPORTANTES

- Estejam sempre atentos às atualizações que poderão ocorrer nos manuais do sistema, principalmente nos casos de alterações e/ou novas legislações que podem surgir e refletir a necessidade de adaptações no PORTAL DE COMPRAS PÚBLICAS;
- Todas as informações lançadas no sistema são de única e total responsabilidade do fornecedor.
   Portanto estejam atentos ao correto lançamento destas informações, para evitar transtornos de ordem administrativa e/ou legal;
- O fornecedor será o responsável pela mudança no estatuto da sua empresa, como por exemplo, quando este for desenquadrado da situação de microempresa ou empresa de pequeno porte, podendo a qualquer tempo modificar a sua situação cadastral, e, desta forma evitar transtornos e possíveis penalizações nos procedimentos licitatórios;
- As informações contidas neste manual são exemplificativas e tem por objetivo indicar os procedimentos a serem seguidos pelos usuários na utilização do sistema;

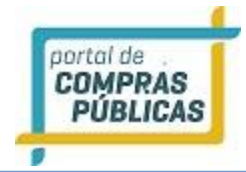

- As funcionalidades do sistema contidas neste manual só poderão ser acessadas pelo usuário, após a liberação do cadastro pela equipe de análise de documentação do sistema PORTAL DE COMPRAS PÚBLICAS.
- IMPORTANTE: Informamos que o sistema funcionará adequadamente nos navegadores listados abaixo:
  - Firefox; Safari; Edge; Google Chrome;
- Obs: Todos eles devem estar atualizados na última versão disponibilizada.

## **3** SISTEMA

## 3.1 TELA INICIAL DO FORNECEDOR

- Na tela inicial do sistema insira o seu "Login" e senha para acessar o sistema;
- Clique no botão "Enviar";

|    | Nome de usuário (login)                          | * |
|----|--------------------------------------------------|---|
| Ċ, | Senha                                            | - |
|    | ENVIAR                                           |   |
| 5  | <u>Esqueci minha senha</u><br>Não sou cadastrado |   |

## 3.2 PAINEL DE OPERAÇÕES

• No painel de operações têm-se cinco módulos principais que também podem ser acessados pelos "links" à direita:

- 1. Lista de Processos (Listagem);
- 2. Suas Sessões Públicas (Listagem);
- 3. Manutenção de Usuários (Adicionar/ Manutenção);
- 4. Dados do Fornecedor (Alterar Dados);
- 5. EAD (vídeo aulas).

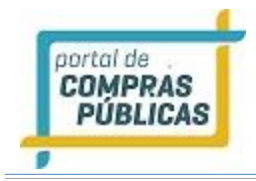

| Acesso Rápido            |                             |                              |                           |  |  |  |  |  |  |
|--------------------------|-----------------------------|------------------------------|---------------------------|--|--|--|--|--|--|
| 1-<br>Lista de Processos | 2-<br>Suas Sessões Públicas | 3-<br>Manutenção de Usuários | 4-<br>Dados do Fornecedor |  |  |  |  |  |  |
| EAD 5-                   |                             |                              |                           |  |  |  |  |  |  |

Por meio do Menu "**Processo**" à esquerda na tela inicial do fornecedor, também poderá ser feito o acesso rápido a algumas funcionalidades do sistema, clicando em seus respectivos "**links**".

| Pesquisa                  | Verificam-se os processos cadastrados;                                               |
|---------------------------|--------------------------------------------------------------------------------------|
| Seus Processos            | Verificam-se os processos que foi feito o download do edital pelo fornecedor;        |
| Suas Propostas            | Verificam-se as suas propostas cadastradas;                                          |
| Processos de interesse    | Verificam-se processos conforme linha de fornecimento do cadastro;                   |
| Intenção de Recurso       | Verificam-se os processos com intenções de recursos encaminhadas pelo<br>fornecedor; |
| Recurso                   | Verificam-se os processos com recursos;                                              |
| Contrarrazão              | Verificam-se os processos com contrarrazão;                                          |
| Atas, Termos e Documentos | Visualiza documentos gerados em todos os processos publicados no sistema;            |

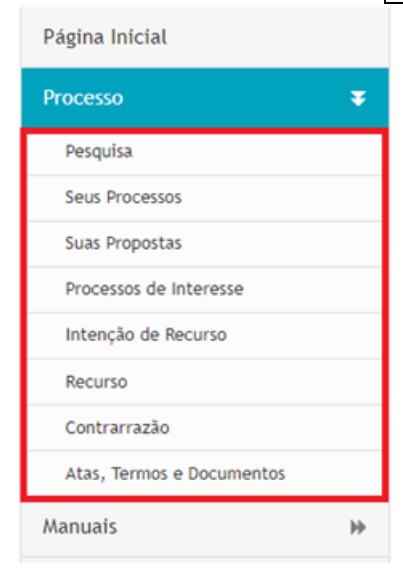

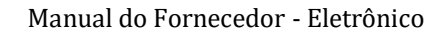

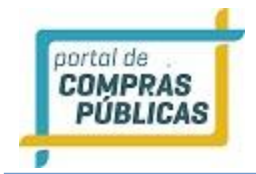

## **3.3 PROCESSOS**

## **3.3.1** Pesquisar Processos

Esta função serve para localizar um edital em uma lista;

Ele poderá ser encontrado por meio de dois locais:

- Processo -> Pesquisa;
- Painel de Operações Processos -> Listagem;

Para localizar um processo, Na aba "Pesquisa de Licitação" digite o número do processo licitatório, objeto, órgão e clique em buscar. Caso não encontre a licitação desejada tente pela busca avançada, citando poucos dados, como apenas o nome do município, a UF, a modalidade, o julgamento entre outros.

Na busca pública você poderá verificar informações da licitação, baixar o edital, verificar os itens licitatórios e acompanhar a licitação pelo chat.

Na página de pesquisa, poderão ser utilizados os filtros de busca: "Processo", "Abertura" do Pregão, "UF", "Objeto", "Órgão", "Modalidade" "Grupo de Fornecimento" e a "Linha de Fornecimento";

Serão apresentadas informações básicas, como: **Número** (da licitação); **Unidade Compradora**; **Objeto**; **Tipo**, **Data e Hora de abertura** e **Situação**;

| Na coluna "Ações" poderão ser verifica | las as funcionalidades disponíveis para cada edital |
|----------------------------------------|-----------------------------------------------------|
|----------------------------------------|-----------------------------------------------------|

| Objeto     |                     | ón                    | gão       |                  |           |                    |
|------------|---------------------|-----------------------|-----------|------------------|-----------|--------------------|
| Modalidade |                     | Grupo de Fornecimento |           | C Linha de Por   | necimento | 6                  |
| ORI        | DENAÇÃO             |                       |           | •                |           | Buscar             |
| Nimero     | Untdede Compredore  | Objeto                | Тіро      | Abertura         | Situnção  | Ações              |
| 2410/1     | 🚦 Prefeitura de Tes | Recebimento etern     | PE        | 05/11/2099 15:19 | iā        | Q                  |
| 1311/2     | 🚦 Prefeitura de Tes | Propostas eternas     | PE        | 25/11/2050 17:57 | 12        | D.                 |
| 🚦 ropostas | 🚦 Prefeitura de Tes | 🚦 20.08.19 Pregão c   | PE        | 30/08/2020 14:58 | 13        | A                  |
| PE Item    | D Prefeitura Munici | 🖬 07.06.19 Ações Mu   | PE        | 21/02/2020 12:01 | 52        | a                  |
| 🖬 ermalink | 🖬 Prefeitura Munici | 26.07.16 Teste **     | PE        | 29/01/2020 12:01 | 12        | ā                  |
| icamente   | 🚺 Prefeitura Munici | 03.05.19 Vincular     | PE        | 01/01/2020 12:01 | 10)       | Ta                 |
| 209/2019   | 🚦 Prefeitura Munici | 🚦 contratação de em   | PE - Excl | 19/12/2019 16:21 | 12        | ā                  |
| 🚦 opiado 2 | 🚦 Prefeitura Munici | 🖸 Aquisição de muda   | SRP       | 04/12/2019 12:01 | 13        | ٦                  |
| 001/2019   | Prefeitura de Tes   | PROCESSO PARA AQU     | PE        | 03/12/2019 08:01 | 13        | ā                  |
| 211/2019   | Prefeitura de Tes   | E REGISTRO DE PREÇO   | PE        | 27/11/2019 19:01 | 12        | TQ.                |
|            | 5 5 7 5 5 10 5 15   |                       |           |                  | Total     | de Registros: 2.02 |

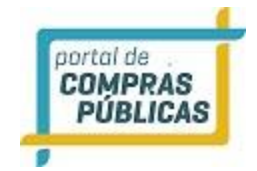

## **3.3.2** Verificando um edital

- Na listagem de processo, na coluna de "**ações**" ao clicar no ícone **visualizar Registro**", você terá acesso a todas as informações do processo, prazos legais, edital e itens;
- Esteja atento às datas, local e demais condições legais para participação na licitação;
- Verifique se a sua empresa atende a especificação do objeto da licitação;
- Para o download do edital clique no ícone
   Baixar Edital
   "BAIXAR EDITAL", em seguida no

ícone **"Download do Arquivo"**, preencha os caracteres de segurança e clique no botão **"Download"**, para realizar o download do arquivo. Após baixar o arquivo, clique no botão **"Voltar"** e confira se aparece a mensagem: **"Download (Já realizado)"**.

• Para qualquer ação no processo, o primeiro passo é baixar o edital. Após o download do edital, as demais opções serão disponibilizadas.

| Dados do Proces                                                                                                    | so                                                                                                    |                                                                                                    |       |
|----------------------------------------------------------------------------------------------------|----------------------------------------------------------------------------------------------------|----------------------------------------------------------------------------------------------------|-------|
| Número: 59<br>Modalidade: Regi                                                                                            | stro de Preços Eletrônico                                                                                                    | Número do Processo Interno: 853<br>Situação: Fechado / Publicado                                          |       |
| Órgão:<br>Municipio/UF:                                                                                                   |                                                                                                    | Unidade de Compra:<br>Objeto:                                                                             |       |
| Tratamento Difere<br>Aplicar Cotas: Nã<br>Tratamento da Fas                                                               | nciado: Exclusivo MPE<br>o<br>e de Lances: Aberto                                                                                          | Casas Decimais: Duas Casas<br>Aplica o Decreto 10.024/2019: Sim<br>Valor do Intervalo de Lances (%): 2,00 |       |
| Datas do process                                                                                                    | 0                                                                                                    |                                                                                                    | _     |
| Data de Publicaçã<br>Início das Propost<br>Limite para Impug<br>Limite p/ Recebin<br>Abertura das Prop                    | o: 16/10/2020 12:39<br>as: 16/10/2020 13:30<br>nação: 25/11/2020 13:30<br>ento de Propostas: 30/11/2020<br>ostas: 30/11/2020 09:00         | Edital<br>Download não realizado Baixar Edit                                                              | al    |
| ATENÇÃO: O down<br>pedido de esclared                                                                                     | nload do edital é obrigatório para<br>imento ou impugnação.                                                                                | I qualquer manifestação de sua parte, seja ela o envio de prop                                            | osta, |
|                                                                                                    |                                                                                                    |                                                                                                    |       |
| Número: 59<br>Modalidade: Regi                                                                                            | stro de Preços Eletrônico                                                                                                    | Número do Processo Interno: 853<br>Situação: Fechado / Publicado<br>Unidade de Compra:                    |       |
| Municipio/UF:                                                                                                    |                                                                                                    | Objeto:                                                                                                   |       |
| Tratamento Difero<br>Aplicar Cotas: Na<br>Tratamento da Fa                                                                | enciado: Exclusivo MPE<br>io<br>se de Lances: Aberto                                                                                       | Casas Decimais: Duas Casas<br>Aplica o Decreto 10.024/2019: Sim<br>Valor do Intervalo de Lances (%): 2,00 |       |
| Datas do proces<br>Data de Publicaçã<br>Início das Propost<br>Límite para Impuj<br>Límite p/ Recebin<br>Abertura das Prop | 50<br>o: 16/10/2020 12:39<br>as: 16/10/2020 13:30<br>mação: 25/11/2020 13:30<br>nento de Propostas: 30/11/2020<br>oostas: 30/11/2020 09:00 | Edital<br>Download já realizado                                                                           | al    |
| Registrar Proposta                                                                                                    | Acompanhar o<br>processo                                                                                                    | Impugnações                                                                                               |       |
| Documentos do<br>Processo                                                                                                 | Imprimir                                                                                                    | Documentos<br>Enviados                                                                                    |       |
|                                                                                                    |                                                                                                    |                                                                                                    |       |

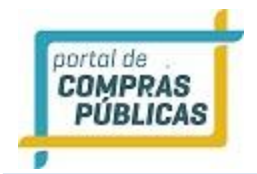

## 3.3.3 Registrar Proposta

- Faça o download do edital e observe se a mensagem ao lado do Edital aparece Download Já Realizado, caso tenha feito e não esteja aparecendo a mensagem, faça novamente o download e observe a atualização da mensagem;
- Dentro do ambiente logado, no menu lateral esquerdo, clique em "Processo Pesquisa";
- Inclua alguns dados e pesquise o processo, clique em "Buscar";
- Após localizar o processo, na coluna "Ações", clique no ícone "Visualizar Registro";
- Faça o download do edital e observe se a mensagem ao lado do Edital aparece "Download (já realizado)", caso tenha feito e não esteja aparecendo a mensagem faça novamente o download e observe a atualização da mensagem;

## ATENÇÃO: Só será permitida a inclusão da proposta de preços após fazer o download do edital;

 Dentro do prazo de envio, na tela "Dados do Processo", na parte inferior da tela, clique no ícone "Registrar Proposta":

| 9   | Número: 000001/2<br>Modalidade: Pregã                                                                                         | 020<br>o Eletrônico                                                                                                    |             | Número do P<br>Situação: Fe                      | rocesso Interno: 000001/2020<br>chado / Publicado |  |
|-----|----------------------------------------------------------------------------------------------------|----------------------------------------------------------------------------------------------------|-------------|--------------------------------------------------|---------------------------------------------------|--|
|     | Órgão:<br>Unidade de Compr<br>Municipio/UF:<br>Objeto: REGISTRO                                                               | a:<br>DE PREÇOS PARA POSTERIO                                                                                                    | R AQUISIÇÃO | DE MEDICAMEN                                     | TOS CONTROLADOS                                   |  |
|     | Tratamento Difere<br>Modo de Disputa d<br>Aplica o Decreto 1                                                                  | nciado: Desempate MPE<br>D Lote: Por Item<br>0.024/2019: Não                                                                                                    |             | Casas Decimais: Duas Casas<br>Aplicar Cotas: Não |                                                   |  |
|     | Data de Publicação                                                                                                    | •                                                                                                    |             |                                                  |                                                   |  |
|     | Início das Proposta<br>Limite para Impug<br>Limite p/ Recebim<br>Abertura das Propo                                           | : 15/10/2020 12:51<br>5: 16/10/2020 08:00<br>hação: 27/10/2020 08:00<br>ento de Propostas: 29/10/<br>istas: 29/10/2020 09:30                                                                | 2020 08:00  | Edîtal<br>Download já                            | ealizado Baixar Edital                            |  |
| Reg | Linicio das Proposta<br>Linice para Impug<br>Linite para Impug<br>Linite pr Recebim<br>Abertura das Propo<br>Sistrar Proposta | 1 15/10/2020 12:51<br>15/10/2020 08:00<br>08:00 08:00<br>09:10 de Propostas: 27/10/2020 08:00<br>10:0 de Propostas: 27/10/<br>10/2020 09:30<br>27/10/2020 09:30<br>Acompanhar o<br>processo | 2020 08:00  | Edital<br>Download já<br>Download já<br>Jgnações | Reatization La Reatizar Edital                    |  |

## 1. Declarações

- Leia atentamente as declarações e marque o checkbox (quadradinho).
- Atenção: A Declaração "Declaro para os devidos fins legais, em cumprimento ao exigido no edital, que concordo em oferecer garantia nos produtos negociados." aparece somente se o pregoeiro, na criação do Processo, marcou como "SIM" a exigência de garantia.
  - Seguro Garantia: O Seguro que garante o fiel cumprimento das obrigações assumida por empresas em licitações e contratos (Lei 8666/93, Art. 6º, inciso VI)
- Informe também se a empresa se enquadra como ME/EPP/COOP: "Sim" ou "Não";
  - Atenção: Alguns processos podem conter itens exclusivos. Neste caso, estes itens só aparecerão para pequenas e médias empresas registrarem suas propostas, ou seja, aquelas que marcarem "Sim". Os itens que não são exclusivos aparecem para todos os usuários.
- Em caso de item por cotas, a cota reservada é exclusiva para ME's/EPP's.
- A validade da proposta deve ser preenchida de acordo com o edital;
- Ao preencher os campos clique no botão "Salvar Declarações";

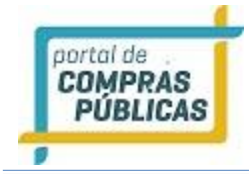

• O sistema confirmará o envio com a seguinte mensagem "Dados inseridos com sucesso!".

| Número: 000001/2020<br>Modalidade: Pregão Eletrônico                                                                                                    | Número do Processo Interno: 000001/2020<br>Situação: Fechado                                                                                                    |
|----------------------------------------------------------------------------------------------------|----------------------------------------------------------------------------------------------------|
| DECLARAÇÕES                                                                                                    |                                                                                                    |
| peclaro para os devidos fins legais que co<br>habilitação e que minha proposta está em                                                                                                    | nheço todas as regras do edital, bem como todos os requisitos de<br>I conformidade com as exigências do instrumento convocatório.                                                                                    |
| Declaro para os devidos fins legais, em cu<br>impeditivos para a habilitação no presente<br>posteriores.                                                                                                    | mprimento ao exigido no edital, que até a presente data inexistem fatos<br>e processo licitatório, ciente da obrigatoriedade de declarar ocorrências                                                                 |
| Declaro para os devidos fins legais, confor<br>acrescido pela Lei 9854, de 27 de outubro<br>perigoso ou insalubre e não emprega men                                                                                                    | rme o disposto no inciso V do art. 27 da Lei 8666, de 21 de junho de 1993,<br>o de 1999, que não emprega menor de dezoito anos em trabalho noturno,<br>or de dezesseis anos.                                         |
|                                                                                                    |                                                                                                    |
| ECLARAÇÃO DE ENQUADRAMENTO DE MICI                                                                                                    | ROEMPRESA OU EMPRESA DE PEQUENO PORTE                                                                                                    |
| ECLARAÇÃO DE ENQUADRAMENTO DE MICI<br>Declaro para os devidos fins legais, sem prejuíz<br>enquadrado como ME/EPP/COOP conforme Lei (<br>conhecer na integra, estando apto, portanto, a<br>Sim Não                                                                                             | ROEMPRESA OU EMPRESA DE PEQUENO PORTE<br>to das sanções e multas previstas neste ato convocatório, estar<br>Complementar 123, de 14 de dezembro de 2006, cujos termos declaro<br>exercer o direito de preferência.   |
| ECLARAÇÃO DE ENQUADRAMENTO DE MIC<br>Declaro para os devidos fins legais, sem prejuíz<br>enquadrado como MEZEPP/CODP conforme Lei<br>conhecer na integra, estando apto, portanto, a<br>Sim Não<br>Validade da Proposta - em días, conforme edital 1                                           | ROEMPRESA OU EMPRESA DE PEQUENO PORTE<br>to das sanções e multas previstas neste ato convocatório, estar<br>Complementar 123, de 14 de dezembro de 2000, cujos termos declaro<br>exercer o direito de preferência.   |
| ECLARAÇÃO DE ENQUADRAMENTO DE MIC<br>Dectaro para os devidos fins legais, sem prejuíz<br>enquadrado com MEZEPX/CODE conforme Lei<br>conhecer na integra, estando apto, portanto, a<br>Sim Não<br>Validade da Proposta - em dias, conforme edital<br>0                                         | ROEMPRESA OU EMPRESA DE PEQUENO PORTE<br>to das sanções e multas previstas neste ato convocatório, estar<br>Complementar 123, de 14 de dezembro de 2006, cujos termos declaro<br>exercer o direito de preferência.   |
| ECLARAÇÃO DE ENQUADRAMENTO DE MIC<br>Declaro para os devidos fins legais, sem prejuíz<br>enquadrado com MEZEP7/CODE conforme Lei di<br>conhecer na integra, estando apto, portanto, a<br>sim Não<br>Validade da Proposta - em citas, conforme edital<br>o<br>Atenção! Valores com 2 casas dev | ROEMPRESA OU EMPRESA DE PEQUENO PORTE<br>to das sanções e multas previstas neste ato convocatório, estar<br>complementar 14.13, de 14 de dezembro de 2006, cujos termos declaro<br>exercer o direito de preferência. |
| ECLARAÇÃO DE ENQUADRAMENTO DE MIC<br>Declaro para os devidos fins legais, sem prejuíz<br>enquadrado como MEZEP/XCOP conforme Lei<br>conhecer na integra, estando apto, portanto, a<br>sim Não<br>Validade da Proposta - em dias, conforme edital<br>0<br>Atenção! Valores com 2 casas devi    | ROEMPRESA OU EMPRESA DE PEQUENO PORTE<br>to das sanções e multas previstas neste ato convocatório, estar<br>Complementar 123, de 14 de dezembro de 2000, cujos termos declaro<br>exercer o direito de preferência.   |

## 2. Documentação

- Se o pregão seguir as regras do Decreto 10.024/2019, será necessário inserir as documentações, antes de registrar as proposta.
- Porém, se o pregão seguir as regras do Decreto 5.450/2005, a inclusão da documentação será realizada pelo licitante declarado vencedor.
- O tamanho de cada arquivo não poderá superar 30mb;
- O nome do arquivo não poderá conter caracteres especiais.

| A   | dicionar Proposta                                   |              |                                                  |          |   |  |  |  |
|-----|-----------------------------------------------------|--------------|--------------------------------------------------|----------|---|--|--|--|
|     | Número: 00017/2020<br>Modalidade: Pregão Eletrônico |              | Número do Processo Interno:<br>Situação: Fechado |          |   |  |  |  |
| 1 - | 1 - DECLARAÇÕES +                                   |              |                                                  |          |   |  |  |  |
| 2 - | DOCUMENTAÇÃO                                        |              |                                                  |          | - |  |  |  |
|     | Tipo                                                | Nome         |                                                  | Ações    |   |  |  |  |
|     | Prova de Inscrição Estadual ou<br>Municipal         | NÃO ENVIADO! |                                                  | <b>1</b> |   |  |  |  |
|     | Certidão Negativa de Débitos<br>Trabalhistas        | NÃO ENVIADO! | Ícone para anexar o<br>documento                 | <b>B</b> |   |  |  |  |
|     | Certificado de Regularidade junto ao<br>FOTS        | NÃO ENVIADO! |                                                  | *        |   |  |  |  |
|     | Certidão Negativa de Dívida Ativa da<br>União       | NÃO ENVIADO! |                                                  | <b>B</b> |   |  |  |  |
|     | Certidão Negativa de Débitos Estaduais              | NÃO ENVIADO! |                                                  | ۲        |   |  |  |  |
|     | Certidão Negativa de Débitos<br>Municipais          | NÃO ENVIADO! |                                                  | *        |   |  |  |  |
|     | Certidão Negativa de Falência ou<br>Concordata      | NÃO ENVIADO! |                                                  | <b>a</b> |   |  |  |  |
|     | CNPJ                                                | NÃO ENVIADO! |                                                  |          |   |  |  |  |

## 3. Proposta de Preços

- Preencha os campos obrigatórios "Valor Unitário", "Valor Total", "Modelo", "Marca/Fabricante" e "Descrição detalhada do item";
- Observação: Atente-se ao calcular o valor total, o sistema valida este valor. O cálculo deve ser feito:

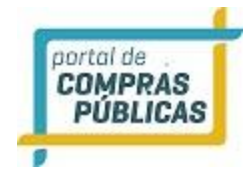

- Valor unitário X Quantidade = Valor total.
- A quantidade a ser verificada é a inserida no sistema;
- Clique em "Registrar item". Esta ação gravará as informações para o item. O sistema confirmará o envio com a seguinte mensagem: "Proposta para o item xxxx enviada com sucesso!";
- Observe que após clicar em "Registrar Item", o item ficou com a cor levemente esverdeada e agora a coluna "Ação" possui um símbolo de "checado", também indicando que a proposta para o item foi gravada;
- Execute este procedimento para cada item da licitação que for participar;
- Lembrando que em caso de itens exclusivos, só aparecerão para ME's/EPP's preencherem a proposta.
- Após preencher todos os itens que deseja participar, clique no botão "Imprimir", e verifique a sua proposta. Confirme se as informações foram digitadas corretamente;
- Caso necessite editar ou excluir algum item enviado, dentro do prazo de envio é possível acessar o pregão no ícone "Registrar Proposta", clique no ícone "Editar Registro", na coluna de ações do item.
- Preencha novamente e clique em "Registrar Item" ou clique "Cancelar item", para excluir a proposta do item.

| 3 - PROPOSTA DE PREÇOS          |                             | - 3 - PR | DPOSTA DE PREÇOS                                     |            |            | -                     |
|---------------------------------|-----------------------------|----------|------------------------------------------------------|------------|------------|-----------------------|
| Item Desortção                  | Quantidade Un. Medida Ações | Ite      | m Desorição                                          | Quantidade | Un. Medida | Ações                 |
| Valor Unitário (MARMANDO)       | Valor Total www.www.m       | 7 0 0    | 01 🚦 Veículo tipo van, zero quilômetro, ano de fabri | 1          | UN         | 2.                    |
| 0,00                            | 0,00                        |          |                                                      |            | 1          | Total de Registros: 1 |
| Modelo (www.weata)              | Marca/Fabricante            |          |                                                      |            |            |                       |
| Descrição detalhada do Item 🚥 🚥 |                             |          |                                                      |            | Imprimir   | Voltar                |
|                                 |                             |          |                                                      |            |            |                       |
| Ainda restam 5000 caracteres.   | Cancelar Rem Registrar Rem  | i        |                                                      |            |            |                       |
|                                 | Total de Registr            | os: 1    |                                                      |            |            |                       |
|                                 | Imprimir                    | ltar     |                                                      |            |            |                       |

## 3.3.3.1 Registrar proposta em Pregão por Lote

- Acesse o site do Portal de Compras Públicas, no canto superior direito, clica em "Fazer Login", informe seu login e senha, caso tenha esquecido, clique em "Esqueci minha senha", se não lembra o login, entre em contato com a Central de Atendimento;
- Dentro do ambiente logado, no menu lateral esquerdo, clique em "Processo Pesquisa"; Inclua alguns dados e pesquise o processo, clique em "Buscar";
- Após localizar o processo, na coluna "Ações", clique no ícone "Visualizar Registro";
   Faça o download do edital e observe se a mensagem ao lado do Edital aparece
   Download (Já Realizado), caso tenha feito e não esteja aparecendo a mensagem faça novamente o download e observe a atualização da mensagem;

ATENÇÃO: Só será permitida a inclusão da proposta de preços após fazer o download do edital;

 Dentro do prazo de envio, na tela "Dados do Processo", na parte inferior da tela, clique no ícone "Registrar Proposta":

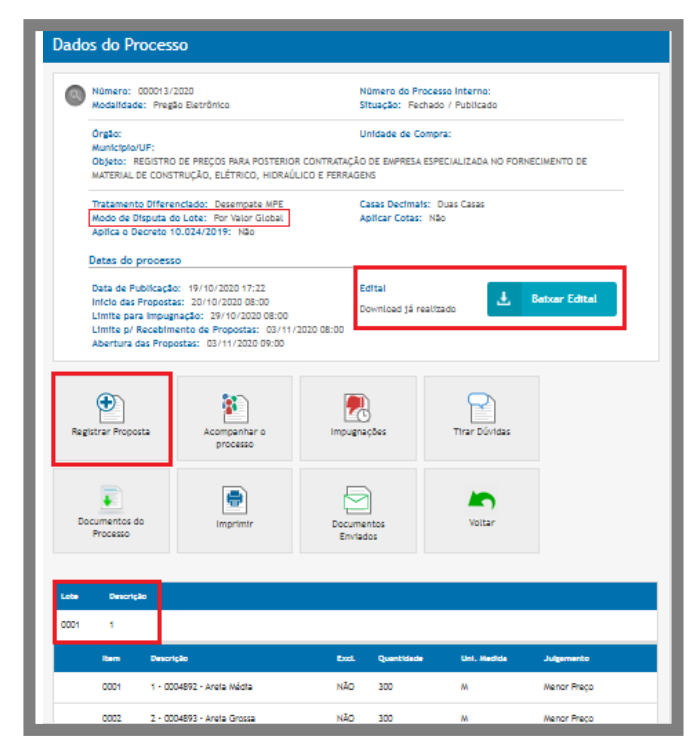

## 1. Declarações

- Leia atentamente as declarações e marque o checkbox (quadradinho).
- Atenção: A Declaração "Declaro para os devidos fins legais, em cumprimento ao exigido no edital, que concordo em oferecer garantia nos produtos negociados." aparece somente se o pregoeiro, na criação do Processo, marcou como "SIM" a exigência de garantia.
  - Seguro Garantia: O Seguro que garante o fiel cumprimento das obrigações assumida por empresas em licitações e contratos (Lei 8666/93, Art. 6º, inciso VI)
- Informe também se a empresa se enquadra como ME/EPP/COOP: "Sim" ou "Não";
- Atenção: Alguns processos podem conter itens exclusivos. Neste caso, estes itens só aparecerão para pequenas e médias empresas registrarem suas propostas, ou seja, aquelas que marcarem "Sim". Os itens que não são exclusivos aparecem para todos os usuários.
- Em caso de item por cotas, a cota reservada é exclusiva para ME's/EPP's.
- A validade da proposta deve ser preenchida de acordo com o edital;
- Ao preencher os campos clique no botão "Salvar Declarações";
- O sistema confirmará o envio com a seguinte mensagem "Dados inseridos com sucesso!".

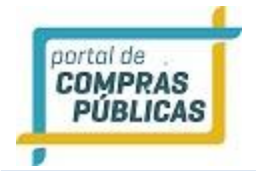

| Modalidade: Pregão Eletrônico                                                                                                    | Número do Processo Interno: 000013/2020<br>Situação: Fechado                                                                                                    |
|----------------------------------------------------------------------------------------------------|----------------------------------------------------------------------------------------------------|
| DECLARAÇÕES                                                                                                    |                                                                                                    |
| Declaro para os devidos fins legais que o<br>habilitação e que minha proposta está e                                                                 | onheço todas as regras do edital, bem como todos os requisitos de<br>m conformidade com as exigências do instrumento convocatório.                                              |
| Declaro para os devidos fins legais, em o<br>impeditivos para a habilitação no presen<br>posteriores.                                                | umprimento ao exigido no edital, que até a presente data inexistem fatos<br>te processo licitatório, ciente da obrigatoriedade de declarar ocorrências                          |
| Declaro para os devidos fins legais, conf<br>acrescido pela Lei 9854, de 27 de outub<br>perigoso ou insalubre e não emprega me                       | orme o disposto no inciso V do art. 27 da Lei 8666, de 21 de junho de 1993,<br>ro de 1999, que não emprega menor de dezoito anos em trabalho noturno,<br>nor de dezesseis anos. |
| DECLARAÇÃO DE ENQUADRAMENTO DE MI                                                                                                    | CROEMPRESA OU EMPRESA DE PEQUENO PORTE                                                                                                    |
| Declaro para os devidos fins legais, sem preju<br>enquadrado como ME/EPP/COOP conforme Le<br>conhecer na íntegra, estando apto, portanto,<br>Sim Não | ízo das sanções e multas previstas neste ato convocatório, estar<br>i complementar 123, de 14 de dezembro de 2006, cujos termos declaro<br>a exercer o direito de preferência.  |
|                                                                                                    | [ XRUSPEDD]]                                                                                                    |
| Validade da Proposta - em dias, conforme edita                                                                                                    |                                                                                                    |
| Validade da Proposta - em dias, conforme edita 0                                                                                                    |                                                                                                    |

## 2. Documentação

- Se o pregão seguir as regras do Decreto 10.024/2019, será necessário inserir as documentações, antes de registrar as proposta.
- Porém, se o pregão seguir as regras do Decreto 5.450/2005, a inclusão da documentação será realizada pelo licitante declarado vencedor.
- O tamanho de cada arquivo não poderá superar 30mb;
- O nome do arquivo não poderá conter caracteres especiais.

| A   | dicionar Proposta                                   |              |                                                  |          |   |
|-----|-----------------------------------------------------|--------------|--------------------------------------------------|----------|---|
|     | Número: 00017/2020<br>Modalidade: Pregão Eletrônico |              | Número do Processo Interno:<br>Situação: Fechado |          |   |
| 1 - | DECLARAÇÕES                                         |              |                                                  | +        | - |
| 2 - | DOCUMENTAÇÃO                                        |              |                                                  |          |   |
|     | Про                                                 | Nome         |                                                  | Ações    |   |
|     | Prova de Inscrição Estadual ou<br>Municipal         | NÃO ENVIADO! |                                                  | •        |   |
|     | Certidão Negativa de Débitos<br>Trabalhistas        | NÃO ENVIADO! | Ícone para anexar o<br>documento                 |          |   |
|     | Certificado de Regularidade junto ao<br>FOTS        | NÃO ENVIADO! |                                                  | ٠        |   |
|     | Certidão Negativa de Dívida Ativa da<br>União       | NÃO ENVIADO! |                                                  | •        |   |
|     | Certidão Negativa de Débitos Estaduais              | NÃO ENVIADO! |                                                  | •        |   |
|     | Certidão Negativa de Débitos<br>Municipais          | NÃO ENVIADO! |                                                  | ٠        |   |
|     | Certidão Negativa de Falência ou<br>Concordata      | NÃO ENVIADO! |                                                  |          |   |
|     | CNPJ                                                | NÃO ENVIADO! |                                                  | <b>a</b> |   |

## 3. Proposta de Preços

- Preencha os campos obrigatórios "Valor Unitário", "Valor Total", "Marca", "Fabricante" e "Descrição detalhada do item";
- Observação: Atente-se ao calcular o valor total, o sistema valida este valor. O cálculo deve ser feito:
  - Valor unitário X Quantidade = Valor total.
- A quantidade a ser verificada é a inserida no sistema;

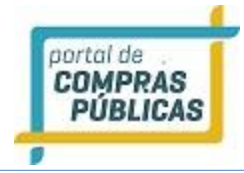

• Clique em "Registrar item". Esta ação gravará as informações para o item deste lote. O sistema confirmará o envio com a seguinte mensagem:

"Proposta para o item XXXX enviada com sucesso! Restam xx itens para concluir o envio de proposta para a cota principal do lote. Restam xx itens para concluir o envio de proposta para a cota reservada do lote. Não esqueça de imprimir sua proposta!";

- As informações são especificadas de acordo com a cota em que o fornecedor enviou a proposta;
- Observe que após clicar em "Registrar Item", o item ficou com a cor levemente esverdeada e agora a coluna "Ação" possui um símbolo de "checado", também indicando que a proposta para o item foi gravada;
- Execute este procedimento para cada item da licitação que for participar;
- Caso o envio da proposta seja para um item de cota reservada do lote, o sistema apresentará a seguinte mensagem:

"Proposta para o item XXXX enviada com sucesso! Restam xx itens para concluir o envio de proposta para a cota principal do lote. Restam xx itens para concluir o envio de proposta para a cota reservada do lote. Não esqueça de imprimir sua proposta!";

- Lembrando que em caso de itens/lotes exclusivos, só aparecerão para ME's/EPP's preencherem a proposta.
- Caso necessite editar ou excluir algum item enviado, dentro do prazo de envio é possível acessar o
  pregão no ícone "Registrar Proposta", clique no ícone "Editar Registro", na coluna de ações do item.
  Preencha novamente e clique em "Registrar Item" ou clique "Cancelar item", para excluir a proposta
  do item;
- Após preencher todos os itens do lote que deseja participar, clique no botão "Imprimir", e verifique a sua proposta. Confirme se as informações foram digitadas corretamente;
- Atenção: Em pregões por lote, o fornecedor só estará apto a participar da fase de lances do lote, se fizer o envio de proposta para todos os itens que compõe o lote.
- Na proposta impressa há um alerta, caso, o fornecedor não envie proposta para todos os itens do lote:
   "O fornecedor AINDA NÃO ESTÁ APTO A PARTICIPAR DA FASE DE LANCES NA COTA PRINCIPAL DESTE LOTE. Há XX itens sem propostas enviadas."
- Caso o pregão que o fornecedor estiver participando seja com aplicação conforme §3º do art. 48 da LC n.123/2006, com redação dada pela LC n. 147/2014 (benefício local/regional) e a empresa seja beneficiada, na proposta impressa também é apresentada mensagem: "Neste processo licitatório, a empresa faz jus ao benefício estabelecido no parágrafo 3º do Art. 48 da LC n. 123/2006, com redação dada pela LC n. 147/2014, que estabelece a prioridade de contratação de microempresas e empresas de pequeno porte sediadas local ou regionalmente nos termos da legislação pertinente."

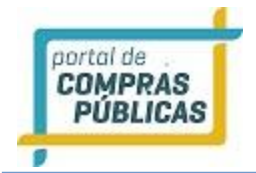

| PROPOSTA DE PREÇOS                                                                           |                                        |            |                |
|----------------------------------------------------------------------------------------------|----------------------------------------|------------|----------------|
| Lote: 1                                                                                      | Descrição: 1                           |            |                |
| ltem Desorição                                                                               | Quantidade                             | Un. Medida | Ações          |
| 0001 1 - 0004892 - Areia Média                                                               | 300                                    | м          |                |
| Valor Unitário (MaxMano)                                                                     | Valor Total (REGUREED)                 |            |                |
| 0,00                                                                                         | 0,00                                   |            |                |
| Modelo [##0.##100]                                                                           | Marca/Fabricante ***                   | PAID?      |                |
|                                                                                              |                                        |            |                |
| Descrição detalhada do Item 🚥 🚥                                                              |                                        |            |                |
|                                                                                              |                                        |            |                |
|                                                                                              |                                        |            |                |
|                                                                                              |                                        |            |                |
|                                                                                              |                                        |            |                |
| Ainda restam 5000 caracteres.                                                                |                                        |            |                |
| Ainda restam 5000 caracteres.                                                                | Canc                                   | elar Item  | Registrar Item |
| Ainda restam 5000 caracteres.                                                                | Cance                                  | elar item  | Registrar Item |
| Ainda restam 5000 caracteres.<br>0002 2 - 0004893 - Areia Grossa                             | <b>Canc</b><br>300                     | elar item  | Registrar Item |
| Ainda restam 5000 caracteres.<br>0002 2 - 0004693 - Areia Grossa<br>Valor Unitário (######10 | Cance<br>300<br>Valor Total (Marantee) | elar item  | Registrar Item |

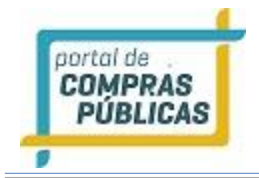

## 3.3.3.2 Registrar Proposta Pregão Progressivo

- Após salvar as declarações, será aberta a tela com o(s) item(ns) para serem registradas as informações da proposta;
- Preencha os campos obrigatórios "Desconto Percentual", "Desconto estimado em reais", "Marca",
   "Fabricante" e "Descrição detalhada do item";

**Atenção:** Em caso de Pregão Progressivo, os valores a serem inseridos são "Desconto Percentual" e "Desconto Estimado em reais", tendo como base o valor de referência informado na tela.

- Clique em "Registrar item". Esta ação gravará as informações para o item. O sistema confirmará o envio com a seguinte mensagem: "Proposta para o item xxxx enviada com sucesso! Não esqueça de imprimir sua proposta";
- Execute este procedimento para cada item da licitação que for participar;
- Após preencher todos os itens que deseja participar, clique no botão **"Imprimir"**, e verifique a sua proposta. Confirme se as informações foram digitadas corretamente;
- Observe que após clicar em "Registrar Item", o item ficou com a cor levemente esverdeada e agora a coluna "Ação" possui um símbolo de "checado", também indicando que a proposta para o item foi gravada;
- Agora basta aguardar a data e horário marcados para abertura de propostas;
- Caso necessite editar ou excluir algum item enviado, dentro do prazo de envio é possível acessar o
  pregão no ícone "Registrar Proposta", clique no ícone "Editar Registro", preencha novamente e
  clique em "Registrar Item" ou clique "Cancelar item", para excluir a proposta do item;

|       | Descrição                                          | Vl. Referência   | Quantidade         | Un. Medida | Ações          |
|-------|----------------------------------------------------|------------------|--------------------|------------|----------------|
| 0001  | Contratação de instituição financeira para<br>pres | R\$ 1.000.000,00 | 1                  | svç        |                |
| Desco | onto percentual REQUERIZO                          | Desconto e       | stimado em reais 📧 | EQUERIDO   |                |
| 0,0   | 0                                                  | 0,00             |                    |            |                |
| Descr | rição detalhada do Item 🚥 🕬                        |                  |                    |            |                |
|       |                                                    |                  |                    |            |                |
|       |                                                    |                  |                    |            |                |
|       |                                                    |                  |                    |            |                |
| Ainda | a restam 5000 caracteres.                          |                  |                    |            |                |
|       |                                                    |                  | Cancelar Iten      | n Regist   | rar Item       |
|       |                                                    |                  |                    |            |                |
|       |                                                    |                  |                    | Tota       | al de Registro |
|       |                                                    |                  |                    |            |                |

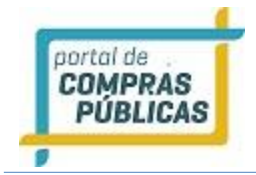

## 3.3.3.3 Registrar Proposta Pregão Por Maior Preço

- Leia atentamente as declarações e marque o checkbox (quadradinho).
- A validade da proposta deve ser preenchida de acordo com o edital;
- Ao preencher os campos clique no botão "Salvar Declarações";
- O sistema confirmará o envio com a seguinte mensagem "Dados inseridos com sucesso!";
- Após salvar as declarações, será aberta a tela com o(s) item(ns) para serem registradas as informações da proposta;
- É necessário informar apenas o "**Valor Unitário**" e o "**Valor Total**", com base no valor mínimo informado em edital.
- Observação: Atente-se ao calcular o valor total, o sistema valida o valor. O cálculo deve ser feito:
   O Valor unitário X Quantidade = Valor total.
- A quantidade a ser verificada é a inserida no sistema;
- Clique em "Registrar item". Esta ação gravará as informações para o item. O sistema confirmará o envio com a seguinte mensagem: "Proposta para o item xxxx enviada com sucesso! Não esqueça de imprimir sua proposta";

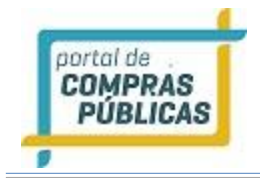

## 3.3.3.4 Registrar Proposta Cotação por Dispensa

- Após Download do Termo de Cotação e dentro do prazo de envio informado na página de "Dados do Processo", na parte inferior da tela, clique no ícone "Registrar Proposta";
- O sistema confirmará o envio com a seguinte mensagem "Dados inseridos com sucesso!";
- OBS: as cotações por dispensa são de tratamento exclusivo MPE, neste caso, se o cadastro da empresa não enquadra nesta situação, o sistema emite um alerta: "O processo corrente é exclusivo para MPEs."
- Em caso do cadastro ser de MPE, após salvar as declarações, será aberta a tela com o(s) item(ns) para serem registradas as informações da proposta;

| Dados do Processo                                                                                                    |                       |                                      |                           |                       |
|----------------------------------------------------------------------------------------------------|-----------------------|--------------------------------------|---------------------------|-----------------------|
| Número: 017/2020<br>Modalidade: Cotação para Dispensa                                                                         | Nü<br>Siti            | mero do Process<br>uação: Fechado    | o Interno:<br>/ Publicado |                       |
| Órgão:<br>Município/UF:<br>Objeto:<br>Enquadramento Legal: Art. 24, inciso II                                                 | Un                    | Idade de Compra                      | : Setor de Licitaç        | Des                   |
| Casas Decimais: Duas Casas                                                                                                    | Api                   | lica o Decreto 10                    | .024/2019: Não            |                       |
| Datas do processo                                                                                                    |                       |                                      |                           |                       |
| Data de Publicação: 28/10/2020 10:20<br>Início das Propostas: 28/10/2020 11:00<br>Límite para Envilo de Propostas: 03/11/2020 | Ter<br>12:00          | mo de Cotação<br>vinicad já realizad | 50                        | Batxar Termo          |
| Registrar Proposta/<br>Sessão Pública                                                                                         | Documento<br>Processi | s do                                 | Imprimir                  |                       |
| Documentos Voltar                                                                                                    |                       |                                      |                           |                       |
| Item Descrição                                                                                                    | Excl.                 | Quantidade                           | Uni. Medide               | Julgamento            |
| AC 0001 🖪 Termômetro digital: medição                                                                                         | NÃO                   | 16                                   | UND                       | Nenor Preço           |
|                                                                                                    |                       |                                      |                           | Total de Registros: 1 |

Clique no ícone "Registrar Proposta/Sessão Pública";

No item que desejar realizar o registro, clique no botão "Registrar Proposta";

| O Ó N | irgão: Pre<br>úmero: ( | efeitura Mun<br>017/2020    | icipal de Itaqu  | i - Setor de Lic | itações     |                   |        |              | Fe       | chada |                     |
|-------|------------------------|-----------------------------|------------------|------------------|-------------|-------------------|--------|--------------|----------|-------|---------------------|
| Tala  | C                      | 41-11-1                     | Factoria         | 6                | Description | for some box      | 0.1    |              | - 1      |       |                     |
| ltem  | Seus<br>De:            | adertos<br>scrição          | Fechados         | Suspensos        | Desempate   | ances             | Outros | Melhor Lance | Situação | Ações |                     |
| 0001  | •                      | Termômetro d<br>contato. Se | ligital: medição | infravermelho s  | em          | Registrar Propost | a      |              | 12       |       |                     |
|       |                        |                             |                  |                  |             |                   |        |              |          |       | Total de Registros: |

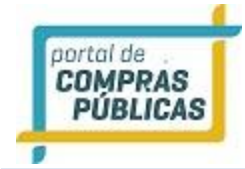

- Preencha os campos obrigatórios "Valor Unitário", "Valor Total", "Marca", "Fabricante" e
   "Descrição detalhada do item";
- Observação: Atente-se ao calcular o valor total, o sistema valida este valor. O cálculo deve ser feito:
  - Valor unitário X Quantidade = Valor total.
- A quantidade a ser verificada é a inserida no sistema;
- Atente-se também ao valor máximo da Cotação por Dispensa, informado na parte superior da página de "Adicionar Proposta". O valor total das propostas de todos os itens que irá participar, não pode ser superior a este valor máximo.
- Ao preencher todos os campos, clique no botão **"Salvar"** para realizar o registro da proposta no item.

| Registrar Proposta                    |                            |
|---------------------------------------|----------------------------|
| Valor Unitário REQUERIDO              | Valor Total REQUERIDO      |
| 0,00                                  | 0,00                       |
| Modelo REQUERIDO                      | Marca/Fabricante REQUERIDO |
|                                       |                            |
| Descrição detalhada do Item REQUERIDO |                            |
|                                       |                            |
|                                       |                            |
|                                       |                            |
| Ainda restam 2048 caracteres.         |                            |
|                                       | Salvar                     |

- Registro de valores, em caso tenha a mensagem: "O valor a ser registrado deverá ser menor ou igual ao valor máximo". Não permite um valor maior.
- Execute este procedimento para cada item da licitação que for participar;
- Quando concluir o preenchimento de todos os itens que irá participar da **sessão pública de lances** sendo possível já ofertar lances para os itens registrados.

| Todos | Seus Abertos |  | Desempate |       |   |                      |          |       |                     |
|-------|--------------|--|-----------|-------|---|----------------------|----------|-------|---------------------|
| tem   | Descrição    |  | L.        | ances | • | Velhor Lance         | Situação | Ações |                     |
| 001   | Computador   |  |           |       |   | L RS 1.000,00        | 4        | ۹ 🗖   |                     |
| 0002  | Computador 2 |  |           |       | • | <b>*</b> RS 1.000,00 | ц.       | ۹ 🗖   |                     |
| 003   | Computador 3 |  |           |       | • | <b>t</b> RS 1.000,00 | 4        | Q 🗖   |                     |
|       |              |  |           |       |   |                      |          |       | Total de Registros: |

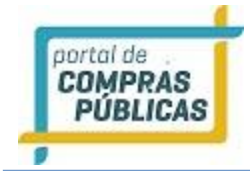

- Na tela da sessão pública é possível participar da disputa de lances;
- Dentro do prazo de recebimento de propostas, pode ir aumentando a quantidade de empresas participantes da disputa;
- A cotação por dispensa tem sua disputa de lances, dentro do período estipulado para recebimento de proposta. Depois de encerrado este prazo, os itens entram automaticamente no tempo aleatório. E podem encerrar a qualquer instante, entre 1 segundo e 30 minutos.

## 3.3.3.5 Registrar Proposta Cotação para Formação de Preços

- Após o Download do Termo de Cotação e dentro do prazo de recebimento, informado na página de "Dados do Processo", na parte inferior da tela, clique no ícone "Registrar Proposta";
- A validade da proposta deve ser preenchida de acordo com o Termo de Cotação;
- Ao preencher os campos, clique no botão "Salvar Declarações";
  - O sistema confirmará o envio com a seguinte mensagem

| Dados | inseric | los com | sucesso! | "; |
|-------|---------|---------|----------|----|
|       |         |         |          |    |

| Múmero:<br>Modalida                                                                                                    | 02<br>Ide: Cotação para Formação de Preços                                                                                                    | Número do Proces<br>Situação: Fechado                                                                                                    | so Interno:<br>/ Publicado                                                                                                    |                                                                                                    |                                     |
|----------------------------------------------------------------------------------------------------|----------------------------------------------------------------------------------------------------|----------------------------------------------------------------------------------------------------|----------------------------------------------------------------------------------------------------|----------------------------------------------------------------------------------------------------|-------------------------------------|
| Órgão:<br>Unidade<br>Municipi                                                                                                    | de Compra:<br>o/UF:                                                                                                    | Objeto: AQUISIÇÃI                                                                                                    | D DE MATERIAL HOS                                                                                                    | PITALAR                                                                                                    |                                     |
| Tratamer<br>Aplica o                                                                                                    | nto Diferenciado: Desempate MPE<br>Decreto 10.024/2019: Não                                                                                                    | Casas Decimais: D                                                                                                    | uas Casas                                                                                                    |                                                                                                    | . 1                                 |
| Datas do                                                                                                    | processo                                                                                                    |                                                                                                    |                                                                                                    |                                                                                                    | - 18                                |
| Data de I<br>Início da<br>Limite p                                                                                                    | Publicação: 23/10/2020 09:41<br>s Propostas: 23/10/2020 09:42<br>/ Recebimento de Propostas: 29/10/2020 17:                                                                                                    | Termo de Cotação<br>Download já realiza                                                                                                    | ado                                                                                                    | Baixar Termo                                                                                                    |                                     |
| Registrar Prop                                                                                                    | Documentos do<br>Processo                                                                                                    | Imprimir                                                                                                    | Documentos<br>Enviados                                                                                                    |                                                                                                    |                                     |
| <b>I</b>                                                                                                    |                                                                                                    |                                                                                                    |                                                                                                    |                                                                                                    |                                     |
| Voltar                                                                                                    |                                                                                                    |                                                                                                    |                                                                                                    |                                                                                                    |                                     |
| Voltar<br>Item<br>AC 0001                                                                                                    | Desorição                                                                                                    | Exol. Quentidede<br>NÃO 10                                                                                                    | Unt, Medida<br>PC                                                                                                    | Julgamento<br>Menor Preço                                                                                                    |                                     |
| Voltar<br>karm<br>AC 0001<br>ARAÇÕES<br>os inseridos com suu<br>Declaro para os de<br>mpeditivos para a<br>osteriores.<br>Declaro para os de                                                                                                | Descrição<br>El ABAIXADOR DE LÍNGUA ESTERIL<br>cessol<br>evidos fins legais que conheço todas<br>minha proposta está em conformidá<br>evidos fins legais, em cumprimento<br>a habilitação no presente processo l<br>evidos fins legais, conforme o dispon                                                                                                    | Excl. Quantidade<br>Não 10<br>as regras do edital<br>de com as exigênci<br>ao exigido no edital<br>icitatório, ciente da                                                             | Uni. Medida<br>PC<br>, bem como to<br>as do instrume<br>l, que até a pre<br>obrigatorieda<br>t. 27 da Lei 8 8                     | Julgamento<br>Menor Preço<br>dos os requisitos de<br>nto convocatório.<br>esente data inexist<br>de de declarar oco                                              | e<br>em fato<br>rrência:<br>o de 19 |
| Voltar<br>kern<br>AC 0001<br>ARAÇÕES<br>ARAÇÕES<br>Declaro para os de<br>habilitação e que<br>Declaro para os de<br>abilitação e que<br>Declaro para os de<br>acrescido pela Lei<br>perigoso un insalu                                      | Descripão<br>El ABRIXADOR DE LÍNGUA ESTERIL<br>Essol<br>evidos fins legais que conheço todas<br>minha proposta está em conformido<br>evidos fins legais, em cumprimento<br>habilitação no presente processo l<br>evidos fins legais, conforme o dispo:<br>9854, de 27 de outubro de 1999, o<br>bre e não emprega menor de dezes                                                                         | Exol. Quantidade<br>Não 10<br>as regras do edital<br>de com as exigênci<br>ao exigido no edital<br>cicitatório, ciente de<br>to no inciso V do ai<br>ue não emprega mo<br>seis anos. | Uni. Medida<br>PC<br>, bem como to<br>as do instrume<br>l, que até a pro-<br>obrigatorieda<br>t. 27 da Lei 80<br>enor de dezoit   | Julgamento<br>Menor Preço<br>dos os requisitos de<br>nto convocatório.<br>esente data inexist<br>de de declarar oco<br>s66, de 21 de junho<br>o anos em trabalho | e<br>em fato<br>o de 19<br>o noturn |
| Voltar<br>kern<br>AC 0001<br>ARAÇÕES<br>Los inseridos com suu<br>Declaro para os de<br>habilitação e que<br>Declaro para os de<br>nabilitação e que<br>Declaro para os de<br>acrescido pela Lei<br>perigoso ou insalu<br>de da Proposta - e | Descrição<br>El ABAIXADOR DE LÍNGUA ESTERIL<br>essol<br>evidos fins legais que conheço todas<br>minha proposta está em conformido<br>evidos fins legais, em cumprimento<br>habilitação no presente processo l<br>habilitação no presente processo l<br>9854, de 27 de outubro de 1999, o<br>9854, de 27 de outubro de 1999, o<br>bre e não emprega menor de dezes<br>m dias, conforme edital (assesses) | Exol. Quantidade<br>Não 10<br>as regras do edital<br>de com as exigênci<br>ao exigido no edital<br>icitatório, ciente da<br>to no inciso V do ai<br>ue não emprega mo<br>seis anos.  | Uni. Medida<br>PC<br>, bem como to<br>as do instrume<br>l, que até a pro-<br>o obrigatorieda<br>t. 27 da Lei 80<br>enor de dezoit | Ungemento<br>Menor Preço<br>dos os requisitos de<br>nto convocatório.<br>essente data inexist<br>de de declarar oco<br>366, de 21 de junhi<br>o anos em trabalho | e<br>em fato<br>o de 19<br>o noturn |

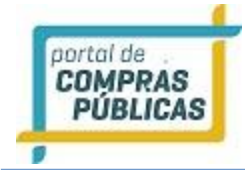

- Preencha os campos obrigatórios **"Valor Unitário**", **"Valor Total**", **"Marca**", **"Fabricante**" e **"Descrição detalhada do item**";
- Observação: Atente-se ao calcular o valor total, o sistema valida este valor. O cálculo deve ser feito:
  - Valor unitário X Quantidade = Valor total.
- A quantidade a ser verificada é a inserida no sistema;
- Após preencher todos os campos, clique em "Registrar item". Esta ação gravará as informações para
  o item. O sistema confirmará o envio com a seguinte mensagem: "Proposta para o item xxxx
  enviada com sucesso! Não esqueça de imprimir sua proposta";
- Observe que após clicar em "Registrar Item", o item ficou com a cor levemente esverdeada e agora a coluna "Ação" possui um símbolo de "checado", também indicando que a proposta para o item foi gravada;
- Execute este procedimento para cada item da licitação que for participar;
- Após preencher todos os itens que deseja participar, clique no botão **"Imprimir"**, e verifique a sua proposta. Confirme se as informações foram digitadas corretamente;
- Caso necessário, pode-se editar ou excluir algum item enviado, dentro do prazo de recebimento de propostas é possível acessar o pregão no ícone "Registrar Proposta", clique no ícone "Editar Registro", na coluna de ações do item. Preencha novamente e clique em "Registrar Item" ou clique em "Cancelar item", para excluir a proposta do item;

| ltem   | Descrição                                     | Quantidade            | Un. Medida | Ações |
|--------|-----------------------------------------------|-----------------------|------------|-------|
| 0001   | ABAIXADOR DE LÍNGUA ESTERIL 100X1 espátula de | 10                    | PC         |       |
| Valor  | Unitário REQUERIDO                            | Valor Total REGUERIZO |            |       |
| 0,00   | )                                             | 0,00                  |            |       |
| Model  | O REQUERIDO                                   | Marca/Fabricante      | ERIDO      |       |
|        |                                               |                       |            |       |
| Descri | ição detalhada do Item 📧 🕬                    |                       |            |       |
|        |                                               |                       |            |       |
|        |                                               |                       |            |       |
|        |                                               |                       |            |       |
|        |                                               |                       |            |       |

## 3.3.4 Cadastrando pedido de esclarecimento

- Acesse o ambiente logado, com usuário e senha;
- No menu lateral esquerdo, clique em "Processo Pesquisa";
- Inclua alguns dados e pesquise o processo, clique em "Buscar";

• Após localizar o processo, na coluna "Ações", clique no ícone "Visualizar Registro";

ortal de COMPRAS PÚBLICAS

- Na listagem de processo, ao clicar no ícone **W** "Visualizar Registro", você terá acesso a todas as informações do processo, como prazos legais, edital, itens e ações;
- Esteja atento às datas, local e demais condições legais para participação na licitação;
- Para qualquer ação no processo, o primeiro passo é baixar o edital. Após download do edital, as demais opções serão disponibilizadas. Confira se aparece a mensagem: "**Download (Já realizado)**".
- Para o envio de uma dúvida ou esclarecimento, deve ser observado o prazo limite de envio de impugnação.
- Clique no ícone 🖾 "Tirar Dúvidas", preencha o título da sua dúvida, o texto e clique no botão "Enviar";
- Caso tenha documentos para anexo, clique em "Selecionar Arquivo", e realize o anexo.
- Lembre-se que o prazo de cadastramento do pedido de esclarecimento será de até 2 (dois) dias úteis antes do prazo para abertura de propostas da licitação. Após este prazo, não é mais possível ser feito o envio de dúvidas pelo sistema.
- A dúvida enviada ficará disponível na lista de "**Solicitações Realizadas**". Nesta listagem aparecem todas as dúvidas encaminhadas, inclusive de outros fornecedores;
- Verifique a situação da dúvida. Pode estar com o status de "Aguardando Resposta" ou com a data e horário que foi respondida.

| Modalidade: Pregâ                                                                                         | 2020<br>áo Eletrônico                                                                                                    |            | Número do Processo Interno:<br>Situação: Fechado / Publicado                |               |               |  |  |
|----------------------------------------------------------------------------------------------------|----------------------------------------------------------------------------------------------------|------------|-----------------------------------------------------------------------------|---------------|---------------|--|--|
| Órgão:<br>Municipio/UF:<br>Objeto: REGISTRO<br>DE PRÓTESES DENT.                                          | DE PREÇOS PARA POSTERIO<br>ÁRIAS                                                                                               | R CONTRATA | Unidade de Compra:<br>ÇÃO DE EMPRESA ESPECIALIZADA NA PRESTAÇÃO DE SERVIÇOS |               |               |  |  |
| Tratamento Difere<br>Modo de Disputa d<br>Aplica o Decreto 1                                              | nciado: Desempate MPE<br>o Lote: Por Item<br>0.024/2019: Não                                                                   |            | Casas Decimais: Duas Casas<br>Aplicar Cotas: Não                            |               |               |  |  |
| Data de Publicação<br>Início das Proposta<br>Limite para Impug<br>Limite p/ Recebim<br>Abertura das Propo | c: 20/10/2020 17:13<br>is: 21/10/2020 08:00<br>nação: 03/11/2020 08:00<br>ento de Propostas: 05/11/<br>ostas: 05/11/2020 09:30 | 2020 08:00 | Edital<br>Download já r                                                     | ealizado      | Baixar Edital |  |  |
| istrar Proposta                                                                                           | Acompanhar o<br>processo                                                                                                    | Impu       | <b>R</b><br>Ignações                                                        | Tirar Dúvidas |               |  |  |
| F                                                                                                    | tos do umorinir                                                                                                    |            | 3                                                                           |               |               |  |  |

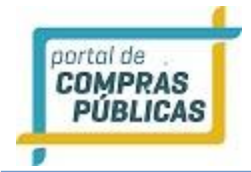

| Pedidos de Esclarecimento     |        |
|-------------------------------|--------|
| 000003/2020 / 000003/2020     |        |
| Pedido wro.exab               |        |
|                               |        |
| Complemento MYVMMMD           |        |
|                               |        |
|                               |        |
|                               |        |
| Ainda restam 5000 caracteres. |        |
| Documento                     |        |
| Selecionar Arquivo            |        |
|                               | Enviar |
|                               | Voltar |

• Para visualizar o texto do complemento, clique no ícone **Visualizar registro**s". Caso já esteja respondida, aparecerá <u>a resposta do pregoeiro.</u>

| Pedidos de Esc                     | clarecimento  |                    |                     |
|------------------------------------|---------------|--------------------|---------------------|
| Pedido requerses                   |               |                    |                     |
| Complemento (#EQUERED)             | 1             |                    |                     |
| Ainda restam 2048 car              | acteres.      |                    |                     |
| Documento<br>Selecionar Arquiv     | 70            |                    | Forder              |
| Solicitações Realiz                | adas          |                    |                     |
| Data                               | Pedido        | Situação           | Ações               |
| 27/11/2019 - 12:48                 | Titulo Dúvida | 27/11/2019 - 12:52 | ٩                   |
| Complemento:<br>Descrição da Dúvid | a             |                    |                     |
| Resposta:<br>Dúvida respondida.    |               |                    |                     |
|                                    |               |                    | Total de Registros: |
|                                    |               |                    | Voltar              |

## 3.3.5 Cadastrando uma impugnação

- Na listagem de processo, ao clicar no ícone **"Visualizar Registro"**, você terá acesso a todas as informações do processo, como prazos legais, edital, itens e ações;
- Esteja atento às datas, local e demais condições legais para participação na licitação;

- portal de COMPRAS PÚBLICAS
  - Para qualquer ação no processo, o primeiro passo é baixar o edital. Após download do edital, as demais opções serão disponibilizadas. Confira se aparece a mensagem: "**Download (Já realizado)**".
  - Para o envio de impugnação, deve ser observado o prazo limite de envio. Estando dentro do prazo, após

fazer o download do edital, clique no ícone **"Impugnações"**, preencha o título da impugnação, texto de justificativa e, caso tenha algum arquivo para anexar, clique em **"Selecionar Arquivo"**. Após carregar e preencher todas as informações, clique no botão **"Salvar"**;  $\circ$  O arquivo deve ter no máximo 30Mb.

- Lembre-se que o prazo de envio de impugnação será até 2 (dois) dias úteis antes do prazo para abertura de propostas da licitação. Após este prazo, não é mais possível registrar impugnação ao edital.
- A impugnação enviada ficará disponível na lista de "**Solicitações Realizadas**". Nesta listagem aparecem todas as impugnações encaminhadas, inclusive de outros fornecedores;
- Verifique a situação da impugnação. Pode estar com o status de **"Aguardando Julgamento"** ou com o julgamento **"Deferido"** ou **"Indeferido"**, a data e o horário que foi julgada.
- Para visualizar o texto da justificativa, clique no ícone "Visualizar Registros". Caso já esteja respondida, também aparecerá o julgamento do pregoeiro.

|                                                                                                    |                                                                 | Pedidos o                                         | le Impugnação          |                                |                |
|----------------------------------------------------------------------------------------------------|-----------------------------------------------------------------|---------------------------------------------------|------------------------|--------------------------------|----------------|
|                                                                                                    |                                                                 | Pedido aniversa                                   | 0]                     |                                |                |
|                                                                                                    |                                                                 | Titulo impuj                                      | nação                  |                                |                |
|                                                                                                    |                                                                 | Justificativa                                     | cerança                |                                |                |
|                                                                                                    |                                                                 | Texto Impuş                                       | nação                  |                                |                |
|                                                                                                    |                                                                 | Ainda restam                                      | 2031 caracteres.       |                                |                |
|                                                                                                    |                                                                 | Impugnação                                        |                        |                                |                |
|                                                                                                    |                                                                 | Selecion                                          | ur Arquivo             |                                |                |
| os do Processo                                                                                                    |                                                                 | Testel mpugnaa                                    | Ao. txt 🗙              |                                |                |
| Número:<br>Modalidade:                                                                                                    | Número do Processo Interno:<br>Situação: Fechado / Publicado    | Collision in                                      | Destinadas             |                                | Sah            |
| Órgão:<br>Municipio/UF: Brasilia/DF                                                                                                    | Unidade de Compra: Unidade Teste<br>Objeto: Cozinha             | Solicitaçõe                                       | nealizadas             |                                |                |
| Tratamento Diferenciado: Desempate MPE<br>Aplicar Cotas: Não                                                                                                    | Casas Decimais: Duas Casas<br>Aplica o Decreto 10.024/2019: Não | Data<br>27/44/2019 - 4                            | Pedito                 | Situação                       | Ações          |
| Datas do processo                                                                                                    |                                                                 | 2.71172017 - 1                                    | trano mpagnajao        | 27/11/2019 - 13:23             | INC INC        |
| Data de Publicação: 27/11/2019 12:54<br>Início das Propestas: 27/11/2019 12:50<br>Limite par Impunçação: 05/06/2020 12:50<br>Limite par Acebimento de Propestas: 08/06/2020 12:50<br>Abertura das Propestas: 08/06/2020 12:51 | Edital<br>Dovrnload já realtzado                                | Justificativ<br>Texto Impu<br>Julgamento<br>teste | a:<br>gração<br>)2     |                                |                |
| companhar o Impugnações Tira                                                                                                    | E Dúvldas Imprimir                                              | Documentos<br>Enviados                            | 3:04 Titulo impugnação | Deferido<br>27/11/2019 - 13:23 | ia ili         |
|                                                                                                    |                                                                 | <b>Justificativ</b><br>Texto impu                 | <b>a:</b><br>gnação.   |                                |                |
| Voltar                                                                                                    |                                                                 | Julgamenti<br>teste                               | E.                     |                                |                |
|                                                                                                    |                                                                 |                                                   |                        |                                | i Tatal da Ros |
| Descrição Excl. Q                                                                                                    | luantidade Uni. Medida Julgamen                                 | nto                                               |                        |                                | 1 Total de Reg |

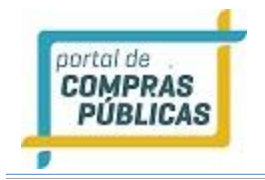

## 3.3.6 Seus Processos

- Esta função possibilita visualizar todos os processos vinculados à empresa, ou seja, aqueles que já foram feitos os downloads dos editais;
- Ao clicar em "Seus Processos", no menu lateral, aparecerá a tela com filtros de busca, contendo as opções: "Processo", "Abertura", "UF", "Objeto", "Órgão", "Modalidade", "Grupo de Fornecimento" e "Linha de Fornecimento", que poderão ser utilizados para facilitar a localização de um processo específico;

Ao clicar no ícone **"Visualizar Registro",** na coluna de ações do processo, irá para a página **"Dados do Processo";** Ao clicar no ícone **Qualizar Atas",** Terá acesso a todos os documentos do processo para fazer o downl

| Processo   |                     | Abertura              |      | 0                | UF           |           |                | 0        |
|------------|---------------------|-----------------------|------|------------------|--------------|-----------|----------------|----------|
| Objeto     |                     | Órs                   | jão  |                  |              |           |                |          |
| Nodalidade |                     | Grupo de Fornecimento |      | 0                | Linha de Fo  | mecimento |                | 0        |
| Námero     | Unidade Compradora  | Objeta                | Тіро | Abert            | tura         | Situação  | Buso<br>Ações  | æ        |
| ste_Ma_P   | Prefeitura de Tes   | Celular               | PRG  | 17/12            | 2/2020 17:13 | 1         |                | Г        |
| GRESSIVO   | Prefeitura de Tes   | Celular               | PRGP | 01/08            | 8/2020 18:00 | 5         | Q e            |          |
| _Ma_lote   | Prefeitura de Tes   | Escritório            | PE   | 17/0             | 6/2020 15:45 | 1         | Q 6            |          |
| DUVIDAS    | Prefeitura de Tes   | Cozinha               | PE   | 08/08            | 5/2020 12:51 |           | ۵.             |          |
| _Maior_p   | D Prefeitura de Tes | Carro                 | PMP  | 01/05            | 5/2020 17:42 | -         | Q (8)          |          |
| TesteMa    | Prefeitura de Tes   | Computador            | PE   | 01/05            | 5/2020 14:20 | 5         | Q (8)          |          |
| ao_Preço   | Prefeitura de Tes   | Escritório            | CFPR | 27/11            | 1/2019 10:51 |           | ۵.             |          |
| DISPENSA   | Prefeitura de Tes   | Computador            | CD   | 27/11/2019 09:00 |              | 39        | Q 🛃            |          |
| TestelM    | Prefeitura de Tes   | Computador            | PE   | 26/11            | 1/2019 13:40 | 5         | Q .            |          |
| edecreto   | Prefeitura de Tes   | Computador            | PE   | 21/11            | 1/2019 16:47 | -         | Q 6            |          |
| 1 2 >      |                     |                       |      |                  |              | 1.70      | otal de Regist | tros: 20 |

## 3.3.7 Suas Propostas

- Possibilita visualizar todos os processos que o fornecedor enviou proposta;
- Poderá ser encontrada pelo menu lateral, em: Processos -> Suas Propostas;
- Em "Suas Propostas", aparecerá a tela com filtros de busca, contendo as opções: "Processo", "Abertura", UF", "Objeto", Órgão", "Modalidade", "Grupo de Fornecimento" e Linha de Fornecimento", que poderão ser utilizados para facilitar a localização de um processo específico;
- Clique no ícone 🔜 "Visualizar Registro", na coluna de ações, para acessar os dados do processo;

• Clique no ícone **Visualizar Atas**", na coluna de ações, para acessar a página "**Documento da Licitação**", onde poderá fazer o download dos documentos;

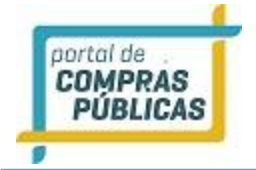

| Página Inicial            | Suas Pro      | postas               |                       |      |                  |          |                  |
|---------------------------|---------------|----------------------|-----------------------|------|------------------|----------|------------------|
|                           |               |                      |                       |      |                  |          |                  |
| Pesquisa                  | Processo      |                      | Abertura              |      | O UF             |          |                  |
| Seus Processos            |               |                      |                       |      |                  |          |                  |
| Suas Propostas            | Objeto        |                      | c                     | rgão |                  |          |                  |
| Intenção de Recurso       |               |                      |                       |      |                  |          |                  |
| Recurso                   | Modalidade    |                      | Grupo de Fornecimento |      | Linha de Forne   | cimento  | 6                |
| Contrarrazão              |               |                      | *                     |      | •                |          |                  |
| Atas, Termos e Documentos |               |                      |                       |      |                  |          |                  |
| Manuals H                 |               |                      |                       |      |                  |          | Buscar           |
| Manutenção 🙌              | Námero        | Unidade Compradora   | objeto                | тіро | Abertura         | Situação | Acões            |
| Mapse                     |               |                      |                       |      |                  | -        |                  |
| Anotações                 | La stallualle | La Prefeitura de Tes | Cerular               | Pho  | 1771272020 17:15 | 1220     | Q. 👘             |
| Unidades de Medida        | C_Ma_lote     | Prefeitura de Tes    | Escritório            | PE   | 17/06/2020 15:45 |          | Q 😸              |
| Termo de Adesão           | _Maior_p      | C Prefeitura de Tes  | Carro                 | PMP  | 01/05/2020 17:42 |          | ۹. 🖷             |
| Documentos                | TesteMa       | Prefeitura de Tes    | Computador            | PE   | 01/05/2020 14:20 |          | ۹. ۲             |
|                           | ao_Preço      | Prefeitura de Tes    | Escritório            | CFPR | 27/11/2019 10:51 |          | <b>W</b> Q       |
|                           | DISPENSA      | Prefeitura de Tes    | Computador            | CD   | 27/11/2019 09:00 | 36       | <b>»</b> Q (     |
|                           | E edecreto    | Prefeitura de Tes    | Computador            | PE   | 21/11/2019 16:47 | 19       | » Q (            |
|                           | 🖸 steteste    | Prefeitura de Tes    | Computador            | CD   | 20/11/2019 14:13 | 3        | <b>W</b> Q       |
|                           | E este0005    | Prefeitura de Tes    | teste0105             | PRG  | 18/11/2019 16:19 | 39       | » Q (            |
|                           | sste0002      | Prefeitura de Tes    | teste0102             | SRP  | 18/11/2019 15:28 | 39       | <b>W</b> Q       |
|                           | 1 2 →         |                      |                       |      |                  | Tota     | al de Registros: |
|                           |               |                      |                       |      |                  |          | -                |
|                           |               |                      |                       |      |                  |          | Voltar           |

## 3.4 Sessões Públicas Ativas

- Essa função serve para fazer a pesquisa dos processos que estão com a sessão pública aberta;
- A tela poderá ser encontrada em:

## Painel de Operações -> Suas Sessões Públicas Ativas -> Listagem;

- Irá para a página "Suas Sessões Públicas", onde será exibido um formulário de busca, contendo o "Processo",
   "Órgão", "Abertura", que poderá ser utilizado como filtro de pesquisa;
- Observação: Os pregões só aparecem nesta listagem a partir do momento (data/horário) de abertura do processo;
- Após ter localizado o usuário na coluna ações, clique no ícone **"Sessão pública"**, onde poderá visualizar os itens, sua descrição, os lances, melhor lance e a situação dos lances dos itens;
- A abertura do pregão e dos itens/lotes é feita pelo pregoeiro. Atentem-se as informações inseridas no chat;
- Durante a sessão pública, o chat do pregão é disponível apenas para digitação pelo pregoeiro. Para o fornecedor, é apenas para leitura;
- Ao clicar no ícone 💭 "Visualizar Registro", poderá visualizar os dados do processo desejado;
- Ao clicar no ícone 🔃 "Visualizar Atas", poderá visualizar e fazer o download dos documentos do processo;

•

|                                                                                                    | Tillerer 1 P  |                    |            |      |                     |          |                    |
|----------------------------------------------------------------------------------------------------|---------------|--------------------|------------|------|---------------------|----------|--------------------|
| Pesquisa                                                                                                    | Filtros de Bu | isca o             |            |      |                     |          |                    |
| Seus Processos                                                                                                    | Processo      |                    | Oreão      |      | Abertura            |          |                    |
| Suas Propostas                                                                                                    |               |                    |            |      |                     |          |                    |
| Intenção de Recurso                                                                                                   |               |                    |            |      |                     |          |                    |
| Recurso                                                                                                    |               |                    |            |      |                     |          | Buscar             |
| Contrarrazão                                                                                                    |               |                    |            |      |                     |          |                    |
| Atas, Termos e Documentos                                                                                             | Námero        | Unidade Compradora | Objeto     | Tipo | Abertura            | Situação | Ações              |
| muais                                                                                                    | DISPENSA      | 🖬 Prefeitura d     | Computador | CD   | 27/11/2019          | 39       | 🖬 🗖 🖷              |
| anutençao<br>apse                                                                                                    | edecreto      | 🖬 Prefeitura d     | Computador | PE   | 21/11/2019<br>16:47 | 12       | <b></b>            |
| nidades de Medida                                                                                                    | steteste      | 🖸 Prefeitura d     | Computador | CD   | 20/11/2019          | 30       | 1 R R              |
| ermo de Adesão<br>ocumentos                                                                                           | este0005      | Prefeitura d       | teste0005  | PRG  | 18/11/2019<br>16:19 | 39       | <b>3</b> Q         |
| Atenção                                                                                                    | ste0002       | 🖬 Prefeitura d     | teste0002  | SRP  | 18/11/2019<br>15:28 | 39       | 10 Q               |
|                                                                                                    | Ste00001      | 🖸 Prefeitura d     | Computador | PE   | 18/11/2019<br>15:14 | 39       | 10 Q               |
| não estíver correto, entre en<br>intato IMEDIATAMENTE com o<br>endimento do AMB HOMOL NO<br>CRETO - Portal de Compras | n 🚺 steicj02  | 🚦 Prefeitura d     | testelcj02 | PE   | 10/11/2019          | 39       | 10 Q               |
| blicas.                                                                                                    | Testelcj      | 🚦 Prefeitura d     | Testelcj   | PE   | 10/11/2019<br>15:28 | 30       | 10 Q               |
|                                                                                                    | 🖬 stepej01    | 🚦 Prefeitura d     | Testepej01 | PE   | 08/11/2019<br>14:41 | 39       | )) Q (4)           |
|                                                                                                    | 🖬 estedj01    | 🖬 Prefeitura d     | Testedj01  | CD   | 08/11/2019<br>13:45 | 39       | 19 Q 🛃             |
|                                                                                                    |               |                    |            |      |                     | T        | otal de Registros: |

3.5 Sessão de lances

Para acessar a sessão pública, acesse:

## Painel de Operações -> Sessões Públicas Ativas ->Listagem;

| leceba os alertas | do Portal de Compra |                  |                        |                    |
|-------------------|---------------------|------------------|------------------------|--------------------|
| Número do celular |                     | Salvar           |                        |                    |
| ituação Cadastra  | I                   |                  |                        |                    |
| ntudção cudustru  | •                   |                  |                        |                    |
| Sttuação          | Validade            | Validade em Dias | Ação                   |                    |
| Ativo             |                     |                  | Administre seu Plano   |                    |
|                   |                     |                  |                        | •                  |
| Acesso Rápido     |                     |                  |                        |                    |
| icesso Rápido     | essos Suas          | Sessões Públicas | Manutenção de Usuários | Dados do Fornecedo |

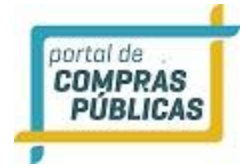

| Número: 126/2<br>Modalidade: Pre                       | 020<br>egão Eletrônico                                                                                            | Número do Processo Interno:<br>Situação: Aberto / Publicado                                        |
|--------------------------------------------------------|----------------------------------------------------------------------------------------------------|----------------------------------------------------------------------------------------------------|
| Órgão:<br>Municipio/UF:<br>Objeto: Aquisiç             | ão de materiais                                                                                                   | Unidade de Compra: Comissão Permanente de Licita                                                   |
| Tratamento Dife<br>Modo de Disputa<br>Aplica o Decreto | renciado: Desempate MPE<br>a do Lote: Por Valor Global<br>o 10.024/2019: Sim                                      | Casas Decimais: Duas Casas<br>Aplicar Cotas: Não<br>Tratamento da Fase de Lances: Aberto e Fechado |
| Data de Publica                                        | ção: 15/10/2020 15:47                                                                                             | Edital Baixar Edita                                                                                |
| Limite para Imp<br>Limite p/ Receb<br>Abertura das Pro | stas: 16/10/2020 13:30<br>ugnação: 23/10/2020 13:30<br>imento de Propostas: 28/10/20<br>opostas: 28/10/2020 13:30 | Download já realizado                                                                              |
| Limite para Imp<br>Limite p/ Receb<br>Abertura das Pro | stas: 10/10/2020 13:30<br>imento de Propostas: 28/10/20<br>opostas: 28/10/2020 13:30<br>impugnações               | Download já realizado                                                                              |

|                                                            | Órgão:<br>Iúmero: 1<br>Nodo de Di<br>Tratamento                                                               | 26/2020<br>sputa do Lo<br>da Fase de                                                                                                    | te: Por Valor (<br>Lances: Abe                                                                                                   | Global<br>rto e Fechado                                                                                                    |                                                                                                    | *                                                                         |                                             |                                                                      | Abert                                 | a                               |                     |         |
|------------------------------------------------------------|----------------------------------------------------------------------------------------------------|----------------------------------------------------------------------------------------------------|----------------------------------------------------------------------------------------------------|----------------------------------------------------------------------------------------------------|----------------------------------------------------------------------------------------------------|---------------------------------------------------------------------------|---------------------------------------------|----------------------------------------------------------------------|---------------------------------------|---------------------------------|---------------------|---------|
| Todos                                                      | Seus                                                                                                    | Abertos                                                                                                    | Fechados                                                                                                    | Suspensos                                                                                                    | Desempate                                                                                                    | Encerrados                                                                | Outros                                      | Lances Fechados                                                      |                                       |                                 |                     |         |
| Lote                                                       | Des                                                                                                    | crição                                                                                                    |                                                                                                    |                                                                                                    | La                                                                                                    | inces                                                                     | Me                                          | lhor Lance                                                           | Situação                              | Тетро                           | Ações               |         |
| 0001                                                       | 1                                                                                                    |                                                                                                    |                                                                                                    |                                                                                                    | Nã                                                                                                    | o Participa                                                               | 4                                           | R\$ 6.998,00                                                         | ্য                                    |                                 | ام                  |         |
|                                                            |                                                                                                    |                                                                                                    |                                                                                                    |                                                                                                    |                                                                                                    |                                                                           |                                             |                                                                      |                                       |                                 | Total de Reg        | istros: |
| 28/<br>28/<br>28/<br>28/                                   | 10/2020 1-<br>10/2020 13<br>10/2020 13                                                                        | 4:02:31 - Sisi<br>3:57:29 - Sisi<br>3:57:29 - Sisi                                                                                       | tema - A fase o<br>tema - Os auto<br>tema - Para o l                                                                             | le lances fecha<br>res das ofertas<br>ote 0001, o au<br>0 às 14:02:30.                                                       | dos do lote 0001<br>dos seguintes va<br>tor da oferta de                                                                          | foi encerrada e<br>alores também p<br>valor mais baixe                    | em 28/10/20<br>podem ofert<br>o, os autore: | 120 às 14:02:30.<br>ar um lance final e fe<br>s das ofertas com valo | chado: R\$ 7.999,<br>res até 10% supe | 99, R\$ 8.430,<br>riores àquela | 00<br>podem ofertar | •       |
| um<br>28/<br>28/<br>28/<br>28/<br>28/                      | lance final<br>10/2020 1<br>10/2020 1<br>10/2020 1<br>10/2020 1                                               | 1 e rechado a<br>3:48:17 - Pre<br>3:47:59 - Sisi<br>3:33:28 - Pre<br>3:32:59 - Sisi                                                      | egoeiro - Preço<br>tema - O lote (<br>egoeiro - Sessã<br>tema - O lote (                                                         | permanece ac<br>0001 entrou em<br>o e item aberto<br>0001 tem empr                                                           | ima do valor de<br>tempo aleatório<br>IS. No aguardo d<br>esas beneficiada                                                        | referência. Prec<br>o.<br>e lances<br>s pela LC 123/2                     | tiso de lance<br>006 em sua                 | s para finalizar essa e<br>disputa.                                  | tapa.                                 |                                 |                     |         |
| um<br>28/<br>28/<br>28/<br>28/<br>28/<br>28/<br>28/<br>28/ | lance final<br>10/2020 1:<br>10/2020 1:<br>10/2020 1:<br>10/2020 1:<br>10/2020 1:<br>10/2020 1:<br>10/2020 1: | 1 e rechado a<br>3:48:17 - Pre<br>3:47:59 - Sisi<br>3:33:28 - Pre<br>3:32:59 - Sisi<br>3:32:59 - Sisi<br>3:32:38 - Pre<br>3:32:33 - Sisi | egoeiro - Preço<br>tema - O lote (<br>egoeiro - Sessã<br>tema - O lote (<br>tema - O lote (<br>egoeiro - Boa t<br>tema - Conforr | permanece ac<br>0001 entrou em<br>o e item aberto<br>0001 tem empr<br>0001 foi aberto<br>arde Senhores I<br>ne o artigo 2º o | ima do valor de<br>tempo aleatórii<br>is. No aguardo d<br>esas beneficiada<br>pelo pregoeiro.<br>.icitantes!<br>la instrucão norr | referência. Prec<br>o.<br>e lances<br>s pela LC 123/2<br>nativa nº 3 de 4 | ciso de lance<br>006 em sua<br>de outubro   | s para finalizar essa e<br>disputa.<br>de 2013. o intervalo e        | tapa.                                 | nviados pelo r                  | nesmo licitante     |         |

- Existem filtros para separar os itens, dependendo do status em que se encontram: "Todos", "Seus", "Abertos", "Fechados", "Suspensos", "Desempate", "Encerrados" e "Outros";
- Na tela de títulos do item, há informações dos itens;
  - A numeração (ordem) do "Item"; A "descrição" do item;
  - A coluna "**Lance**", que é o local para o fornecedor ofertar lance;
  - o 0 "**melhor lance**" ofertado até o momento;
  - A "**situação**" do item;

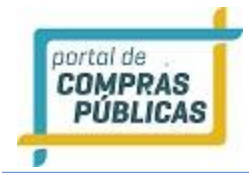

- A coluna **"Ações"**, com as opções referentes ao item.
- Ao final da página poderá ser verificado o local reservado para o chat de mensagens. O chat, durante a sessão pública, está disponível para digitação apenas para o pregoeiro. Para os fornecedores participantes, somente leitura das informações inseridas no chat;
- Quando o pregoeiro abrir o item, o sistema abrirá o campo "lances";
- Se o item estiver aberto e não abrir campo para dar lance, verifique a informação "Não participa". Neste caso a sua empresa não enviou proposta para o item em questão, ou a sua proposta foi desclassificada pelo pregoeiro, impedindo que possa fazer envio de lances;
- Quando o campo para lance estiver disponível, deverá ser digitado o lance e em seguida clicar no ícone "Enviar", o sistema apresentará uma mensagem de confirmação do envio do lance "Tem certeza que deseja submeter esse lance?", para confirmar clique no botão "Ok", ao clicar aparecerá a confirmação do lance enviado com a seguinte mensagem "Lance Efetuado com Sucesso";
- Caso envie um lance muito abaixo, o sistema enviará a mensagem de alerta, "Seu lance está muito abaixo do anterior, confirma o valor?", caso deseje confirmar é só clicar no botão "Ok";

## 3.5.1 Sessão de lances em pregão por lotes

- A sessão pública de pregão por lotes é semelhante à sessão de pregão por itens, porém, a validação de melhor empresa é dada de acordo com o valor total do lote (soma de todos os itens do lote) e não de item por item;
- Quando o pregoeiro (a), abrir o lote, o sistema abrirá o campo "**lances**" para cada um dos itens que compõe o lote;
- Se o item estiver aberto e não abrir campo para dar lance, verifique a informação "Não participa".
   Atenção: A participação em pregão por lotes só pode ser feita se o fornecedor tiver feito o envio de proposta para todos os itens que compõe o lote;
- Quando o campo para lance estiver disponível, deverá ser digitado o lance e em seguida clicar no ícone "Enviar", o sistema apresentará uma mensagem de confirmação do envio do lance "Tem certeza que deseja submeter esse lance", para confirmar clique no botão "Ok", ao clicar aparecerá a confirmação do lance enviado com a seguinte mensagem "Lance Efetuado com Sucesso";
- Os lances são dados nos itens do lote, mas atente-se ao **"Melhor Valor Total"** do Lote, para verificar se a sua empresa é a melhor classificada ou não;
- Na tela de exemplo abaixo, a empresa tem o melhor lance em um dos itens do lote, mas não é a empresa melhor classificada no lote;
- No campo **"Melhor Lance"**, refere-se ao item em questão. No campo **"Melhor Valor Total"**, referese ao lote;

|            |                                                           |                            | 105                |              |       |                    |
|------------|-----------------------------------------------------------|----------------------------|--------------------|--------------|-------|--------------------|
| ote        | Descrição                                                 | Total dos Lances           | Melhor Valor Total | Situação     | Ações |                    |
| 001        | LOTE 1                                                    | R5 39.000,00               | 4 RS 38.000,00     | <b>I</b> .   |       |                    |
| em         | Descrição                                                 | Lances                     | Melhor Lance       | Situação     | Ações |                    |
| 001        | INFORMÁTICA                                               |                            | <b>1</b> RS 900,00 | 4            | Q 🗖   |                    |
| 002        | ITEM 1                                                    |                            | 4 RS 900,00        | 4            | Q     |                    |
| 003        | ITEM 2                                                    |                            | 4 RS 900,00        | 4            | Q     |                    |
| 004        | ITEM 3                                                    |                            | RS 1.000,00        | Б <b>Р</b> - | Q     |                    |
| 1214       |                                                           |                            |                    |              |       | Total de Registros |
| hat        |                                                           |                            |                    |              |       |                    |
| 1 27/11/20 | 119 15:53:25 - Sistema - O lote 0001 tem empresas benefic | ciadas pela LC 123/2006 en | n sua disputa.     |              |       |                    |

- Caso envie um lance muito abaixo, o sistema enviará a mensagem de alerta "Seu lance está muito abaixo do anterior, confirma o valor?", caso deseje confirmar é só clicar no botão "Ok";
- Caso não queira enviar o lance, clique no botão "**Cancelar**". Toda ação do item também será atualizada no chat;
- Para visualizar os lances do item dados por sua empresa e pelos demais concorrentes, clique no ícone "lances do Item", na coluna de ações;
- Caso ache conveniente, o fornecedor pode fazer o envio de lance intermediário;
- O lance intermediário deve ser menor que o seu último lance, porém, pode ser maior que o melhor lance já ofertado;
- Ao ser encerrada a fase de lances, é divulgado no chat os classificados para a fase de envio de documentos para a definição do vencedor;
- O melhor classificado do lote é aquele que tiver a soma do melhor valor total de todos os itens;
- O prazo de recebimento da documentação, tipo de documentos e a forma de envio são definidos no edital.

## **3.5.2** Sessão de lances Pregão Progressivo

- O envio de lances no pregão progressivo é feito com valor percentual.
- Estes valores devem ser **maiores** do que o melhor lance.
- Quando o campo para lance estiver disponível, deverá ser digitado o lance e em seguida clicar no ícone "Enviar", o sistema apresentará uma mensagem de confirmação do envio do lance "Tem certeza que deseja submeter esse lance", para confirmar clique no botão "Ok", ao clicar aparecerá a confirmação do lance enviado com a seguinte mensagem "Lance Efetuado com Sucesso";

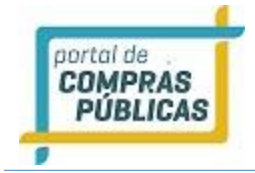

- Caso envie um lance muito acima, o sistema enviará a mensagem de alerta "Seu lance está muito acima do anterior, confirma o valor?", caso deseje confirmar é só clicar no botão "Ok";
- Caso ache conveniente, o fornecedor pode fazer o envio de lance intermediário.
- O lance intermediário deve ser maior que o seu último lance, porém, pode ser menor que o melhor lance já ofertado.

| Órgão:<br>Número                                                                                                    | <b>D:</b>                                                                                                    |                                                                                                    |                                                 |                                                                                                    |                                                                                                    |                                                                                                    |                   | Abe                                                               | erta                   |                |           |
|----------------------------------------------------------------------------------------------------|----------------------------------------------------------------------------------------------------|----------------------------------------------------------------------------------------------------|-------------------------------------------------|----------------------------------------------------------------------------------------------------|----------------------------------------------------------------------------------------------------|----------------------------------------------------------------------------------------------------|-------------------|-------------------------------------------------------------------|------------------------|----------------|-----------|
| odos Seu                                                                                                    | is Abertos                                                                                                    | Fechados                                                                                                    | Suspensos                                       | Desempate                                                                                                    | Encerrados                                                                                                    | Outros                                                                                                    |                   |                                                                   |                        |                |           |
| emi                                                                                                    | Descrição                                                                                                    |                                                                                                    |                                                 | La                                                                                                    | inces                                                                                                    | Melhor                                                                                                    | Lance             | Situação                                                          | Ações                  |                |           |
| 01                                                                                                    | ITEM 1                                                                                                    |                                                                                                    |                                                 | [                                                                                                    | )(                                                                                                    | ✓ ↓ 12,0                                                                                                    | 05                | 4                                                                 | Q                      |                |           |
| 02                                                                                                    | ITEM 2                                                                                                    |                                                                                                    |                                                 |                                                                                                    |                                                                                                    | ✓ 11,0                                                                                                    | 10%               | 4                                                                 | ۹ 🗖                    |                |           |
| 03                                                                                                    | ITEM 3                                                                                                    |                                                                                                    |                                                 |                                                                                                    |                                                                                                    | ✓ ↓ 13,0                                                                                                    | 0%                | <b></b>                                                           | Q                      |                |           |
|                                                                                                    |                                                                                                    |                                                                                                    |                                                 |                                                                                                    |                                                                                                    |                                                                                                    |                   |                                                                   |                        | Total de F     | legistros |
|                                                                                                    | 19 16:19:42 - Sist<br>19 16:19:37 - Sist                                                                                                    | ema - As propo<br>ema - O proces                                                                                                    | itas foram anal<br>io está em fase              | lisadas e o proc<br>e de análise da:                                                                                                    | cesso foi aberto<br>s propostas                                                                                                    | 5                                                                                                    |                   |                                                                   |                        |                |           |
| for Signal Signal       | 19 16: 19:42 - Sist<br>19 16: 19:37 - Sist<br>gão:<br>mero:                                                                                                    | ema - As propo<br>ma - O proces                                                                                                    | stas foram anal<br>so está em fase<br>Suspensos | lisadas e o proc<br>e de análise da:<br>Desemonte                                                                                                    | Ercerrados                                                                                                    | Qutros                                                                                                    |                   | Abert                                                             | a                      | _              | Voltar    |
| C Ór<br>Nú<br>Todos<br>Item                                                                                                    | 19 16:19:42 - Sist<br>19 16:19:37 - Sist<br>gão:<br>mero:<br>Seus Aberto:<br>Descrição                                                                                                    | ema - As propo<br>rma - O proces<br>Fechados                                                                                                    | stas foram anal<br>so está em fase<br>Suspensos | lisadas e o proc<br>e de análise da:<br>Desempate                                                                                                    | Encerrados                                                                                                    | O<br>Outros<br>Melhor                                                                                                    | Lance             | Abert<br>Situação                                                 | a<br>Ações             | _              | Voltar    |
| Contraction of the second second seco | 19 16:19:42 - Sist<br>19 16:19:37 - Sist<br>gáo:<br>mero:<br>Descrição<br>ITEM 1                                                                                                    | ma - As propo<br>ma - O proces<br>Fechados                                                                                                    | stas foram anal<br>so está em fase<br>Suspensos | lisadas e o proc<br>e de análise da:<br>Desempate                                                                                                    | Encerrados                                                                                                    | Outros<br>Melhor                                                                                                    | Lance             | Abert<br>Situação                                                 | a<br>Ações<br>Q        |                | Voltar    |
| Constant of the second second  | 19         16:19-42 - Sist           19         16:19:37 - Sist           19         16:19:37 - Sist           sko:         mero:           Seus         Abertos           Descrição         ITEM 1           ITEM 2         I                                                                                                    | ema - As propo                                                                                                    | stas foram anal<br>so está em fase              | lisadas e o proceso<br>de anàlise das<br>Desempate                                                                                                    | Encernados ances                                                                                                    | 0<br>Outros<br>Melhor<br>1 13,00<br>1 11,00                                                                                                    | Lance<br>Xi       | Abert<br>Situação<br>Situação                                     | a<br>Ações<br>Q<br>Q   |                | Voltar    |
| © 0001<br>NG<br>10002<br>0003                                                                                                    | 19 16:19:42 - Sist<br>19 16:19:37 - Sist<br>19 16:19:37 - Sist<br>Seus Abertos<br>Descrição<br>ITEM 1<br>ITEM 2<br>ITEM 3                                                                                                    | ema - As propo                                                                                                    | stas foram anal<br>so está em fase              | lisadas e o proceso<br>de anàlise das<br>Desempate                                                                                                    | Encernados ances                                                                                                    | Outros           Atelhor           1 13,00           1 11,00           1 13,00           1 13,00                                                                                                    | Lance<br>Xi<br>Xi | Abert<br>Situação<br>III-<br>III-<br>III-<br>III-<br>III-<br>III- | a<br>Ações<br>Q =<br>Q |                | Voltar    |
|                                                                                                    | 19         16:19-42 - Sist           19         16:19:37 - Sist           19         16:19:37 - Sist           gko:         Mbertos           Seus         Abertos           Descrição         ITEM 1           ITEM 2         ITEM 3                                                                                                    | Fechados                                                                                                    | stas foram anal<br>so está em fase              | lisadas e o proceso<br>de anàlise das<br>Desempate                                                                                                    | Encernados ances                                                                                                    | Outros           Melhor           13,00           111,00           113,00                                                                                                    | Lance<br>XX<br>XX | Abert<br>Situação<br>III-<br>III-<br>III-<br>III-<br>III-         | a<br>Ações<br>Q =<br>Q | Total de Regis | Voltar    |
| Org         Org           Todos         Item           0001         0002           0003         27/11           27/11         27/11           27/11         27/11           27/11         27/11                                                                                                    | 19         16:19-42         Sist           19         16:19:37         Sist           19         16:19:37         Sist           gão:         mero:         Abertos           Descrição           ITEM 1         ITEM 1           ITEM 2         ITEM 3           1/2019         16:19:46 - (//2019 16:19:45 - (//2019 16:19:45 - (//2019 16:19:45 - (//2019 16:19:45 - (//2019 16:19:47 - (//2019 16:19:47 - (/ | Fechados Fechados Fec | suspensos                                       | lisadas e o proc<br>de anàlise dar<br>Desempate<br>L<br>o pelo pregoeiro<br>o pelo pregoeiro<br>o pelo pregoeiro<br>o pelo pregoeiro<br>o pelo pregoeiro<br>alisadas e o pro<br>se de anàlise di | Encerrados Encerrados ances ances an | Outros           Melhor           I           13,00           I           I | Lance<br>Xi<br>Xi | Situação                                                          | a<br>Ações<br>Q,<br>Q, | Total de Regis | Voltar    |

## 3.5.3 Sessão de lances Pregão Por Maior Preço

- O envio de lances no pregão por maior preço, como o nome já diz, é feito aumentando o valor inicial da proposta.
- Estes valores devem ser **maiores** do que o melhor lance.
- Quando o campo para lance estiver disponível, deverá ser digitado o lance e em seguida clicar no ícone "Enviar", o sistema apresentará uma mensagem de confirmação do envio do lance "Tem certeza que deseja submeter esse lance", para confirmar clique no botão "Ok", ao clicar aparecerá a confirmação do lance enviado com a seguinte mensagem "Lance Efetuado com Sucesso";

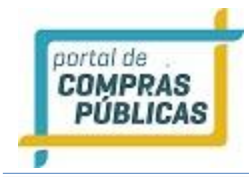

- Caso envie um lance muito acima, o sistema enviará a mensagem de alerta "Seu lance está muito acima do anterior, confirma o valor?", caso deseje confirmar é só clicar no botão "Ok";
- Caso ache conveniente, o fornecedor pode fazer o envio de lances intermediário.

## 3.6 Solicitando cancelamento do lance

- Caso o fornecedor digite um valor "incorreto" ou até mesmo inexequível em relação ao valor estimado,
   caberá ao fornecedor clicar no ícone "Solicitar cancelamento do lance", localizado no campo de ações na frente do item. Realizando a ação, o fornecedor deve aguardar o pregoeiro analisar a ação feita.
- A legislação é clara ao afirmar que o fornecedor possui total responsabilidade pelos lances/informações ofertadas em um processo licitatório e, por isso, a decisão sobre o cancelamento do lance caberá unicamente ao pregoeiro;
- O sistema emite um alerta, caso o fornecedor esteja enviando um lance muito abaixo do último lance dado, sendo assim, mais um motivo da responsabilidade do fornecedor, referente aos lances enviados;
- Verifique no exemplo abaixo, que o fornecedor ofertou um preço possivelmente inexequível, já que o valor estimado para o item foi de R\$ 100,00 (cem reais);

| 0     | irgão:<br>lúmero: |          |           |           |            |     |                   | Abert    | •     |                       |
|-------|-------------------|----------|-----------|-----------|------------|-----|-------------------|----------|-------|-----------------------|
| Todos | Sous Aberton      | Fechadan | Susperson | Desempate | Encorrados | Out | ron .             |          |       |                       |
| Item  | Descrição         |          |           | L         | lances     |     | Melhor Lance      | Situação | Ações |                       |
| 0001  | Ren 1             |          |           |           |            | •   | <b>†</b> RS 10,00 | <b>₽</b> | ٥I    | <i>(</i> ;            |
| 0002  | Item 2            |          |           |           |            | ~   | ●■R5 1.000,00     | 4        | ۹     |                       |
|       |                   |          |           |           |            |     |                   |          |       | Total de Registros: 2 |
| Chat  |                   |          |           |           |            |     |                   |          |       |                       |

| Todos |        | Fechados Su | Atenção                                     |          |   |                     |
|-------|--------|-------------|---------------------------------------------|----------|---|---------------------|
|       |        |             | Tem certeza que deceja submeter esse lance? | Situação |   |                     |
| 0001  | Item 1 |             | OK Cancelar                                 | <b>1</b> | Q |                     |
| 002   | Item 2 |             |                                             | <b>a</b> | Q |                     |
|       |        |             |                                             |          |   | Total de Registros: |
|       |        |             |                                             |          |   |                     |

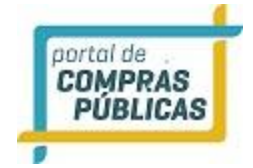

• Quando o Pregoeiro realizar o cancelamento será apresentado o registro no chat;

|        | rgão:<br>úmero: |              |                                  |                 |                  | Abert            | a                         |                    |                       |
|--------|-----------------|--------------|----------------------------------|-----------------|------------------|------------------|---------------------------|--------------------|-----------------------|
| Todos  | Sea             | Abertos      | Fechados                         | Suspensos       | Desempate        | Encerrados       | Outros                    |                    |                       |
| ltem   | Des             | crição       |                                  |                 | Lani             | .05              | Melhor Lance              | Situação           | Ações                 |
| 0001   | Itee            | n †          |                                  |                 |                  |                  | 4 RS 10,00                | 4                  | Q                     |
| 0002   | Iten            | 2            |                                  |                 |                  |                  | 1 RS 50.00                | 14                 | ۹                     |
|        |                 |              |                                  |                 |                  |                  |                           |                    | i Total de Registros: |
| Chat   |                 |              |                                  |                 |                  |                  |                           |                    |                       |
| 27/1   | 11/2019 1       | 7:16:04 - Si | stema + 0 ped                    | ido de cancelar | nento do lance d | le RS 50,00 para | o item 0002 foi rejeitado | pelo pregoeiro.    |                       |
| A 27/1 | 11/2019 1       | 6:58:25 - 58 | stema - Por So<br>stema - O iten | n 0002 tem emp  | presas beneficia | das pela LC 123  | /2006 em sua disputa.     | ecedor responsavet | peio seu registro.    |
| 1 27/1 | 1/2019 1        | 6:58:25 · Sk | stema - O iten                   | n 0002 foi aber | to pelo pregoeir | 0.               |                           |                    |                       |
| 1 27/1 | 11/2019 1       | 6:58:25 - Sk | sterna - O iter                  | n 0001 tem em   | presas beneficia | das pela LC 123  | /2006 em sua disputa.     |                    |                       |

3.7 Tempo de Iminência

- O tempo de iminência é o tempo que pode ser definido pelo pregoeiro, em até 60 minutos. No término desse tempo, será ativado o tempo aleatório.
- O ícone da situação mudará e será informado no chat o item que foi ativado o tempo;
- Ao ser ativado, no chat aparecerá a seguinte mensagem, por exemplo: "Sistema: O item 0001 entrou em tempo de iminência e entrará em tempo aleatório "no tempo definido pelo pregoeiro" em minutos.";
- Atenção: Se for um **pregão por lotes**, o pregoeiro define o tempo de iminência do lote e todos os itens que compõe o lote entram em iminência ao mesmo tempo.

| odos |           |  |   | Encerrado | s 0.0 | w.           |          |       |                   |
|------|-----------|--|---|-----------|-------|--------------|----------|-------|-------------------|
| tem  | Descrição |  | ( | Lances    |       | Melhor Lance | Situação | Ações |                   |
| 001  | Ibern 1   |  |   |           |       | ₹ R\$ 10,00  | 10       | ۹ 🎞   |                   |
| 002  | Item 2    |  |   |           |       | 4 RS 50,00   |          | Q,    |                   |
|      |           |  |   |           |       |              |          |       | Total de Registro |
| hat  |           |  |   |           |       |              |          |       |                   |

## 3.8 Tempo aleatório

• Após o término do prazo de iminência, é iniciado o tempo aleatório. O tempo aleatório é aquele previsto na legislação que possui um intervalo de **1 segundo a 30 minutos,** podendo acabar a qualquer momento;

- Antes de abrir o tempo aleatório, o sistema permite que o pregoeiro possa estabelecer um tempo de iminência de 1 a 60 minutos, para que os fornecedores possam se preparar e/ou ficarem cientes do início do tempo aleatório;
- Observe que no exemplo foi registrado no chat um tempo de iminência de 1 (um) minuto;
- Quando o item entra em tempo aleatório, a situação do item é representada pelo ícone 🚾 "Tempo Aleatório";
- Atenção: Se for um **pregão por lotes**, o pregoeiro define o tempo de iminência do lote e quando o lote entra em tempo aleatório, todos os itens que compõe o lote entram em tempo aleatório. O encerramento é feito do lote, no caso, de todos os itens do lote ao mesmo tempo.

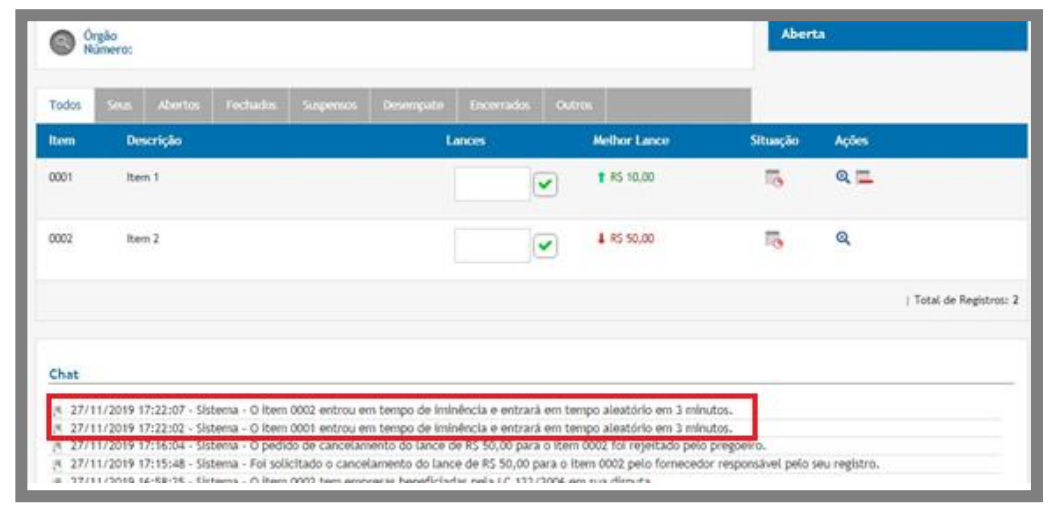

#### Exemplo pregão por lotes:

oortal de COMPRAS PÚBLICAS

| lodos                                | Sens A                                                                        | dortos                                                                       | Fechados                                                                 | Supersos                                                                               | Desemputo                                                                                | Encerrados                                                                        | Outro                      | •                                         | -        |                   |
|--------------------------------------|-------------------------------------------------------------------------------|------------------------------------------------------------------------------|--------------------------------------------------------------------------|----------------------------------------------------------------------------------------|------------------------------------------------------------------------------------------|-----------------------------------------------------------------------------------|----------------------------|-------------------------------------------|----------|-------------------|
| ote                                  | Descrie                                                                       | ção                                                                          |                                                                          |                                                                                        | 1                                                                                        | Total dos Lance                                                                   | 8                          | Melhor Valor Total                        | Situação | Ações             |
| 001                                  | LOTE 1                                                                        |                                                                              |                                                                          |                                                                                        |                                                                                          | RS 39.000,00                                                                      |                            | 4 R5 38.000,00                            | 10       |                   |
| tem                                  | Descrip                                                                       | ção                                                                          |                                                                          |                                                                                        | 8                                                                                        | Lances                                                                            |                            | Methor Lance                              | Situação | Ações             |
| 001                                  | INFORM                                                                        | IÄTICA                                                                       |                                                                          |                                                                                        |                                                                                          |                                                                                   | •                          | <b>†</b> RS 900,00                        | •        | Q 🗖               |
| 002                                  | ITEM 1                                                                        |                                                                              |                                                                          |                                                                                        |                                                                                          |                                                                                   | •                          | 4 RS 900,00                               | 10       | Q                 |
| 003                                  | ITEM 2                                                                        |                                                                              |                                                                          |                                                                                        |                                                                                          |                                                                                   | •                          | 4 RS 900,00                               | 10       | Q                 |
| 004                                  | ITEM 3                                                                        |                                                                              |                                                                          |                                                                                        |                                                                                          |                                                                                   | •                          | ■₩RS 1.000,00                             | 15       | Q                 |
| 1 2                                  | *                                                                             |                                                                              |                                                                          |                                                                                        |                                                                                          |                                                                                   |                            |                                           |          | Total de Registro |
| hat                                  |                                                                               |                                                                              |                                                                          |                                                                                        |                                                                                          |                                                                                   |                            |                                           |          |                   |
| 27/1<br>27/1<br>27/1<br>27/1<br>27/1 | 11/2019 18:09<br>11/2019 15:5<br>11/2019 15:5<br>11/2019 15:5<br>11/2019 15:5 | 9:57 - Siste<br>3:25 - Siste<br>3:25 - Siste<br>3:21 - Siste<br>3:12 - Siste | ma - O lote<br>ma - O lote<br>ma - O lote<br>ma - As prop<br>ma - O proc | 0001 entrou en<br>0001 tem emp<br>0001 foi aberto<br>ostas foram ar<br>2550 està em f2 | n tempo de im<br>resas beneficia<br>o pelo pregoeir<br>nalisadas e o p<br>ase de análise | inência e entrará<br>das pela LC 1237<br>o.<br>rocesso foi abert<br>das propostas | á em tem<br>/2006 em<br>Io | oo aleatório em 1 minuto.<br>sua disputa. | 3        |                   |

OBSERVAÇÃO: PARA PARTICIPAR DO PROCESSO POR LOTE, O FORNECEDOR DEVE INCLUIR PROPOSTA PARA TODOS OS ITENS NO LOTE, CASO ISSO NÃO ACONTEÇA O MESMO FICA IMPEDIDO DE PARTICIPAR DO PROCESSO.

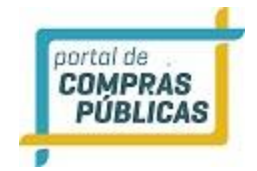

# 3.9 Processo por item utilizando o decreto: 10.024/2019 (PROCESSO ABERTO):

• O novo decreto prevê o envio da documentação antes da abertura do processo licitatório;

| Número: 00017/2020<br>Modalidade: Pregão Eletrônico |              | Número do Processo Interno:<br>Situação: Fechado |          |
|-----------------------------------------------------|--------------|--------------------------------------------------|----------|
| - DECLARAÇÕES                                       |              |                                                  |          |
| - DOCUMENTAÇÃO                                      |              |                                                  |          |
| Тіро                                                | Nome         |                                                  | Ações    |
| Prova de Inscrição Estadual ou<br>Municipal         | NÃO ENVIADO! |                                                  | -        |
| Certidão Negativa de Débitos<br>Trabalhistas        | NÃO ENVIADO! | Ícone para anexar o<br>documento                 | <b>B</b> |
| Certificado de Regularidade junto ao<br>POTS        | NÃO ENVIADO! |                                                  | -        |
| Certidão Negativa de Dívida Ativa da<br>União       | NÃO ENVIADO! |                                                  | <b>B</b> |
| Certidão Negativa de Débitos Estaduais              | NÃO ENVIADO! |                                                  | ۲        |
| Certidão Negativa de Débitos<br>Municipais          | NÃO ENVIADO! |                                                  | ÷        |
| Certidão Negativa de Falência ou<br>Concordata      | NÃO ENVIADO! |                                                  | -        |
| CNPJ                                                | NÃO ENVIADO! |                                                  |          |

- Para inclusão de documentos, clique no ícone
- Após o envio dos documentos solicitados, inclua a proposta conforme previsão no edital;
- Entrando na sessão pública no modo aberto, o decreto 10.024/2019 prevê que a mesma tem um prazo de 10 minutos para enviar os lances;
- **Chegando aos 2 últimos minutos do prazo dos 10 minutos**, a cada lance ofertado pelos fornecedores, será computado um tempo de **2 minutos**.
- O tempo é marcado pelo ícone: 🕚

| Todos | Seva Abertas | Fechados |  |                    |   |                    |          |          |                     |
|-------|--------------|----------|--|--------------------|---|--------------------|----------|----------|---------------------|
| tem   | Descrição    |          |  | ances              |   | Melhor Lance       | Situação | Tempo    | Ações               |
| 0001  | ITEM 1       |          |  | Val 180,00         | • | T RS 990,00        | 4        | () pr.51 | Q 🗖                 |
| 002   | ITEM 2       |          |  | Val. 1995, 1980,00 | • | <b>1</b> RS 990,00 | 4        | () 01:54 | Q 🗖                 |
|       |              |          |  |                    |   |                    |          |          | Total de Registros: |
|       |              |          |  |                    |   |                    |          |          |                     |

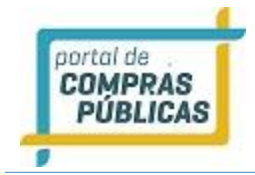

- Finalizando a sessão pública em andamento, o pregoeiro deixará o processo em modo de negociação por no mínimo **2 horas conforme previsão legal.**
- Importante salientar que no momento do credenciamento do processo, o pregoeiro pode incluir um intervalo mínimo de diferença de valores ou de percentuais entre os lances, ou seja, de acordo com a previsão do edital o pregoeiro vai realizar a inclusão no sistema, onde os fornecedores devem enviar um lance com os devidos intervalos existentes.

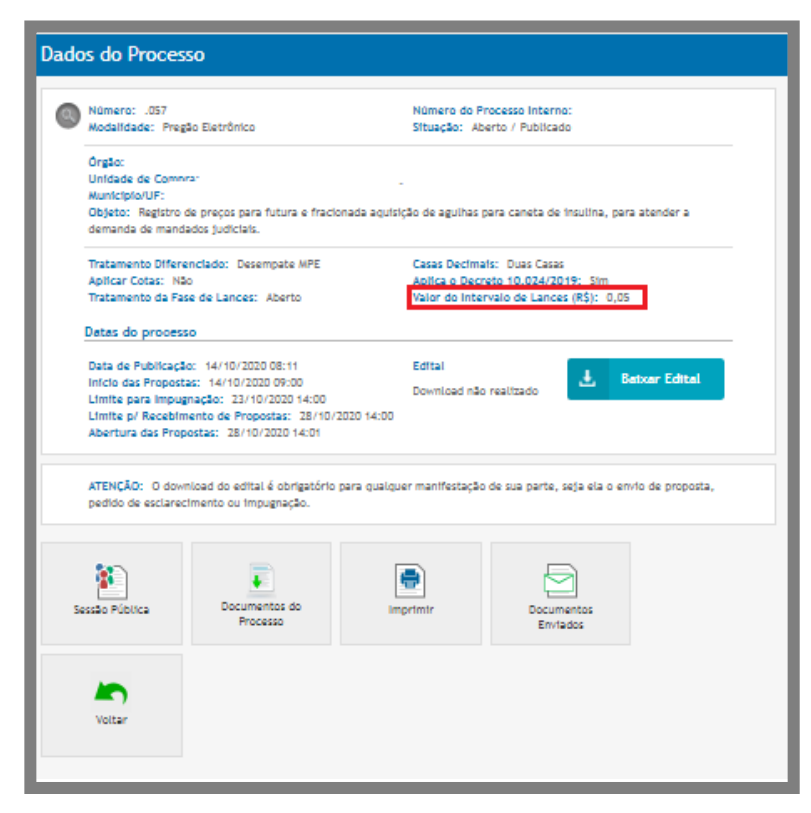

## 3.9.1 Processo por lote utilizando o decreto: 10.024/2019 (PROCESSO ABERTO):

- Após o envio dos documentos solicitados, inclua a proposta conforme previsão no edital.
- Entrando na sessão pública no modo aberto, o decreto 10.024/2019, prevê que a mesma tem um prazo de 10 minutos para enviar os lances.
- Chegando aos 2 últimos minutos do prazo dos 10 minutos, a cada lance ofertado pelos fornecedores, será computado um tempo de 2 minutos.
- · Importante deixar claro que no processo por lote, o fornecedor envia lance nos itens.
- Enviando lance no item do lote, a contagem de 2 minutos é estendida para o lote.
- O tempo é marcado pelo ícone: 🕓

OBSERVAÇÃO: PARA PARTICIPAR DO PROCESSO POR LOTE, O FORNECEDOR DEVE INCLUIR PROPOSTA PARA TODOS OS ITENS NO LOTE. CASO ISSO NÃO ACONTEÇA, O MESMO FICA IMPEDIDO DE PARTICIPAR DO PROCESSO.

## 3.9.2 Processo por cota utilizando o decreto: 10.024/2019 (PROCESSO ABERTO):

- Após o envio dos documentos solicitados, inclua a proposta conforme previsão no edital.
- Entrando na sessão pública no modo aberto, o decreto 10.024/2019 prevê que a mesma tem um prazo de 10 minutos para enviar os lances.

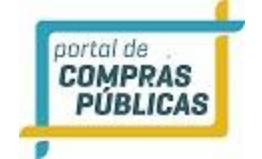

- **Chegando aos 2 últimos minutos do prazo dos 10 minutos**, a cada lance ofertado pelos fornecedores, será computado um tempo de **2 minutos**.
- No processo por cota, os prazos de 2 minutos são realizados individualmente, ou seja, enviado lance na cota principal, a contagem é feita apenas nela. Enviando lance na cota reservada, a contagem muda apenas na reservada.
- 0 tempo é marcado pelo ícone: 🕚

| NU Tri<br>Val                                                                                                    | gão:<br>mero:<br>atamento da rase de Lances: Aberto<br>lor do Intervalo de Lances (RS): 10,00                                                                                                    |                                                                                           |                                                                                                    | Aber               | rta                               |                                 |
|----------------------------------------------------------------------------------------------------|----------------------------------------------------------------------------------------------------|-------------------------------------------------------------------------------------------|----------------------------------------------------------------------------------------------------|--------------------|-----------------------------------|---------------------------------|
| odos                                                                                                    | Seus Abertos Fechados Susp                                                                                                    | enus Desempite Encertados O                                                               | utros                                                                                                  |                    |                                   |                                 |
| ote                                                                                                    | Descrição                                                                                                    | Total dos Lances                                                                          | Methor Valor Total                                                                                     | Situação           | Tempo                             | Ações                           |
| 201                                                                                                    | Lote 1                                                                                                    | R\$ 26.800,00                                                                             | 4 R5 20.087,00                                                                                         | Пр.                | Q 02:30                           |                                 |
| em                                                                                                    | Descrição                                                                                                    | Lances                                                                                    | Methor Lance                                                                                           | Situação           | Tempo                             | Ações                           |
| 001                                                                                                    | item 1                                                                                                    | Vic. etc.) \$70,00                                                                        | 4 R5 8,70                                                                                              | 4                  | Q 02:30                           | Q 🗖                             |
| 202                                                                                                    | Item 2                                                                                                    | 74. etc.: \$70,00                                                                         | <b>T</b> RS 900,00                                                                                     | 4                  | (C) 02:30                         | ۹=                              |
| 003                                                                                                    | Item 3                                                                                                    | Val. min.: ERG.00                                                                         | <b>1</b> 85 900,00                                                                                     | 4                  | <b>(</b> ) 02:30                  | ۹۳                              |
| 1.»                                                                                                    |                                                                                                    |                                                                                           |                                                                                                    |                    |                                   | i Total de Regist               |
| 1 »                                                                                                    |                                                                                                    |                                                                                           |                                                                                                    |                    |                                   | 1 Total de Regio                |
| 1 »                                                                                                    | gilos:<br>meros:<br>alamento da Fase de Lances: Roerto<br>for do Intervalo de Lances (R5): 10,00.                                                                                                    |                                                                                           |                                                                                                    | Aberta             | 1                                 | Total de Regist                 |
| 1 H<br>O<br>Nu<br>Tri<br>Va                                                                                                    | gão:<br>mero:<br>atamento da Fase de Lances: Aberto<br>for do Intervalo de Lances (R5): 10,00<br>Seus Abertos Fechados Supe                                                                                 | nsos Desempate Encernados OM                                                              |                                                                                                    | Aberta             |                                   | ) Total de Regist               |
| 1 H                                                                                                    | gãos<br>imeros<br>atamento da Fase de Lances: Aberto<br>lor do Intervalo de Lances (R5): 10,00<br>Seus Abertos Fechados Supe<br>Descrição                                                                   | nsos Desempate Encernados Out<br>Lances                                                   | ros<br>Melhor Lance                                                                                    | Aberta<br>Situação | Тепро                             | ) Total de Regist               |
|                                                                                                    | gão:<br>mero:<br>stamento da Fase de Lances: Aberto<br>for do Intervalo de Lances (R5): 10,00<br>Secs: Abertos: Fechados: Sisspe<br>Descrição<br>(TEM 1                                                     | nsos Desempate Encertados Out<br>Lances<br>a                                              | ros<br>Melhor Lance<br>«IMES 1.000,00.                                                                 | Aberta<br>Situação | Tempo                             | ) Total de Regist               |
| 1 He<br>Noi<br>Tri<br>Val<br>odos                                                                                                    | gão:<br>mero:<br>atamento da Fase de Lances: "Perto<br>for do Intervalo de Lances (KS): 10,00<br>Sez: Abertos Féchados Sape<br>Descrição<br>ITEM 1<br>ITEM 1<br>COTA PRINCIPA                               | noos Desempate Encerrados Out<br>Lances<br>                                               | ros<br>Methor Lance<br>= #85 1.000,00<br># #5 970,00                                                   | Aberta<br>Situação | Tempo                             | I Total de Regist<br>Ações<br>Q |
| 1 >><br>On<br>Trr<br>Val<br>odos<br>001<br>002                                                                                                    | gão:<br>mero:<br>stamento da Fase de Lances: Aberto<br>for do Intervalo de Lances (R5): 10,00<br>Soci: Abertos: Féchados: Sispe<br>Descrição<br>ITEM 1<br>ITEM 1<br>ITEM COTA PRINCIPA<br>ITEM COTA RESERVA | nzos Desempate Encerrados Out<br>Lances<br>Te<br>AL<br>Via: min.: 160,00                  | ros<br>Methor Lance<br>= #85 1.000,00<br>@ #5 970,00<br>& #5 960,00                                    | Aberta<br>Situação | Tempo<br>                         | Ações<br>Q<br>Q<br>Q<br>I       |
| 1 H<br>Original Construction<br>Original Construction<br>Original Construc | tido:<br>merco:<br>tor do Intervalo de Lances: Roerto<br>tor do Intervalo de Lances: RS: 10,00<br>Sect. Reento: Fechados Sazee<br>Descrição<br>итби 1<br>итби COTA PRINCIP2<br>итби СОТА RESERVA<br>итби    | ncos Desempate Encerrados Out<br>Lances<br>                                               | TOS<br>Methor Lance<br>************************************                                            | Aberta<br>Situação | Tempo<br><br>() 01.58<br>() 01.69 | I Total de Regist               |
| 1 H<br>O<br>O<br>O<br>O<br>O<br>O<br>O<br>O<br>O<br>O<br>O<br>O<br>O                                                                                                    | gión:<br>mero:<br>stamento da Fase de Lances: Aberto<br>for do Intervalo de Lances (R5): 10,00<br>Secs Abertos Fechados Saspe<br>Descrição<br>ITEM 1<br>ITEM COTA PRINCIPA<br>ITEM COTA RESERVA<br>ITEM     | nzos Desempate Encertados OM<br>Lancos<br>Te<br>AL Via, eine: 160,00<br>Via, eine: 160,00 | ros<br>Methor Lance<br>= #85 1.000,00<br># #5 %0,00<br>= #5 1.000,00<br>= #5 1.000,00<br>= #5 1.000,00 | Aberta<br>Situação | Tempo<br>                         | I Total de Regist               |

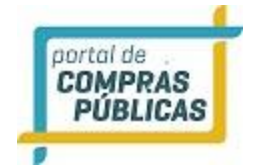

# 3.10 Processo por item utilizando o decreto: 10.024/2019 (PROCESSO ABERTO E FECHADO):

- Após o envio dos documentos solicitados, inclua a proposta conforme previsão no edital.
- Entrando na sessão pública no **modo aberto e fechado, o decreto 10.024/2019** prevê que a etapa de envio de lances da sessão pública terá duração de 15(quinze) minutos.
- Encerrando o prazo, o sistema encaminhará o aviso de fechamento iminente dos lances.
- Transcorrido o período de **10 (dez) minutos**, aleatoriamente determinado, a recepção de lances será automaticamente encerrada.
- Na ausência de, no mínimo, três ofertas, os autores dos melhores lances subsequentes, na ordem de classificação, até o máximo de três, poderão oferecer um lance final fechado em até cinco minutos, que será sigiloso até o encerramento do prazo.

|                                                          | Orgão:<br>Número:<br>Tratamento da Fase de Lances: Aberto e Fechado  |                                                                              |                                                                                   |                                                                                        |                                                                                              |                      |        |                    |          |           |                         |
|----------------------------------------------------------|----------------------------------------------------------------------|------------------------------------------------------------------------------|-----------------------------------------------------------------------------------|----------------------------------------------------------------------------------------|----------------------------------------------------------------------------------------------|----------------------|--------|--------------------|----------|-----------|-------------------------|
| Todos                                                    | Seus                                                                 | Abertos                                                                      | Fechados                                                                          | Supersos                                                                               | Desempote                                                                                    | Encerrados           | Outros | Larces Fechados    |          | _         |                         |
| ttem                                                     | De                                                                   | scrição                                                                      |                                                                                   |                                                                                        |                                                                                              | ances                |        | Nethor Lance       | Situação | Tempo     | Ações                   |
| 0001                                                     | ITE                                                                  | M. T                                                                         |                                                                                   |                                                                                        |                                                                                              |                      | •      | <b>1</b> RS 990,00 | 4        | () (2:+1) | Q 🗖                     |
| 0002                                                     | ITE                                                                  | м 2                                                                          |                                                                                   |                                                                                        |                                                                                              |                      | •      | <b>†</b> RS 980,00 | 4        | () 02:44  | ۹۳                      |
| 0003                                                     | ITE                                                                  | м 3                                                                          |                                                                                   |                                                                                        | 10                                                                                           |                      |        | +#\$ 1.000,00      | 3        | (*)       | ۹                       |
|                                                          |                                                                      |                                                                              |                                                                                   |                                                                                        |                                                                                              |                      |        |                    |          |           | ) Total de Registros: 2 |
| Chat                                                     |                                                                      |                                                                              |                                                                                   |                                                                                        |                                                                                              |                      |        |                    |          |           |                         |
| 8 12/1<br>8 12/1<br>8 12/1<br>8 12/1<br>8 12/1<br>8 12/1 | 2/2019 1<br>2/2019 1<br>2/2019 1<br>2/2019 1<br>2/2019 1<br>2/2019 1 | 2:58:54 - 58<br>2:58:53 - 58<br>2:58:11 - 58<br>2:58:10 - 58<br>2:55:57 - 58 | tema - O item<br>tema - O item<br>tema - O item<br>tema - O item<br>tema - O item | 0002 foi reabe<br>0001 foi reabe<br>0002 foi suspe<br>0001 foi suspe<br>0002 foi abert | rto pelo pregoe<br>rto pelo pregoe<br>rso pelo pregoe<br>rso pelo pregoe<br>o pelo pregoeiro | iro.<br>Iro.<br>Iro. |        |                    |          |           | Ì                       |

| Tra                              | itamento da                                                       | a Pase de Lances: Aberto e                                                                                                    | rechado                                                                                                    |                                                                                                    |                                         |                                                                                     |                                                              |                           |                  |                |
|----------------------------------|-------------------------------------------------------------------|----------------------------------------------------------------------------------------------------|----------------------------------------------------------------------------------------------------|----------------------------------------------------------------------------------------------------|-----------------------------------------|-------------------------------------------------------------------------------------|--------------------------------------------------------------|---------------------------|------------------|----------------|
| odos                             | Seus A                                                            | bertos Fechados Sus                                                                                                    | pensos Desempe                                                                                                    | te Encerrados                                                                                       | 5 Out                                   | ros Lances Fecha                                                                    | <b>5</b> 55                                                  | -                         |                  |                |
| STI .                            | Descrip                                                           | ào                                                                                                    |                                                                                                    | Lances                                                                                              |                                         | Methor Lance                                                                        | Situa                                                        | ian I                     | Tempo            | Ações          |
| 01                               | ITEM 1                                                            |                                                                                                    |                                                                                                    |                                                                                                    |                                         | <b>†</b> RS 990,00                                                                  | 1                                                            |                           | -                | Q 🗖            |
| 02                               | ITEM 2                                                            |                                                                                                    |                                                                                                    |                                                                                                    | •                                       | T RS 960,00                                                                         | 14                                                           |                           | 4                | ् 🗖            |
| 03                               | ITTEM 3                                                           |                                                                                                    |                                                                                                    |                                                                                                    | •                                       | T AS 980,00                                                                         | Te                                                           |                           | 7                | ۹ 🗖            |
|                                  |                                                                   |                                                                                                    |                                                                                                    |                                                                                                    |                                         | TE                                                                                  | MPO AL                                                       | EAT                       | ÓRIO             | ( Total de Reg |
|                                  |                                                                   |                                                                                                    |                                                                                                    |                                                                                                    |                                         |                                                                                     |                                                              |                           |                  |                |
| sat                              |                                                                   |                                                                                                    |                                                                                                    |                                                                                                    |                                         |                                                                                     |                                                              |                           |                  |                |
| 12/12<br>12/12<br>12/12<br>12/12 | /2019 13:32<br>/2019 13:32<br>/2019 13:29<br>/2019 13:29          | 2:57 - Sistema - O Item 0002 e<br>2:57 - Sistema - O Item 0001 e<br>2:57 - Sistema - O Item 0003 f<br>2:57 - Sistema - O Item 0002 f                                                                                             | entrou em tempo ale<br>entrou em tempo ale<br>foi reaberto pelo pre<br>foi reaberto pelo pre                                                            | estório.<br>estório.<br>igoeiro.<br>igoeiro.                                                        |                                         |                                                                                     |                                                              |                           |                  |                |
|                                  | C Ór<br>Nú<br>Trư                                                 | gão: Prefeitura de Teste - Jhonat<br>mero: 123TESTE<br>atamento da Fase de Lances: <i>A</i> c                                                                                                    | ta - Unidade Teste<br>verto e Fechado                                                                                                    |                                                                                                    |                                         |                                                                                     | Aberta                                                       |                           |                  |                |
|                                  | Todos                                                             | Seus Abertos Fechados                                                                                                    | Sugersas Deser                                                                                                    | npate Encerrador                                                                                    | s Outre                                 | Lances Fechados                                                                     |                                                              |                           |                  |                |
| _                                | Rem                                                               | Descrição                                                                                                    |                                                                                                    | Lances                                                                                              |                                         | Methor Lance                                                                        | Situação                                                     | Тетро                     | Ações            |                |
| _                                | 0001                                                              | ITEM 1                                                                                                    |                                                                                                    | -                                                                                                   |                                         | ₹ R5 990,00                                                                         | 10                                                           | C 01:56                   | Q 😨              |                |
| _                                | 0002                                                              | ITEM 2                                                                                                    |                                                                                                    | -                                                                                                   |                                         | ■■RS 1.000,00                                                                       | 12                                                           | *                         | Q                | ICONE          |
|                                  | 0003                                                              | ITEM 3                                                                                                    |                                                                                                    | -                                                                                                   |                                         | ₩HRS 1.000,00                                                                       | 13                                                           |                           | Q  <br>  Total o | LANCE:         |
|                                  |                                                                   |                                                                                                    |                                                                                                    |                                                                                                    |                                         |                                                                                     |                                                              |                           |                  |                |
| _                                | Chat                                                              |                                                                                                    | na este la cari                                                                                                    | 11.00 M AL                                                                                          |                                         | n                                                                                   |                                                              | 1.5.62                    | 51 - 52 - S      |                |
|                                  | (* 12/1)<br>um la<br>(* 12/1)<br>(* 12/1)<br>(* 12/1)<br>(* 12/1) | 2/2019 15:43:51 - Sistema - Para o<br>unce final e fechado até 12/12/201<br>2/2019 15:43:18 - Sistema - O item<br>2/2019 15:40:18 - Sistema - O item<br>2/2019 15:40:06 - Sistema - O item<br>2/2019 15:40:06 - Sistema - Parági | item 0001, o autor da o<br>19 às 15:46:51.<br>10001 entrou em tempo<br>10001 foi aberto pelo p<br>1. 1) lance final e fechad<br>afo 2º Encerrado o praz | oferta de valor mais b<br>aleatório.<br>regoeiro.<br>So em até cinco minut<br>o de que trata o pará | tos, que se                             | tores das ofertas com val<br>rá sigiloso até o encerram<br>sistema abrirá a oportum | ores até 10% super<br>ento deste prazo.<br>dade para que o a | ores àquel<br>tor da ofei | a podem of       | mais           |
|                                  | 5 12/12<br>5 12/12<br>5 12/12<br>perio                            | e os autores das ofertas com valo<br>2/2019 15:40:06 - Sistema - (CONT<br>2/2019 15:40:06 - Sistema - Parágr<br>do de até dez minutos, aleatoriam                                                                                | res até dez por cento su<br>, 1) encerrada.<br>afo 1ª Encerrado o praz<br>iente determinado, a re                                                       | periores àquela possi<br>o previsto no caput, o<br>cepçilo de lances seri                           | am ofertar<br>o sistema e<br>á automati | um (CONTINUA)<br>ncaminhará o aviso de fe<br>samente (CONTINUA)                     | chamento iminente                                            | dos lances                | s e, transco     | mido o         |
| Li                               | ance                                                              | Fechado                                                                                                    |                                                                                                    |                                                                                                    |                                         |                                                                                     |                                                              |                           |                  | ×              |
| Ni                               | úmero :                                                           | 123TESTE / Prod                                                                                                    | cesso: 123T                                                                                                    | ESTE / Seu                                                                                          | Lanc                                    | e: R\$ 990,00                                                                       |                                                              |                           |                  |                |
| Lan                              | nce Fech                                                          |                                                                                                    | EM Z                                                                                                    |                                                                                                    |                                         |                                                                                     |                                                              |                           |                  |                |
|                                  |                                                                   |                                                                                                    |                                                                                                    |                                                                                                    |                                         |                                                                                     |                                                              |                           |                  |                |

Se o fornecedor não informar o lance fechado no item, o pregoeiro pode agendar um horário para **envio de até 5 minutos**.

|       | Órgão:<br>Número:<br>Tratamento da Fase de Lances: Aberto e Fechado |         |          |           |           |            | Abert  | a               |          |         |                     |
|-------|---------------------------------------------------------------------|---------|----------|-----------|-----------|------------|--------|-----------------|----------|---------|---------------------|
| Todos | Seus                                                                | Abertos | Fechados | Suspensos | Desempate | Encerrados | Outros | Lances Fechados |          |         |                     |
| Item  | Des                                                                 | scrição |          |           | ų         | ances      |        | elhor Lance     | Situação | Tempo   | Ações               |
| 0001  | ITE                                                                 | м 1     |          |           | -         |            |        | R5 990,00       | Te       | O 02:42 | © 😰                 |
| 0002  | ITE                                                                 | M 2     |          |           | -         |            |        | RS 980,00       | 62       | 4       | Q                   |
| 0003  | ITE                                                                 | м з     |          |           | -         |            | -      | RS 1,000,00     | 158      |         | Q                   |
|       |                                                                     |         |          |           |           |            |        |                 |          |         | Total de Registros: |

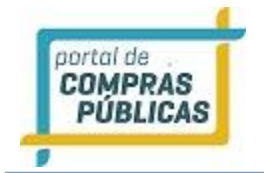

# 3.11 Processo por lote utilizando o decreto: 10.024/2019 (PROCESSO ABERTO E FECHADO):

- Após o envio dos documentos solicitados, inclua a proposta conforme previsão no edital.
- Entrando na sessão pública no **modo aberto e fechado, o decreto 10.024/2019** prevê que a etapa de envio de lances da sessão pública terá duração de 15(quinze) minutos.
- Encerrando o prazo, o sistema encaminhará o aviso de fechamento iminente dos lances.
- Transcorrido o período de **10 (dez) minutos**, aleatoriamente determinado, a recepção de lances será automaticamente encerrada.
- Na ausência de, no mínimo, três ofertas, os autores dos melhores lances subsequentes, na ordem de classificação, até o máximo de três, poderão oferecer um lance final e fechado em até cinco minutos, que será sigiloso até o encerramento do prazo.
- Importante salientar que no processo por lote, todos os itens entram em tempo fechado e aleatório juntos.
- O valor negociável é enviado no lote e não nos itens.

|       | -    | -       | -        | -        |           |                 |        | -                  | -        |       |       |
|-------|------|---------|----------|----------|-----------|-----------------|--------|--------------------|----------|-------|-------|
| Todes | Seas | Abertos | Fechados | Supersos | Desempate | Encerrados      | Outros | Lances Fechados    | -        |       |       |
| lote  | Des  | scrição |          |          | Ţ         | otal dos Lances |        | telhor Valor Total | Situação | Tempo | Ações |
| 0001  | L01  | TE 1    |          |          | R         | 5 1.009.800,00  |        | RS 1.009.800,00    | - 16     | -     |       |
| tem   | Der  | scrição |          |          | L         | anxes           | •      | Welhor Lance       | Situação | Tempo | Ações |
| 0001  | ITE  | м.т     |          |          |           |                 |        | <b>t</b> RS 990,00 | 16       | -     | Q 🗖   |
| 0002  | ITE  | M 2     |          |          |           |                 | 0      | <b>#</b> #5 990,00 | 10       | 540   | ۹ 🗖   |
| 2003  | ITE  | м 3     |          |          |           | 1               | 2      | <b>T</b> RS 990,00 | П.       | ы.    | Q 🗖   |

|       | and the second | Contraction of the | erto e rechilou |           |                  |        |                 |          |          |       |
|-------|----------------|--------------------|-----------------|-----------|------------------|--------|-----------------|----------|----------|-------|
| odos. | Seus Abertos   | Fortunks           | Seprem          | Desempate | Encerrados       | Outros | Lances Fechados |          |          |       |
| ote   | Descrição      |                    |                 | - 1       | fotal dos Lances | Ne     | hor Valor Total | Situação | Tempo    | Ações |
| 001   | LOTE 1         |                    |                 | 1         | 1.009.800,00     |        | 1.009.800,00    | 10       | () 02:55 | 2     |
| tem   | Descrição      |                    |                 |           | anors            | No.    | hor Lance       | Situação | Тетро    | Ações |
| 001   | ITEM 1         |                    |                 |           | -                |        | 85 990,00       | 10       | **       | Q     |
| 002   | ITEM 2         |                    |                 | 5         | 10               |        | 85 990,00       | 10       | #1       | Q     |
| 003   | ITEM.3         |                    |                 |           | ÷)               |        | 15 990,00       | Tē.      | -        | Q     |

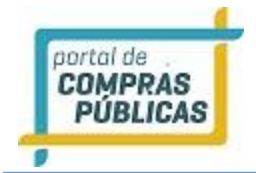

## 3.12 Desempate pela Lei Complementar 123/06

- Quando o item é aberto, o sistema já informa no chat, caso tenha empresas beneficiadas pela LC 123/2016, ou seja, se há ME's e/ou EPP's participantes: "Sistema O item XXXX tem empresas beneficiadas pela LC 123/2006 em sua disputa.";
- Quando finaliza o tempo aleatório deste item, caso o fornecedor melhor classificado seja uma Grande Empresa, o sistema automaticamente avaliará se o melhor valor ofertado pelas microempresas e/ou empresas de pequeno porte (MPEs e/ou EPPs) participantes do item é até 5% (cinco por cento) maior do que a da melhor empresa previamente classificada;
- Ao ser identificado para ofertar lance de desempate da LC123, o sistema envia a seguinte mensagem pelo chat "Sistema – O item 0001 foi encerrado e foram identificados MEs/EPPs, na situação de desempate conforme a LC 123/2006";
- Em seguida divulga o período limite do envio do lance que é de 5 minutos, com a seguinte mensagem de exemplo: "12/12/2016 10:02:52 Sistema O Fornecedor que ofertou o lance no valor de R\$ 91,00 pode dar um lance de desempate pela LC 123/2006 para o item 0001 até 12/12/2016 às 10:07:52.";
- Caso não tenha sido ofertado lance dentro dos 5 minutos, o sistema verifica se existe outra empresa na margem dos 5% e, caso exista, abrirá os 5 minutos para empresa ofertar, informando também em chat, como por exemplo: "12/12/2016 10:07:53 Sistema O Fornecedor que ofertou o lance no valor de R\$ 92,00 pode dar um lance de desempate pela LC 123/2006 para o item 0001 até 12/12/2016 às 10:12:53.";
- Para o fornecedor, ficará disponível na coluna de ações do item, o ícone "Direito de Desempate pela LC123/2006". Para enviar lance clique no ícone, digite o lance de desempate que deverá ser menor do que o melhor lance já ofertado pela Grande Empresa, e clique em "Enviar Lance". Aparecerá uma mensagem de confirmação "Lance Enviado com Sucesso" e registrará no chat o valor do lance encaminhado, como por exemplo: "12/12/2016 10:10:27 Sistema O item 0001 recebeu um lance de desempate da LC 123/2006 no valor de R\$ 85,00."
- E neste momento o item será encerrado.
- Atenção: Lance de Desempate da LC 123/2006 em Pregão Progressivo deve ser feito em valor percentual maior que o melhor lance já ofertado.
- Para envio de lance da LC 123/2006 em caso de Pregão Progressivo, o sistema verificará se o preço ofertado pelas ME's/EPP's é de até 5% (cinco por cento) menor do que a da melhor empresa previamente classificada;
- Registra-se que o sistema somente utilizará o critério da LC 123/06, se a melhor empresa classificada for uma média ou grande empresa;

| Todos | Sexn Abertos Fechados Suspensos Desemp                                                                                                    | ite Encerrados Outr                                                                                                    | 05                                                                                                 |                                     |                                        |
|-------|----------------------------------------------------------------------------------------------------|----------------------------------------------------------------------------------------------------|----------------------------------------------------------------------------------------------------|-------------------------------------|----------------------------------------|
| ote   | Descrição                                                                                                    | Total dos Lances                                                                                                    | Methor Valor Total                                                                                 | Situação                            | Ações                                  |
| 001   | Celular 1                                                                                                    | RS 40.000,00                                                                                                    | \$ R5 38.440,00                                                                                    | 3                                   | TD                                     |
| em    | Descrição                                                                                                    | Lances                                                                                                    | Methor Lance                                                                                       | Situação                            | Ações                                  |
| 001   | teste                                                                                                    |                                                                                                    | 4 RS 960,00                                                                                        | 3                                   | Q                                      |
| 002   | Item 1                                                                                                    | -                                                                                                    | 4 RS 950,00                                                                                        | 3                                   | Q                                      |
| 003   | item2                                                                                                    | -                                                                                                    | 4 R5 972,00                                                                                        |                                     | Q                                      |
| 004   | item 3                                                                                                    | (90)                                                                                                    | 4 RS 962,00                                                                                        | 134                                 | Q                                      |
| 1 z » |                                                                                                    |                                                                                                    |                                                                                                    |                                     | ) Total de Registro                    |
| hat   | 2019 18:38:58 - Sistema - O Fornecedor que ofertou o lano<br>2019 As 18:43:57,<br>2019 18:12:558 - Sistema - O tote 0001 foi encernado e torar<br>2019 18:27:51 - Sistema - O tote 0001 ten empresas benefi<br>2019 18:35:18 - Sistema - O tote 0001 foi aberto pelo prego<br>2019 18:35:15 - Sistema - O tote 0001 foi aberto pelo prego<br>2019 18:35:15 - Sistema - A propostas foram analisadas e<br>2019 18:35:15 - Sistema - A processo está em fase de análi | e no valor de RS 40.000,00 p<br>n toentrificadas MES/EPPs na<br>iminência e entrará em ten<br>ciadas pela LC 123/2006 em<br>seiro.<br>o processo foi aberto<br>se das propostas | ode dar um lance de deser<br>situação de desempate co<br>po aleatório em 1 minuto,<br>sua disputa. | npate pela LC 12<br>aformé a LC 123 | 3/2006 para o lote 0001 até .<br>2006. |

| Lance de Desempate da LC 123/2006                                                                                          | ×            |
|----------------------------------------------------------------------------------------------------|--------------|
| Número : MTT / Processo: MTT<br>Melhor Lance: R\$ 955,00<br>Item : 0001 / Produto : Item 1<br>Lance de Desempate (KKKKERD) |              |
| 0,00                                                                                                    | Enviar Lance |

## 1.1.1 Desempate da Lei complementar 123/2006 em pregão por lotes

Quando o lote é aberto, o sistema já informa no chat, caso tenha empresas beneficiadas pela LC 123/2006, ou seja, se há ME's e/ou EPP's participantes: "Sistema - O lote XXXX tem empresas beneficiadas pela LC 123/2006 em sua disputa.";

 Quando finaliza o tempo aleatório do lote, caso o fornecedor melhor classificado seja uma Grande Empresa, o sistema automaticamente avaliará se o melhor valor ofertado pelas microempresas e/ou empresas de pequeno porte (MPEs e/ou EPPs) participantes do item é até 5% (cinco por cento) maior do que a da melhor empresa previamente classificada;

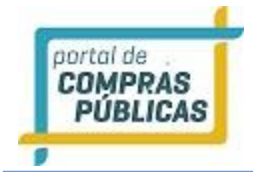

- Ao ser identificado para ofertar lance de desempate da LC123, o sistema envia a seguinte mensagem pelo chat, por exemplo: "Sistema – O lote 0001 foi encerrado e foram identificados MEs/EPPs, na situação de desempate conforme a LC 123/2006";
- Em seguida, divulga o período limite do envio do lance que é de 5 minutos, com a seguinte mensagem de exemplo: "16/12/2016 16:47:41 Sistema O Fornecedor que ofertou o lance no valor de R\$ 8.300,00 pode dar um lance de desempate pela LC 123/2006 para o lote 0001 até 16/12/2016 às 16:52:41.";
- Atenção, este valor citado no chat é referente ao valor total do lote;
- Para o fornecedor, ficará disponível na coluna de ações do lote, o ícone "Direito de Desempate pela LC123/2006".
- Para enviar lance, clique no ícone e digite os lances de desempate nos itens. O valor validado é o valor total do lote, que deverá ser menor do que o melhor lance já ofertado pela Grande Empresa. Digite os valores e clique em "Enviar Lances". Aparecerá uma mensagem de confirmação "Lance Enviado com Sucesso" e registrará no chat o valor do lance encaminhado, como por exemplo: "16/12/2016

16:52:02 - Sistema - O lote 0001 recebeu um lance de desempate da LC 123/2006 no valor de R\$ 8.185,00.". E neste momento o item será encerrado.

 Registra-se que o sistema somente utilizará o critério da LC 123/06, se a melhor empresa classificada do lote for uma média ou grande empresa, ou seja, se uma MPE ou EPP for a melhor classificada, não existirá a aplicação do critério da LC 123/06;

| Lance de Desempate da LC 123/2006                                                               | ×             |
|-------------------------------------------------------------------------------------------------|---------------|
| Número : MMTT2 / Processo: MMTT2                                                                |               |
| Melhor Valor Total: R\$ 18.100,00                                                               |               |
| Meu Valor Total: R\$ 18.800,00                                                                  |               |
| Lote : 0001 / Produto : IOTE1                                                                   |               |
| Lance de Desempate - Item 0001 - TESTE1 - Lance atual 940,00 - Total atual 9,400,00 (REQUERIDO) |               |
|                                                                                                 |               |
| Lance de Desempate - Item 0002 - TESTE 2 - Lance atual 940,00 - Total atual 9.400,00 REGULERROV |               |
|                                                                                                 |               |
|                                                                                                 | Enviar Lances |

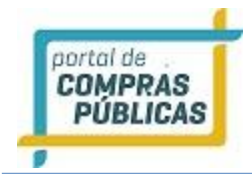

# 3.13 Desempate pela Lei Complementar 123/06 com redação dada pela LC 147/2014

- Caso o pregão tenha sido criado com a aplicação de benefício Local/Regional, o sistema irá validar se há empresas locais participando da disputa dos itens;
- Quando o item é aberto, o sistema já informa no chat, caso tenham empresas beneficiadas: "Há, na disputa do item XXXX, empresas beneficiadas pelo disposto no parágrafo 3º do art. 48 da LC n. 123/2006, com redação dada pela LC n. 147/2014, referente à prioridade de contratação de microempresas e empresas de pequeno porte sediadas local ou regionalmente.";

"Os benefícios referidos no caput deste artigo poderão, justificadamente, estabelecer a prioridade de contratação para as microempresas e empresas de pequeno porte sediadas local ou regionalmente, até o limite de 10% (dez por cento) do melhor preço válido." (LC nº 147, de 07 de agosto de 2014, art. 48º, § 3º).

- Quando finaliza o tempo aleatório deste item, caso o fornecedor melhor classificado seja uma ME/EPP NÃO local, o sistema automaticamente avaliará se o melhor valor ofertado pelas microempresas e/ou empresas de pequeno porte (MPEs e/ou EPPs) locais/regionais participantes do item é até 10% (dez por cento) maior do que a da melhor empresa previamente classificada;
- Ao ser identificado para ofertar lance de desempate da LC 123/06 com redação dada pela LC 147/2014, o sistema envia a seguinte mensagem pelo chat, por exemplo: "12/12/2016 11:04:23 Sistema O item 0001a foi encerrado e foram identificadas MEs/EPPs na situação de desempate referente à prioridade de contratação para microempresas e empresas de pequeno porte sediadas local ou regionalmente em sua disputa conforme parágrafo 3º do art. 48 LC 123/2006, com redação dada pela LC n. 147/2014.";
- Em seguida, divulga o período limite do envio do lance que é de 5 minutos, com a seguinte mensagem, por exemplo: "12/12/2016 11:04:24 Sistema O Fornecedor que ofertou o lance no valor de R\$ R\$ 83,00 pode dar um lance de desempate para o item 0001a até 12/12/2016 às 11:09:23, com fundamento no parágrafo 3º do art. 48 LC n. 123/2006, redação dada pela LC n. 147/2014."
- Caso não tenha sido ofertado lance dentro dos 5 minutos, o sistema verifica se existe outra ME/EPP Local/Regional na margem dos 10% e, caso exista, abrirá os 5 minutos para a empresa ofertar, informando também em chat, como por exemplo: "12/12/2016 11:09:24 Sistema O Fornecedor que ofertou o lance no valor de R\$ R\$ 87,00 pode dar um lance de desempate para o item 0001a até 12/12/2016 às 11:14:24, com fundamento no parágrafo 3º do art. 48 LC n. 123/2006, redação dada pela LC n. 147/2014.";
- Para o fornecedor, ficará disponível na coluna de ações do item o ícone "Direito de Desempate para local/regional". Para enviar lance, clique no ícone e digite o lance de desempate, que deverá ser menor do que o melhor lance já ofertado pela ME/EPP NÃO local, e clique em "Enviar Lance". Aparecerá uma

mensagem de confirmação **"Lance Enviado com Sucesso**" e registrará no chat o valor do lance encaminhado, como por exemplo: **"12/12/2016 11:13:34 - Sistema - O item 0001a recebeu um lance de desempate no valor de R\$ 79,00, com fundamento no parágrafo 3º do art. 48 LC n. 123/2006, redação dada pela LC n. 147/2014.**". E neste momento o item será encerrado.

 Registra-se que o sistema somente utilizará o critério da LC 123/06 com redação dada pela LC 147/2014, se a melhor empresa classificada for uma ME/EPP não registrada como Local/Regional;

| tem D4<br>0001 (T | escrição  | Lances             | Melbor Lance  | Situação   | Arties   |                     |
|-------------------|-----------|--------------------|---------------|------------|----------|---------------------|
| 0001 IT           |           | 2 - CATE 15 20 - C |               |            | COLUMN . |                     |
|                   | ENS       | 26                 | ••RS 1.000,00 | 10         | Q        |                     |
| 0001a IT          | ENS       | 12                 | 4 R5 920,00   | 195        | Q        |                     |
| 0002 IT           | ENS 2     | e anta li          | ••RS 1.000,00 | 13         | Q        |                     |
| юоза іт           | ENS 2     | 22                 | ++RS 1.000,00 | 1 <b>1</b> | Q        |                     |
| 003 Co            | omputador | -                  |               | ia.        | Q        |                     |
| 003a Co           | omputador | <del>4</del> .     | ++R5 1.000,00 | 1 <b>1</b> | Q        |                     |
|                   |           |                    |               |            |          | Total de Registros: |
|                   |           |                    |               |            |          |                     |
| That              |           |                    |               |            |          |                     |

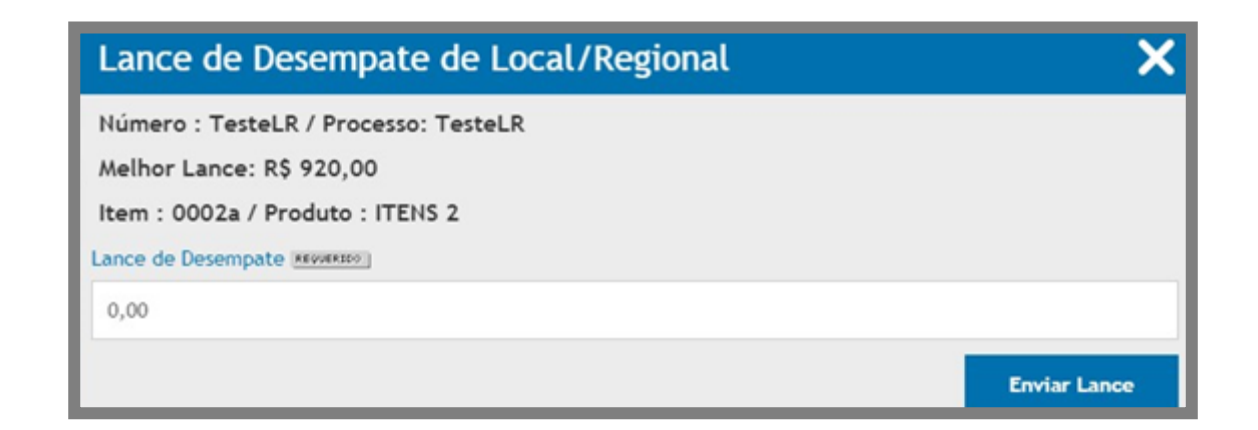

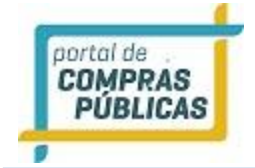

## 3.13.1 Desempate pela LC 123/06 com redação dada pela LC 147/2014 em pregão por lotes

- Caso o pregão tenha sido criado com a aplicação de benefício local/regional, o sistema irá validar se há empresas locais participando da disputa dos itens;
- Quando o lote é aberto, o sistema já informa no chat, caso tenha empresas beneficiadas: "Há, na disputa do lote XXXX, empresas beneficiadas pelo disposto no parágrafo 3º do art. 48 da LC n. 123/2006, com redação dada pela LC n. 147/2014, referente à prioridade de contratação de microempresas e empresas de pequeno porte sediadas local ou regionalmente.";

"Os benefícios referidos no caput deste artigo poderão, justificadamente, estabelecer a prioridade de contratação para as microempresas e empresas de pequeno porte sediadas local ou regionalmente, até o limite de 10% (dez por cento) do melhor preço válido." (LC nº 147, de 07 de agosto de 2014, art. 48º, § 3º).

- Quando finaliza o tempo aleatório do lote, caso o fornecedor melhor classificado no valor total do lote seja uma ME/EPP NÃO local, o sistema automaticamente avaliará se o melhor valor total do lote ofertado pelas microempresas e/ou empresas de pequeno porte (MPEs e/ou EPPs) locais/regionais participantes do item é até 10% (dez por cento) maior do que a da melhor empresa previamente classificada;
- Ao ser identificado para ofertar lance de desempate da LC 123/06 com redação dada pela LC 147/2014, o sistema envia a seguinte mensagem pelo chat, por exemplo: "16/12/2016 17:02:29 Sistema O lote 0001 na cota reservada foi encerrado e foram identificadas MEs/EPPs na situação de desempate referente a prioridade de contratação para microempresas e empresas de pequeno porte sediadas local ou regionalmente em sua disputa conforme parágrafo 3º do art. 48 LC 123/2006, com redação dada pela LC n. 147/2014.";
- Em seguida, divulga o período limite do envio do lance que é de 5 minutos, com a seguinte mensagem, exemplo: "16/12/2016 17:02:29 Sistema O Fornecedor que ofertou o lance no valor de R\$ 2.700,00 pode dar um lance de desempate para o lote 0001 na cota reservada até 16/12/2016 às 17:07:29, com fundamento no parágrafo 3º do art. 48 LC n. 123/2006, redação dada pela LC n. 147/2014."
- Para o fornecedor, ficará disponível na coluna de ações do lote, o ícone "Direito de Desempate para local/regional".
- Para enviar lance, clique no ícone e digite os lances de desempate nos itens. O valor validado é o valor total do lote, que deverá ser menor do que o melhor lance já ofertado pela ME NÃO Local. Digite os valores e clique em "Enviar Lances". Aparecerá uma mensagem de confirmação "Lance Enviado com Sucesso" e registrará no chat o valor do lance encaminhado, como por exemplo: "O lote 0001 na cota reservada recebeu um lance de desempate no valor de R\$ 2.622,00, com fundamento no

parágrafo 3º do art. 48 LC n. 123/2006, redação dada pela LC n. 147/2014.". E neste momento o lote será encerrado.

Registra-se que o sistema somente utilizará o critério da LC 123/06 com redação dada pela LC

147/2014, se a melhor empresa classificada for uma ME/EPP não registrada como Local/Regional;

| Lance de Desempat                  | e de Local/Regional                                                |
|------------------------------------|--------------------------------------------------------------------|
| Número : 1612.2/2016 / Pro         | cesso: 1516                                                        |
| Melhor Valor Total: R\$ 2.70       | 0,00                                                               |
| Meu Valor Total: R\$ 2.700,0       | 0                                                                  |
| Lote : 0001 / Produto : lote       | 2 com cotas                                                        |
| Lance de Desempate - Item 0001 - p | roduto teste - Lance atual 100,00 - Total atual 2.500,00 ********  |
| 97,00                              |                                                                    |
| Lance de Desempate - Item 0002 - i | tem teste dois - Lance atual 100,00 - Total atual 200,00 ********* |
| 98,50                              |                                                                    |
| Enviar Lances                      |                                                                    |

## 3.14 Aceitação dos vencedores/negociação/Proposta readequada

- Após encerramento da fase de lances e divulgação dos melhores classificados, inicia-se a fase de "Aceitação dos Vencedores". Nesta fase, os vencedores da etapa de lances são previamente classificados e será feita a negociação dos itens, caso seja necessário, e também solicitados os documentos;
- Acompanhe as ações do pregoeiro por meio do chat de mensagens;
- O pregoeiro pode solicitar a negociação de um melhor valor para o item/lote. Ao solicitar, aparecerá no chat: **"Sistema – Foi aberta negociação para o item XXXX."**;
- Para o licitante classificado na coluna de ações do item, aparecerá um ícone 🖼 "Negociação do Item".
- Para acessar, clique no ícone e abrirá uma tela de negociação do item, com o chat e o campo "Lance Negociado";
- Neste momento, o fornecedor pode enviar mensagem ao pregoeiro, pelo chat;
- Para enviar um valor negociado, digite o valor no campo **"Lance Negociado"**, e clique em **"Enviar Lance"**. Ao clicar, terá a mensagem de confirmação do lance enviado: **"Lance negociado efetuado com sucesso"**. O sistema aceitará só um lance menor do que o melhor já ofertado;
- Atenção: Em caso de pregão por lotes, o envio do valor negociado é referente ao valor total do lote.

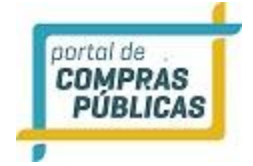

| Todes |                                                                                                    |                                                                                                    |                                                                                                    |                                                                |                                     |
|-------|----------------------------------------------------------------------------------------------------|----------------------------------------------------------------------------------------------------|----------------------------------------------------------------------------------------------------|----------------------------------------------------------------|-------------------------------------|
| tem   | Descrição                                                                                                    | Lances                                                                                                    | Melhor Lance                                                                                       | Situação                                                       | Ações                               |
| 1001  | item 1                                                                                                    |                                                                                                    | T RS 955,00                                                                                        | q                                                              | ۹ 🗟 🗶                               |
| 002   | item 2                                                                                                    |                                                                                                    | 1 RS 955,00                                                                                        | ×                                                              | ۹ 🐻                                 |
| 003   | item 3                                                                                                    | -                                                                                                    | 1 RS 910,00                                                                                        | 8                                                              | ۹ 🚡                                 |
|       |                                                                                                    |                                                                                                    |                                                                                                    |                                                                | i Total de Registro                 |
|       |                                                                                                    |                                                                                                    |                                                                                                    |                                                                |                                     |
| hat   | 2/2019 10:53:15 Sistema - Foi aberta neg<br>2/2019 10:50:45 - Sistema - O item 0003 to<br>2/2019 10:50:45 - Sistema - O item 0001 to<br>2/2019 10:50:45 - Sistema - O item 0001 to<br>2/2019 10:51:55 - Sistema - O item 0001 to | oclação para o item 0001.<br>ve como vencedor Empresal Jhonatta<br>ve como vencedor Empresal Jhonatta<br>e como vencedor Empresal Jhonatta | Ltda/Eireil com valor unitário<br>Ltda/Eireil com valor unitário<br>Ltda/Eireil com valor unitário | de RS 910,00 e mar<br>de RS 955,00 e mar<br>de RS 955,00 e mar | ca teste.<br>La teste.<br>La teste. |

| Ne                        | egociação do Item                                                                                                    | × |
|---------------------------|----------------------------------------------------------------------------------------------------|---|
| Núr<br>Iter<br>anc<br>0,0 | mero : MTT / Processo: MTT / Melhor Lance: R\$ 955,00<br>m : 0001 / Produto : Item 1<br>e Negociado <u>arournorij</u><br>io                                                                                                    |   |
|                           |                                                                                                    |   |
| hat                       |                                                                                                    |   |
| hat                       |                                                                                                    |   |
| hat<br>5                  | t<br>11/12/2019 10:53:15 - Sistema - Foi aberta negociação para o item 0001.<br>11/12/2019 10:50:45 - Sistema - O item 0003 teve como vencedor Empresa1 Jhonatta - Ltda/Eireli com valor<br>unitário de RS 910.00 e marca teste. |   |

• O pregoeiro pode também solicitar algum documento para ser enviado pelo sistema. No chat aparecerá a mensagem: "Sistema - Foram solicitados diligências para o item XXXX.";

Para o licitante classificado do item, aparecerá na coluna de ações, um ícone is "Envio de proposta readequada". Para acessar, clique no ícone e abrirá a tela de envio de documentos do item.

| Todos                                                                                                    | Seus                                                                                                    |                                                 | Fechados                                            |                                                  | Desempate                                               | Encerrados                                | Outros                   |                      |                    |       |                       |
|----------------------------------------------------------------------------------------------------|----------------------------------------------------------------------------------------------------|-------------------------------------------------|-----------------------------------------------------|--------------------------------------------------|---------------------------------------------------------|-------------------------------------------|--------------------------|----------------------|--------------------|-------|-----------------------|
| Item                                                                                                    | Des                                                                                                    | crição                                          |                                                     |                                                  | L                                                       | ances                                     |                          | lelhor Lance         | Situação           | Tempo | Ações                 |
| 0001                                                                                                    | test                                                                                                    | e manual                                        |                                                     |                                                  |                                                         |                                           |                          | <b>†</b> RS 0,99     |                    |       | ଷ୍ 🖬                  |
|                                                                                                    |                                                                                                    |                                                 |                                                     |                                                  |                                                         |                                           |                          |                      |                    |       | Total de Registros: 1 |
| Chat                                                                                                    | Chat<br>🖪 05/11/2020 13:52:29 Sistema - Foi solicitada a proposta readeguada para o Item 0001. O prazo de envío é até às 13:55 do día 05/11/2020.                                                    |                                                 |                                                     |                                                  |                                                         |                                           |                          |                      |                    |       |                       |
| © 05/11/2020 13:51:14 - Sistema - Diligências do item 0001 foram anexadas ao processo. © 05/11/2020 13:50:19 - Sistema - Foram solicitadas diligências para o item 0001. O prazo de envio é até às 13:52 do dia 05/11/2020. © 05/11/2020 13:49:53 - Sistema - Foi encerrada a negociação para o item 0001. |                                                                                                    |                                                 |                                                     |                                                  |                                                         |                                           |                          |                      |                    |       |                       |
| 05/<br>05/                                                                                                    | 11/2020 1<br>11/2020 1<br>11/2020 1                                                                                                    | 3:49:41 - Sis<br>3:48:18 - Sis<br>3:47:54 - Sis | itema - O Item<br>itema - Foi abe<br>itema - O item | 0001 recebeu<br>erta negociação<br>0001 teve com | um lance negoci<br>o para o item 00<br>10 arrematante l | iado no valor de<br>01.<br>Empresa14 Leon | R\$ 0,99.<br>ardo - ME c | om valor unitário de | RS 1,00 e marca te | ste.  |                       |
| <pre>05/<br/>05/</pre>                                                                                                    | OS/11/2020 13:4/:34 - Sistema - O Item 0001 foi encerrado.     OS/11/2020 13:46:32 - Sistema - O Item 0001 foi encerrado.     OS/11/2020 13:46:32 - Sistema - O Item 0001 foi aberto pelo prepoeiro. |                                                 |                                                     |                                                  |                                                         |                                           |                          |                      |                    |       |                       |

- · Neste momento, o fornecedor pode enviar mensagem ao pregoeiro, pelo chat;
- Clique em "Selecionar arquivo", para inserir o anexo e depois clique em "FINALIZAR O ENVIO DE DOCUMENTAÇÃO";

| Envio de Proposta Readequada                                                                                                    |
|----------------------------------------------------------------------------------------------------|
| Número: 202020 / Processo: 1120                                                                                                    |
| Produto: teste manual                                                                                                    |
| Prazo de Envio: 05/11/2020 - 13:55                                                                                                    |
| Arquivo Resumento)<br>Selecionar Arquivo                                                                                                    |
| Enviar Documentos                                                                                                    |
| Chat                                                                                                    |
| 05/11/2020 13:52:29 - Sistema - Foi solicitada a proposta readequada para o item 0001. O prazo de envio é até<br>às 13:55 do dia 05/11/2020. |
| 📳 05/11/2020 13:51:41 - Sistema - Diligências do item 0001 foram anexadas ao processo.                                                       |
| 📳 05/11/2020 13:50:19 - Sistema - Foram solicitadas diligências para o item 0001. O prazo de envio é até às 🖉 👻                              |
| Para digitar no chat do processo, utiliize o espaço abaixo e clica em enviar                                                                 |
| Enviar                                                                                                    |

- Atenção: É possível incluir até 20 (vinte) arquivos com tamanho de até 30 mb (megabytes) cada, também pode ser enviado zipado (.rar).
- Após inclusão deste arquivo e clicado em "Finalizar o envio de documentação", a tela é fechada automaticamente.
- Atenção: em caso de **pregão por lotes**, o envio do arquivo é referente ao lote. Não é feito envio de arquivo para cada item do lote.

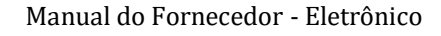

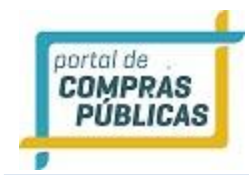

# 3.15 Envio Declaração de Intenção de Recurso

- Na página da sessão pública, após serem declarados no chat os vencedores dos itens (ou dos lotes, se for o caso), já é possível que o fornecedor envie a sua intenção de recurso;
- Na coluna de ações do item, aparecerá o ícone <sup>(1)</sup> "Declarar Intenção de Recurso no item". Clique no ícone, digite a justificativa de sua intenção de recurso e clique em "Declarar Intenção";
- A intenção de recurso é apenas a manifestação sucinta do recurso. Caso a intenção seja aceita, será disponibilizado prazo para envio do recurso.
- Esteja atento: No chat é registrada a "data" e "hora" limites para entrar com o registro da intenção de recurso;
- Caso tenha intenção de recurso aceita, no chat também aparecerá o prazo para envio de Recurso e de Contrarrazão, quando for estipulado.

| Todos  | Seus       | Abertos       | Fechados        | Suspensos        | Desempate         | Encerrados       | Outros                           |                    |       |                       |
|--------|------------|---------------|-----------------|------------------|-------------------|------------------|----------------------------------|--------------------|-------|-----------------------|
| ltem   | Des        | crição        |                 |                  | L                 | ances            | Melhor Lance                     | Situação           | Tempo | Ações                 |
| 0001   | test       | e manual      |                 |                  | -                 |                  | <b>1</b> RS 0,98                 | *                  |       | ଷ୍ 📑                  |
|        |            |               |                 |                  |                   |                  |                                  |                    |       | Total de Registros: 1 |
|        |            |               |                 |                  |                   |                  |                                  |                    |       |                       |
| Chat   |            |               |                 |                  |                   |                  |                                  |                    |       |                       |
| j≣ 05/ | 11/2020 14 | 4:04:23 - Sis | stema - A data  | limite de inter  | nção de recursos  | foi definida pel | o pregoeiro para 05/11/2020 às   | 14:05.             |       | <u>^</u>              |
| 05/    | 11/2020 14 | 4:03:17 - Sis | stema - Para o  | item 0001 foi l  | habilitado e dec  | larado vencedor  | o fornecedor Empresa14 Leonar    | do.                |       |                       |
| 05/    | 11/2020 14 | 4:00:33 - Sis | stema - Diligên | icias do item 00 | 001 foram anexa   | adas ao processo |                                  |                    |       |                       |
| 05/    | 11/2020 14 | 4:00:13 - Sis | stema - Foi sol | icitada a propo  | ista readequada   | para o item 000  | 1. O prazo de envio é até às 14: | 02 do dia 05/11/20 | 20.   |                       |
| 05/    | 11/2020 13 | 3:56:12 - Sis | stema - Foi end | cerrada a nego   | ciação para o ite | em 0001.         |                                  |                    |       |                       |
| 05/    | 11/2020 13 | 3:56:05 - Sis | stema - O Item  | 0001 recebeu     | um lance negoc    | iado no valor de | R\$ 0,98.                        |                    |       |                       |
| ·= 05/ | 11/2020 12 | 2-55-50 50    | toma Foilaby    | orta norociacão  | o para o itom 00  | i0.1             |                                  |                    |       |                       |

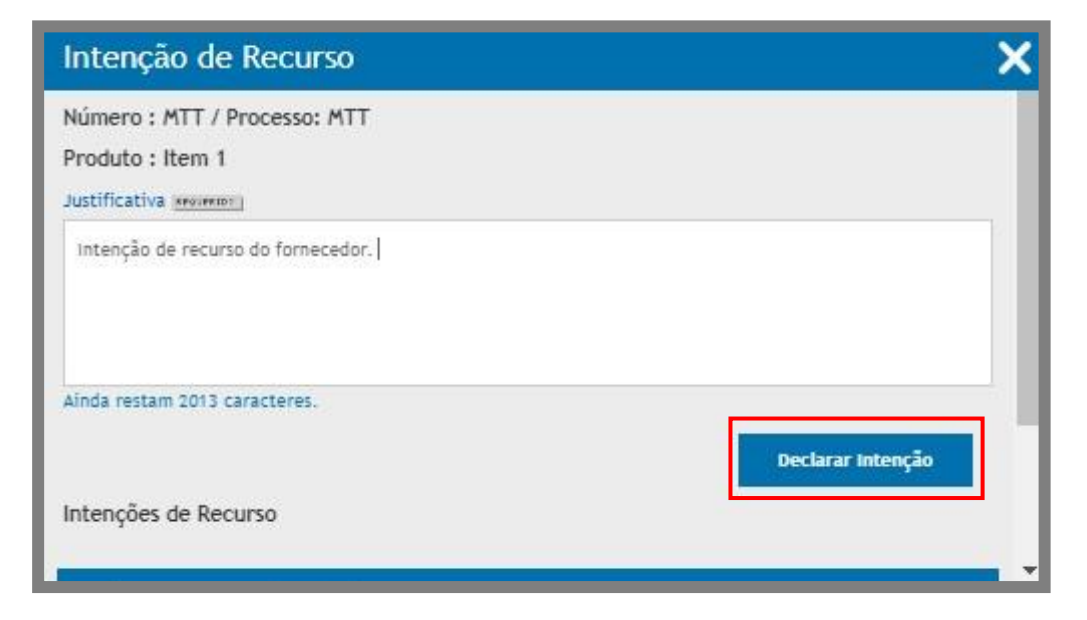

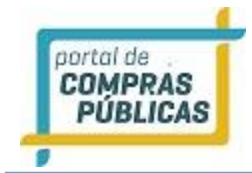

## 3.16 Intenção de recurso

- A Intenção de Recurso poderá ser acessada em:
  - Processo -> Intenção de Recurso;
- Nesta página é possível visualizar todos os processos que a empresa manifestou intenção de recurso e o seu julgamento;
- Ao clicar em "Intenção de Recurso", aparecerá a tela com um formulário de busca, contendo os filtros "Processo", "Órgão", "Abertura", "Modalidade", "Grupo de Fornecimento" e a "Linha de Fornecimento", que poderão ser utilizados para facilitar a busca de suas Intenções de Recurso no sistema;
- Ao clicar no ícone **"Intenções de Recurso Declaradas no Processo"**, na coluna de ações do processo, irá para a página "Intenção de Recurso";
- Na página de intenção de recurso é possível verificar as suas intenções encaminhadas no processo e a situação do julgamento: "Deferido"," Indeferido", ou ainda "Aguardando Julgamento";
- Ao clicar no ícone *Visualizar Atas*", na coluna de ações do processo, irá para a página "Documento da Licitação", onde poderá fazer o download do documento clicando no ícone *Documento do Arquivo*";

| Página Inicial                 |       | Suas Inte  | nções de Recur     | so |                       |      |     |            |              |                    |   |
|--------------------------------|-------|------------|--------------------|----|-----------------------|------|-----|------------|--------------|--------------------|---|
| Processo                       | ٠     |            |                    |    |                       |      |     |            |              |                    |   |
| Pesquisa                       |       | Processo   |                    |    | Órgão                 |      |     | Abertura   |              | 0                  | 0 |
| Seus Processos                 |       |            |                    |    |                       |      |     |            |              |                    |   |
| Suas Propostas                 |       | Modalidade |                    |    | Grupo de Fornecimento |      | 0   | Linha de l | Fornecimento |                    | 0 |
| Intenção de Recurso            |       |            |                    | Ŧ  |                       |      |     |            |              |                    |   |
| Recurso                        |       |            |                    |    |                       |      |     |            |              |                    |   |
| Contrarrazão                   |       |            |                    |    |                       |      |     |            |              | Buscar             |   |
| Atas, Termos e Docume          | entos |            |                    |    |                       |      |     |            |              |                    |   |
| Manuais                        | He :  | Número     | Unidade Compradora | 0  | bjeto                 | Тіро | Reo | ursos até  | Sttuação     | Ações              |   |
| Manutenção                     | ÷     | MTT        | Unidade Teste      | N  | lonitor               | PE   |     |            | 30           | 厚匾                 |   |
| Mapse                          |       | E Testedec | Unidade Teste      | Ţ  | este                  | PE   | 06/ | 12/2019    |              | 1 (d)              |   |
| Anotações                      |       | Teste123   | Unidade Teste      | 7  | este123               | PE   | 28/ | 11/2019    | 1929         | <b>P</b>           |   |
| Unidades de Medida             |       |            |                    |    |                       |      |     |            | 1.7          | otal de Registros: | 3 |
| Termo de A <mark>d</mark> esão |       |            |                    |    |                       |      |     |            |              |                    |   |
| Documentos                     |       |            |                    |    |                       |      |     |            |              | Voltar             |   |

| Intenção de Recurso      |                          |                       |  |  |  |  |  |  |
|--------------------------|--------------------------|-----------------------|--|--|--|--|--|--|
| Número : MTT / Pro       | cesso: MTT               |                       |  |  |  |  |  |  |
| Codigo Produto           | Intenção                 | Envlado Em            |  |  |  |  |  |  |
| 0001 Item 1              | D Intenção de recurso do | 11/12/2019 - 11:16:05 |  |  |  |  |  |  |
| Aguardando<br>Julgamento |                          |                       |  |  |  |  |  |  |
|                          |                          | Total de Registros: 1 |  |  |  |  |  |  |

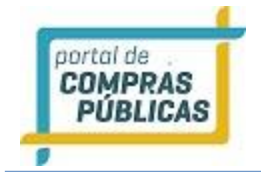

## 3.17 Recurso

- Os Recursos podem ser acessados em:
  - Processo -> Recurso;
- Esta função serve para o envio de recurso, caso tenha tido alguma intenção de recurso deferida e esteja dentro do prazo;
- Ao clicar em "Recurso", aparecerá a tela com um formulário de busca, contendo os filtros "Processo", "Órgão",
   "Abertura", "Modalidade", "Grupo de Fornecimento" e a "Linha de Fornecimento", que poderão ser utilizados para facilitar a busca de seus Recursos no sistema;
- Na coluna de ações do processo, ao clicar no ícone "Acessar Relação de Itens com Prazo de Recurso" irá para a página "Recursos do Processo";
- Na coluna de ações do processo, ao clicar no ícone *Visualizar Atas* irá para a página "Documento da Licitação", onde poderá fazer o download do documento clicando no ícone *Documento do*

## Arquivo";

| Página Inicial           |    | Seus Re    | cursos             |                   |       |                  |                                         |                  |
|--------------------------|----|------------|--------------------|-------------------|-------|------------------|-----------------------------------------|------------------|
| Processo                 | *  |            |                    |                   |       |                  |                                         |                  |
| Pesquisa                 |    | Processo   |                    | Órgão             |       | Abertura         |                                         | G                |
| Seus Processos           |    |            |                    |                   |       |                  |                                         |                  |
| Suas Propostas           |    | Modalidade |                    | Grupo de Fornecia | mento | D Linha de Forne | ecimento                                | 6                |
| Intenção de Recurso      |    |            |                    | -                 |       | •                |                                         | ٣                |
| Recurso                  |    |            |                    |                   |       |                  |                                         |                  |
| Contrarrazão             |    |            |                    |                   |       |                  |                                         | Buscar           |
| Atas, Termos e Documento | os |            | NATION AND A DEC   | 260-50            | 1000  | 14 S. 14         | - 10 - 10 - 10 - 10 - 10 - 10 - 10 - 10 | _                |
| Manuais                  | H  | Número     | Unidade Compradora | Objeto            | Tipo  | Reourso Até      | Situação                                | Agões            |
| Manutenção               | ₩. | TTM        | Prefeitura de Tes  | Computador        | PE    | 11/12/2019 13:20 | 100                                     | Q L              |
| Mapse                    |    |            |                    |                   |       |                  | Tot                                     | al de Registros: |
| Anotações                |    |            |                    |                   |       |                  |                                         | Voltar           |
| Unidades de Medida       |    |            |                    |                   |       |                  |                                         |                  |
| Termo de Adesão          |    |            |                    |                   |       |                  |                                         |                  |
| Documentos               |    |            |                    |                   |       |                  |                                         |                  |

- Na página de Recursos do Processo, aparecerão os itens que o fornecedor fez envio de intenção de recurso;
- Na área de "Intenções de Recurso aceitas", na coluna de ações do item, clique no ícone 🏴 **"Enviar Recurso**";
- Selecione o arquivo e clique em "Enviar Recurso".
- Atenção: Uma vez encaminhado o arquivo, não poderá ser alterado e/ou encaminhado outro anexo;
- Caso haja mais de um item com intenção de recurso aceita, a ação deve ser feita item a item.

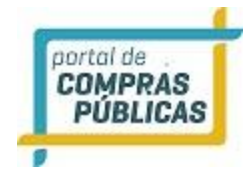

| io: 11/12/2019 12:46 / | Recurso: 11/12/2019 13:20 / Contrarrazão: 11/12/2                      | 019                                                                                                    |
|------------------------|------------------------------------------------------------------------|----------------------------------------------------------------------------------------------------|
| ies de Recurso Aceitas |                                                                        |                                                                                                    |
| Produto                | Julgamento                                                             | Ações                                                                                                    |
| item 1                 | 11/12/2019 - 13:20 - Recurso não apresentado                           | 1                                                                                                    |
|                        | io : 11/12/2019 12:46 /<br>ies de Recurso Aceitas<br>Produto<br>Item 1 | o : 11/12/2019 12:46 / Recurso: 11/12/2019 13:20 / Contrarrazão: 11/12/2<br>ies de Recurso Aceitas           Produto         Julgamento           Item 1         11/12/2019 - 13:20 - Recurso não apresentado |

| Enviar Recurso               | × |
|------------------------------|---|
| Número : TTM / Processo: TTM |   |
| Produto : Item 1             |   |
| Intenção Declarada           |   |
| teste                        |   |
| Texto apprenti               |   |
| Ainda restam 255 caracteres. |   |
| Recurso                      |   |
| Selecionar Arquivo           |   |

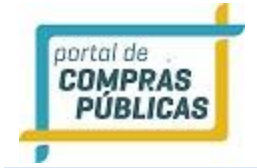

## 3.18 Contrarrazão

- As contrarrazões podem ser acessadas em:
  - Processo -> Recurso;
- Esta função serve para localizar os processos no qual o fornecedor é vencedor do item e tenha que fazer, ou já fez, envio de contrarrazões no sistema;
- Aparecerá para o fornecedor melhor classificado do item, que sofreu recurso. Só é possível o envio da contrarrazão se tiver recebido o recurso;
- Quando a Intenção de Recurso é aceita, o fornecedor que fez o envio desta intenção deve fazer o envio do seu recurso, dentro do prazo. Havendo a inserção deste recurso, o fornecedor melhor classificado do item deve incluir uma contrarrazão em resposta ao recurso do fornecedor perdedor;
- Ao clicar em "Contrarrazão", aparecerá a tela com um formulário de busca, contendo os filtros "Processo", "Órgão", "Abertura", "Modalidade", "Grupo de Fornecimento" e a "Linha de Fornecimento", que poderão ser utilizados para facilitar a busca de suas contrarrazões no sistema;
- Na coluna de ações do processo, ao clicar no ícone "Acessar Relação de Itens com Prazo de contrarrazão em andamento", aparecerão os itens que receberam recurso;
- Na coluna de ações do item há a opção de **Visualizar recurso enviado**", para fazer o download do recurso;
- E para fazer o envio de sua contrarrazão, na coluna de ações do item, clique no ícone de <sup>[41]</sup> "Enviar Contrarrazão";
- Em seguida, clique no botão "Selecionar arquivo", aguarde carregar o arquivo, e clique no botão "Enviar Contrarrazão";
- Após enviar, aparecerá a mensagem "Dados gravados com Sucesso", confirmando o envio da contrarrazão;
- Atenção: Uma vez encaminhado o arquivo, não poderá ser alterado e/ou encaminhado outro anexo;
- Caso haja mais de um item com recurso, a ação deve ser feita item a item.
- Na página de suas contrarrazões, na coluna de ações do processo, ao clicar no ícone Visualizar Atas" irá para a página "Documento da Licitação", onde poderá fazer o download do documento clicando no ícone Visualizar Atas" irá "Download do Arquivo";

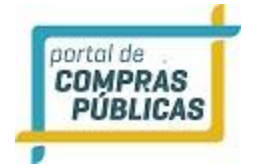

| Página Inicial         |      | Suas Con   | itrarrazões           |      |                       |      |   |                                                                                                    |          |        |
|------------------------|------|------------|-----------------------|------|-----------------------|------|---|----------------------------------------------------------------------------------------------------|----------|--------|
| Processo               | Ŧ    |            |                       |      | vere -                |      |   |                                                                                                    |          |        |
| Pesquise               |      | Processo   |                       |      | Órgão                 |      |   | Abertura                                                                                                    |          | 6      |
| Seus Processos         |      |            |                       |      |                       |      |   |                                                                                                    |          |        |
| Suas Propostas         |      | Modalidade |                       |      | Grupo de Fornecimento |      | 0 | Linha de Fornecir                                                                                               | nento    |        |
| Intenção de Recurso    |      |            |                       |      |                       |      | v |                                                                                                    |          | v      |
| Recurso                |      |            |                       |      |                       |      |   |                                                                                                    |          |        |
| Contrarrazão           |      |            |                       |      |                       |      |   |                                                                                                    |          | Buscar |
| Atas, Termos e Documer | ntos | -          | March 1990 March 1990 |      |                       | -    |   | A CONTRACTOR OF A CONTRACTOR OF A CONTRACTOR OF A CONTRACTOR OF A CONTRACTOR OF A CONTRACTOR OF A CONTRACTOR OF |          | -      |
| Manuais                | Þ    | Numero     | Umdabe Compradora     | upj  | =10                   | Tipo |   | Contrarrazao Ate                                                                                                | Situagan | Appes  |
| Manutenção             | ю    | TTM        | Prefeitura de Tes     | Con  | nputador              | PE   |   | 11/12/2019 13:24                                                                                                | 382      | Q      |
| Wapse                  |      | 🚦 erto 753 | 🖪 Prefeitura de Tes   | Obj  | eto                   | PE   |   | 22/11/2019 17:45                                                                                                | 62       | a a    |
| notações               |      | 🚦 erto 159 | Prefeitura de Tes     | Obj  | eto 1                 | PE   |   | 22/11/2019 17:26                                                                                                | 1362     | Q th   |
| Unidades de Medida     |      | 🛛 e fecha  | Prefeitura de Tes     | tesl | otabefec              | PE   |   | 22/11/2019 16:25                                                                                                | 52       | Q 0    |
| fermo de Adesão        |      | C orecurso | Prefeitura de Tes     | obje | eto 1                 | PE   |   | 22/11/2019 15:27                                                                                                | 62       | ۵.     |
| ocumentos              |      | sprodeni   | 🖬 Prefeitura de Tes   | Obi  | eto 1                 | PRG  |   | 21/11/2019 15:41                                                                                                | 60       |        |

| Núme<br>Intenç<br>13:24 | ro : TTM / Proce<br>ão : 11/12/2019 | sso: TTM<br>) 12:46 / Recurso: 11/12/20 | 019 13:20 / Contrarrazão: 11/1         | 2/2019            |
|-------------------------|-------------------------------------|-----------------------------------------|----------------------------------------|-------------------|
| ltem                    | Produto                             | Intenção                                | รีสนดรูอีก                             | Ações             |
| 0001                    | Item 1                              | teste                                   | Recurso Enviado<br>Aguardando Julgamen | to Ta 💽           |
|                         |                                     |                                         | Tota                                   | l de Registros: 1 |

| Enviar Contrarrazão                          |  | × |
|----------------------------------------------|--|---|
| teste<br>Chrysanthemum.jpg<br>Texto (morran) |  |   |
|                                              |  |   |
| Ainda restam 255 caracteres.                 |  |   |
| Contrarrazão                                 |  |   |
| Contrarrazão                                 |  |   |
| Selecionar Arquivo                           |  |   |

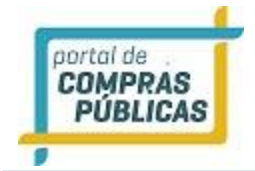

## 3.19 Atas, Termos e Documentos.

- Esta função serve para visualizar as Atas, Termos e Documentos de todos os processos realizados no sistema;
- Para ter acesso, no menu lateral, clique em:

## • Processo -> Atas, Termos e Documentos;

- Na página de Visualização de Atas, há os filtros "Processo", "Órgão", Data de "Abertura", "Modalidade", "Objeto", "Grupo de Fornecimento" e "Linha de Fornecimento", para facilitar a consulta do processo desejado;
- Clicando no ícone Visualizar Atas" irá para a página "Documento da Licitação", onde poderá fazer o download do documento clicando no ícone Visualizar Atas" (Download do Arquivo");

| Página Inicial            |      | Visualiza     | ção de Atas               |                                         |                       |                     |                 |          |  |
|---------------------------|------|---------------|---------------------------|-----------------------------------------|-----------------------|---------------------|-----------------|----------|--|
| Processo                  | Ŧ    |               |                           |                                         |                       |                     |                 |          |  |
| Pesquisa                  |      | Processo      |                           | Órgão                                   |                       | Abertura            |                 | 0        |  |
| Seus Processos            |      |               |                           |                                         |                       |                     |                 |          |  |
| Suas Propostas            |      | Modalidade    |                           |                                         | Objeto                |                     |                 |          |  |
| Intenção de Recurso       |      |               |                           | v                                       |                       |                     |                 |          |  |
| Recurso                   |      | Onune de Ferr |                           | •                                       | Links de Terre        |                     |                 | 0        |  |
| Contrarrazão              |      | Grupo de Fori | hecimento                 | U                                       | Linha de Fornecimento |                     |                 | U        |  |
| Atas, Termos e Documentos |      |               |                           | •                                       |                       |                     |                 | •        |  |
| Manuais                   | H    |               |                           |                                         |                       |                     |                 | Buscar   |  |
| Manutenção                | He . |               |                           |                                         |                       |                     |                 |          |  |
| Mapse                     |      | Número        | Unidade Compradora        | Objeto                                  | Про                   | Abertura            | Strungão        | Ações    |  |
| Anotações                 |      | 014 PMCB      | Prefeitura Municipal<br>d | O presente Pregão tem po<br>objeto a aq | or PP                 | 24/02/2014<br>13:30 | 62              | e.       |  |
| Unidades de Medida        |      | 014 PMCB      | Prefeitura Municipal      | O presente Pregão tem po                | or PE                 | 13/02/2014          | 62              | a        |  |
| Termo de Adesão           |      |               | • d                       | objeto REGI                             |                       | 13:30               |                 | -        |  |
| Documentos                |      | 013 PMCB      | Prefeitura Municipal<br>d | O presente Pregão tem po<br>objeto a aq | or PE                 | 13/06/2013<br>13:30 | 12 <sup>0</sup> | <b>F</b> |  |

| Número 041/2014PMCB Número do Processo Interno | PP 041/2014     |          |
|------------------------------------------------|-----------------|----------|
| Arquivo                                        | Tipo de arquivo | Download |
| Arquivo de Importação de Propostas             | Modelo          | <b>I</b> |
| Pp04114PsConsertoMicroAnibusImu6536            | Edital          | 4        |
| Ata de Credenciamento                          | Documento       | ų.       |
| Ata de Propostas                               | Documento       | 4        |
| Vencedores                                     | Documento       | 14       |

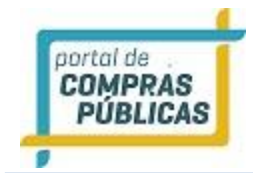

## 3.20 Manutenção

- A opção "Manutenção" é disponibilizada apenas para o usuário Representante Legal, no caso, aquele cadastrado como Administrador da empresa.
- Abaixo serão detalhadas as possibilidades de manutenção cadastral;

## 3.20.1 Usuários

• Essa função serve para incluir um novo usuário ou editar dados de um usuário já cadastrado; • A tela poderá ser encontrada, pelo menu lateral, em:

## • Manutenção -> Usuários

- Ao clicar no botão "Incluir" é possível cadastrar um novo usuário, na tela de Cadastro de Usuários;
- Outra forma para incluir um novo usuário é pelo "Painel de Operações Usuários -> Adicionar", onde aparecerá a tela "Cadastro de Usuários";
- Na tela de "Cadastro de Usuários", preencha as informações do novo usuário e clique em "Salvar";
- **Observação:** O usuário só será cadastrado se ele não tiver cadastro no sistema, caso o usuário já possua registro, então aparecerá uma mensagem de alerta em sua tela;
- Se não houver problema no cadastro, aparecerá a mensagem: "Dados inseridos com sucesso! ";
- O novo usuário receberá no e-mail cadastrado, a senha de acesso.

| Página Inicial                                     | Usuários           |                                     |                |            |         |                       |
|----------------------------------------------------|--------------------|-------------------------------------|----------------|------------|---------|-----------------------|
| Processo 🙌                                         | Filtros de Busca 💠 |                                     |                |            |         |                       |
| Manuais 🙌                                          |                    |                                     |                |            |         |                       |
| Manutenção 🛛 🔻                                     | Nome               |                                     |                |            |         |                       |
| Usuários                                           |                    |                                     |                |            |         |                       |
| Dados Cadastrais                                   |                    |                                     |                |            |         | Purchar               |
| Situação Cadastral                                 |                    |                                     |                |            |         | buscal                |
| Linhas de Fornecimento                             | Nome               | Emeil                               | CPF            | R. Legal   | Attvo   | Ações                 |
| Administre seu Plano                               | -                  |                                     |                | Sec.       | 14.72   |                       |
| Mapse                                              | empresa1.jhonatta  | jhonatta.souzal@wcompras.com.br     | 111.111.111-11 | SIM        | SIM     |                       |
| Anotações                                          |                    |                                     |                |            | 5       | Fotal de Registros: 1 |
| Unidades de Medida                                 | Representantes em  | n Pregões Presenciais já Realizados |                |            |         |                       |
| Termo de Adesão                                    | Nome               | Email                               | 1              | CPF        |         |                       |
| Documentos                                         | Sem Registras      | 70                                  | 2              | <b>T</b> R |         |                       |
|                                                    | -                  |                                     |                |            | 17      | Total de Registros: O |
| Atençao                                            |                    |                                     |                |            |         |                       |
| Email cadastrado:<br>jhonatta.souza@wcompras.com.b |                    |                                     |                |            | Incluir | Voltar                |

| Empresa 1 Jhonatta                                                                                                    |                                                                                                    |
|----------------------------------------------------------------------------------------------------|----------------------------------------------------------------------------------------------------|
| lome arournor ]                                                                                                    | Nome do Usuário (login) (movement)                                                                                  |
|                                                                                                    |                                                                                                    |
| mail recreator                                                                                                    | CPF Argumento                                                                                                    |
| G afgitted                                                                                                    | Cargo anomini                                                                                                    |
|                                                                                                    | Salvar                                                                                                    |
| adastro de Usuários                                                                                                    | Voltar                                                                                                    |
| adastro de Usuários<br>Empresa1 Jhonatta                                                                                                    | Voltar                                                                                                    |
| adastro de Usuários<br>Empresa 1 Jhonatta<br>Iome (acountro)<br>José                                                                                                    | Voltar<br>Nome do Usuário (login) arountem<br>jose.teste                                                            |
| adastro de Usuários<br>Empresa 1 Jhonatta<br>Iome (wouwm)<br>José                                                                                                    | Voltar<br>Nome do Usuário (login) aromeno<br>jose.teste                                                             |
| adastro de Usuários<br>Empresa 1 Jhonatta<br>Ione (xeo:exerci)<br>José<br>imail (xeo:exerci)<br>teste@teste.com                                                             | Voltar<br>Nome do Usuário (login) avoireme<br>jose.teste<br>CPF avoireme<br>480.047.280-65                          |
| adastro de Usuários<br>Empresa 1 Jhonatta<br>Iome (xeo:rem)<br>José<br>imail (xeo:rem)<br>teste@teste.com                                                                   | Voltar<br>Nome do Usuário (login) revierem<br>jose.teste<br>CPF revierem<br>480.047.280-65<br>Cargo revierem        |
| adastro de Usuários<br>Empresa 1 Jhonatta<br>tome wormen:<br>José<br>mail worme:<br>teste@teste.com                                                                         | Voltar Nome do Usuário (login) aroumm jose.teste CPF aroummi 480.047.280-65 Cargo aroummi teste                     |
| adastro de Usuários<br>Empresa 1 Jhonatta<br>Iome xviermi<br>José<br>mail xviermi<br>teste@teste.com<br>Conviermi<br>19.841.472-9<br>Situação Cadastral                     | Voltar<br>Nome do Usuário (login) arourno<br>jose. teste<br>CPF arourno<br>480.047.280-65<br>Cargo arourno<br>teste |
| adastro de Usuários<br>Empresa 1 Jhonatta<br>Ione worker<br>José<br>mail worker<br>teste@teste.com<br>IG worker<br>19.841.472-9<br>Situação Cadastral<br>comologado?<br>Sim | Voltar Nome do Usuário (login) reversos jose.teste CPF reversos 480.047.280-65 Cargo reversos teste Ativo? Sim      |

- A tela "Usuários", para visualizar ou editar Usuários no sistema, poderá ser encontrada em dois locais:
  - Manutenção -> Usuários;
  - Painel de Operações Usuários -> Manutenção;
- Aparecerá um formulário de busca, contendo o "Nome", e se o usuário está "Ativo" ou "Inativo", onde poderá ser utilizado como filtro de pesquisa para encontrar os Usuários no sistema;
- Ao clicar no botão **"Buscar"**, após ter preenchido os campos do formulário acima como filtro de busca, poderá encontrar os Usuários existentes no sistema;
- Ao clicar no ícone **Zavistro**", poderá "Editar Registro", "Ativar" ou "Desativar" o usuário;
- Atenção: As ações de editar dados do usuário são apenas para usuário comum. Caso tenha alguma alteração, ou seja, necessário trocar o Representante Legal, entre em contato com a Central de Atendimento.

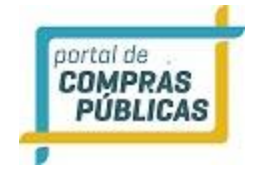

## 3.20.2 Dados Cadastrais

- Com essa função é possível visualizar os dados e atualizar informações do cadastro, tal como o tipo da empresa;
- Poderá ser encontrada por meio de dois locais:
  - Menu lateral: Manutenção -> Dados Cadastrais;
  - Painel de Operações -> Fornecedor -> Alterar dados;
- Aparecerá a tela "Cadastro do Fornecedor", contendo os dados do fornecedor, que poderão ser alterados no sistema;
- Ao clicar no botão "Salvar", após ter preenchido os campos do formulário de cadastro do fornecedor, será salvo no sistema: "Dados alterados com sucesso!";
- Atenção: Caso seja necessário alterar Razão Social, entre em contato com a nossa Central de Atendimento, para maiores orientações;

| Página Inicial                                                            | Cadastro do Fornecedor                  |                                        |
|---------------------------------------------------------------------------|-----------------------------------------|----------------------------------------|
| Processo 🕨<br>Manuais 🕨                                                   | CNPJ<br>10.001.500/1111-11              | Inscrição Estadual<br>(Não Informada!) |
| Manutenção 🛛 🔻                                                            | Inscrição Municipal<br>(Não Informada!) | Razão Social<br>Empresa 1 Jhonatta     |
| Dados Cadastrais                                                          | Nome Fantasia<br>Empresa 1 Jhonatta     | Tipo de Empresa ##vi###1               |
| Situação Cadastral<br>Linhas de Fornecimento                              | Endereço (mommo)                        | Ltda/Eireb                             |
| Administre seu Plano                                                      | em                                      |                                        |
| Anotações                                                                 |                                         |                                        |
| Unidades de Medida                                                        | Ainda restam 253 caracteres.            |                                        |
| Termo de Adesão                                                           | Numero (seosesto)                       | Complemento                            |
| Documentos                                                                | 234                                     | 324                                    |
|                                                                           | Bairro (xev:exc)                        | CEP (Meximit)                          |
| Atenção                                                                   | Sia                                     | 71.000-000                             |
| Email cadastrado:                                                         | UF ansurator:                           | Município (Arosente)                   |
| jhonatta.souza@wcompras.com.b<br>r                                        | RN                                      | Acari                                  |
| Se não estiver correto, entre em<br>contato IMEDIATAMENTE com o           | Telefone inverse                        | Fax                                    |
| atendimento do AMB HOMOL NOVO<br>DECRETO - Portal de Compras<br>Públicas. | (61) 2160-0000                          |                                        |
|                                                                           |                                         | Salvar                                 |

## 3.20.3 Situação Cadastral

- Esta função serve para visualizar a Situação Cadastral, a Documentação e a Emissão de Boleto no sistema;
- A página poderá ser encontrada, pelo menu lateral, em:

## • Manutenção -> Dados Cadastrais

- É possível visualizar as pendências, caso exista, ou caso o cadastro esteja sem nenhuma pendência, visualizar a validade em dias, para uso do sistema;
- É possível visualizar também informações sobre os boletos emitidos pela empresa.

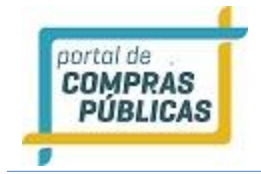

0

- Nos boletos pagos, é disponibilizada a Nota Fiscal Eletrônica (NFE), em PDF e XML;
- Ao clicar no botão **"ADMINISTRE SEU PLANO"**, irá para a página dos tipos de pagamento "Boleto ou Cartão de crédito";
  - O usuário poderá escolher o período desejado para Emitir o Boleto ou pagar no cartão de crédito, de "MENSAL1, "SEMESTRAL" e "ANUAL";
  - Ao clicar no botão **"Emitir pagamento"**, após informar o período desejado, o boleto será emitido;
  - Ao clicar em cadastrar cartão, o plano vai ser descontado da fatura.
    - A nota fiscal ficará disponível após a compensação bancária (em até dois dias úteis), após o período,

observe a coluna "NFE", nos dados do boleto, e clique em "Download", para baixar a nota fiscal;

| Página Inicial                                                                                   | Situação Cadas                                        | stral                           |                          |                                                          |                  |
|--------------------------------------------------------------------------------------------------|-------------------------------------------------------|---------------------------------|--------------------------|----------------------------------------------------------|------------------|
| Processo 🙌                                                                                       | Situação Cadastral                                    |                                 |                          |                                                          |                  |
| Manuais M                                                                                        | Strueção                                              | Validade                        | Validade em Dias         | 4000                                                     |                  |
| Manutenção 🛛 🗣                                                                                   |                                                       |                                 | (Accession of the second |                                                          |                  |
| Usuários                                                                                         | Ativo                                                 | 01/01/2099                      | 28876 dias               | Administre seu Plano                                     |                  |
| Dados Cadastrais                                                                                 |                                                       |                                 |                          |                                                          |                  |
| Situeção Cedestrel                                                                               | Documentação - Hom                                    | nologado em 07/11/201           | 9                        |                                                          |                  |
| Linhas de Fornecimento                                                                           | Decuments                                             | Street                          | Recebido am              | Oberennenäer                                             |                  |
| Administre seu Plano                                                                             | Documento                                             | Sittungan                       | Keoebido em              | Ubservações                                              |                  |
| марse                                                                                            | CNPJ                                                  | Não Recebido                    | Não Recebido             | Clique aqui para enviar seus documentos<br>pelo sistema. | 8                |
| Anotações<br>Unidades de Medida                                                                  | Contrato Social                                       | Não Recebido                    | Não Recebido             | Clique aqui para enviar seus documentos<br>pelo sistema. | 8                |
| Termo de Adesão                                                                                  | CPF do Responsável                                    | Não Recebido                    | Não Recebido             | Clique aqui para enviar seus documentos                  | 8                |
| Atenção                                                                                          | Inscrição Estadual                                    | Não Recebido                    | Não Recebido             | Clique aquí para enviar seus documentos<br>pelo sistema. | 8                |
| Email cadastrado:<br>jhonatta.souza@wcompras.com.b                                               | inscrição Municipal                                   | Não Recebido                    | Não Recebido             | Clique aquí para enviar seus documentos<br>pelo sistema. | 8                |
| Se não estiver correto, entre em<br>contato IMEDIATAMENTE com o<br>atendimento do AMB HOMOL NOVO | Procuração                                            | Não Recebido                    | Não Recebido             | Clique aquí para enviar seus documentos<br>pelo sistema. | 8                |
| DECRETO - Portal de Compras<br>Públicas.                                                         | RG do Responsável                                     | Não Recebido                    | Não Recebido             | Clique aqui para enviar seus documentos<br>pelo sistema. | 0                |
|                                                                                                  | Termo de Adesão                                       | Não Recebido                    | Não Recebido             | Clique aqui para enviar seus documentos<br>pelo sistema. | 8                |
|                                                                                                  | Taxa de Ressarcimento                                 | Em Curso                        | Até 01/01/2099           |                                                          | 0                |
|                                                                                                  | Aceite do Regulamento                                 | Aceito                          | 07/11/2019               | Versão: 09/05/2018 de 10/09/2018 às<br>12:12             | 0                |
|                                                                                                  | Histórico de Faturas<br>Entissão do Veno<br>Pagamento | simento Númer                   | o Per                    | riodo de Uso Batxa Ação                                  | NFe              |
|                                                                                                  | Não existe histórico de fa                            | aturas <mark>disponivel!</mark> |                          |                                                          | scolha seu Plano |

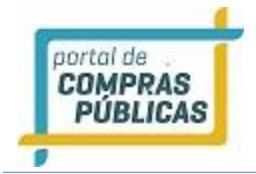

| Plano Desejado Krowrzon                    |                                                                                                    |                                                                                       |                                                                                  |                               |              |
|--------------------------------------------|----------------------------------------------------------------------------------------------------|---------------------------------------------------------------------------------------|----------------------------------------------------------------------------------|-------------------------------|--------------|
| Mensal                                     | T                                                                                                    |                                                                                       |                                                                                  |                               | ~4           |
| Passo a passo: Como emitir boleto          |                                                                                                    |                                                                                       |                                                                                  | Emitir P                      | agamento     |
| Formas de Pagamento Cadastrada             | - Gerando Boleto de Par                                                                                         | garn Assista m<br>Assista m<br>CURSO (<br>Aula:<br>Emitindo beleto<br>Portal de Compr | ens tarde Dom<br>EASI<br>DPERACIOI<br>FORNECE<br>de pagamente ne<br>as Públicas. | ipatilitar<br>D<br>NAL<br>DOR |              |
| Formas de Pagamento Cadastrada             | 5                                                                                                    |                                                                                       |                                                                                  |                               | _            |
|                                            | Numero                                                                                                    |                                                                                       | venomenco                                                                        | Aques                         | -            |
| Nenhum cartão cadastrado, o seu pagam      | ento será realizado via Boleto                                                                                  |                                                                                       |                                                                                  |                               |              |
|                                            |                                                                                                    |                                                                                       |                                                                                  | Cada                          | strar Cartão |
| Tabela de Ressarcimento de Uso             |                                                                                                    |                                                                                       |                                                                                  |                               |              |
| Período                                    | Valor:                                                                                                    |                                                                                       |                                                                                  |                               |              |
| Mensal                                     | R\$ 129,00                                                                                                    |                                                                                       |                                                                                  |                               |              |
| Semestral                                  | R\$ 549,00                                                                                                    |                                                                                       |                                                                                  |                               |              |
| Anual                                      | R\$ 949,00                                                                                                    |                                                                                       |                                                                                  |                               |              |
| 2                                          |                                                                                                    |                                                                                       |                                                                                  |                               |              |
| Histórico de Faturas                       | - L'AMERICA - L'AMERICA - L'AMERICA - L'AMERICA - L'AMERICA - L'AMERICA - L'AMERICA - L'AMERICA - L'AMERICA - L | Construction of the construction of                                                   | 14000                                                                            |                               |              |
| Emissão do Venoimento<br>Pagamento         | Número                                                                                                    | Período de Uso                                                                        | Bettos                                                                           | Ação Ni                       | e            |
| Não existe histórico de faturas disponível | I.                                                                                                    |                                                                                       |                                                                                  |                               | -            |
|                                            |                                                                                                    |                                                                                       |                                                                                  | Escolh                        | a seu Plano  |
|                                            |                                                                                                    |                                                                                       |                                                                                  |                               | Voltar       |

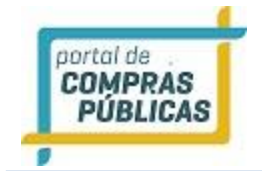

## 3.20.4 Alertas de Licitações

- O fornecedor cadastrado pode selecionar Estados (UFs) de Atuação e a área de fornecimento da empresa para receber avisos de processos publicados;
- A página de configuração das Linhas de Fornecimento poderá ser encontrada, pelo menu lateral, em:
  - Manutenção -> Alertas de Licitações

| COMPRAS<br>PÚBLICAS  |   |
|----------------------|---|
| Manuais              | ₩ |
| Manutenção           | Ŧ |
| Usuários             |   |
| Dados Cadastrais     |   |
| Situação Cadastral   |   |
| Alerta de Licitações |   |
| Administre seu Plano |   |
| Anotações            |   |
| Unidades de Medida   |   |
| Termo de Adesão      |   |

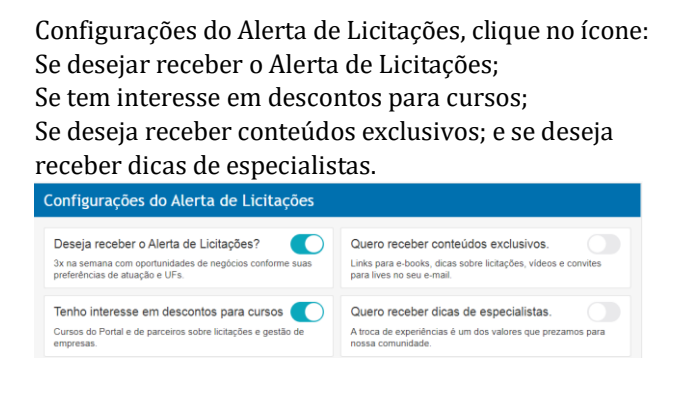

- Na opção de UFs, clique no ícone 📩 e selecione o(s) Estado(s) que deseja atuar;
- Em linha de fornecimento, escolha a categoria desejada e clica no ícone \* para visualizar os grupos, desta categoria;
- Podem marcar alguns grupos ou "marcar todas" as opções da categoria de linha de fornecimento;
- O usuário poderá solicitar uma nova categoria, caso não tenha encontrado seus produtos/serviços;
- Ao clicar no botão "Salvar", as suas configurações serão cadastradas com sucesso no sistema;

| Linhas de Fornecimento                                                 |        |        |
|------------------------------------------------------------------------|--------|--------|
| 01 - Acondicionamento e Embalagens                                     |        | +      |
| 02 - Agricola, Veterinária e Floricultura                              |        | +      |
| 03 - Alimentação                                                       |        | +      |
| 04 - Ar Condicionado, VentilaçãO, Exaustão e Refrigeração              |        | +      |
| 05 - Concessão e Lellão                                                |        | +      |
| 06 - Construção                                                        |        | +      |
| 07 - Escritório, Gráfica e Didático                                    |        | +      |
| 08 - Informática e Telecomunicação                                     |        | +      |
| 09 - Máquinas e Equipamentos                                           |        | +      |
| 10 - Projetos                                                          |        | +      |
| 11 - Publicidade, Propaganda, Eventos e Produções Audiovisuais         |        | +      |
| 12 - Rouparia e Tapeçaria                                              |        | +      |
| 13 - Saúde                                                             |        | +      |
| 14 - Segurança                                                         |        | +      |
| 15 - Serviços de Alimentação                                           |        | +      |
| 16 - Serviços Gerais                                                   |        | +      |
| 17 - Serviços Técnicos e Administrativos                               |        | +      |
| 18 - Sinalização e Comunicação Visual                                  |        | +      |
| 19 - Transportes e Combustivel                                         |        | +      |
| Não Encontrou seus Produtos / Serviços?<br>solitite uma nova categoria |        |        |
|                                                                        |        |        |
| L                                                                      | Voltar | Salvar |

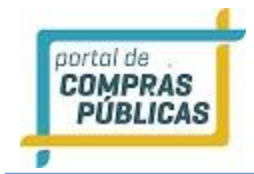

## 3.21 Anotações

- Esta função serve para visualizar alguma observação feita pelo pregoeiro (a), referente à participação do fornecedor em algum processo;
- O acesso pode ser feito pelo menu lateral, opção "Anotações";
- Na página de "Anotações Recebidas", caso tenha algum registro, aparecerá na tela e, se for o caso, pode ser feita a busca usando o filtro Número do "Processo";
- Se houver anotação inserida, na coluna de ações podem ser verificadas as seguintes opções:
  - Ao clicar no ícone Visualizar Registro", irá para a página "Anotação", onde poderá visualizar os Dados do processo, o resumo da anotação inserida e o link para download do arquivo, clicando em "Visualizar Anotação";
  - Clicando no ícone e Registrar considerações do fornecedor", o fornecedor poderá incluir a sua consideração (em resumo) referente à anotação feita no processo em questão. Poderá também incluir um arquivo com as considerações detalhadas, clicando em "Anexar Arquivo". Após preencher as considerações e incluir o arquivo, clique em "Publicar", para registrar as considerações.
- Atenção: caso seja registrada alguma anotação para o fornecedor, automaticamente é encaminhado um e-mail para todos os usuários cadastrados na empresa, notificando esta anotação inserida;

| Página Inicial            | ŀ | Anotaçã  | ões Recebidas        |           |             |                |                       |
|---------------------------|---|----------|----------------------|-----------|-------------|----------------|-----------------------|
|                           | ¥ |          |                      |           |             |                |                       |
| Pesquisa                  |   | Processo |                      |           |             |                |                       |
| Seus Processos            |   | testelr  |                      |           |             |                |                       |
| Suas Propostas            |   |          |                      |           |             |                |                       |
| Intenção de Recurso       |   |          |                      |           |             |                | Buscar                |
| Recurso                   |   | Data     | Unidade Compradora   | Licitação | Situação    | Validade       | Acões                 |
| Contrarrazão              |   |          | Childree Compression | Licitação | Sites years | And the second | agenta .              |
| Atas, Termos e Documentos |   |          | 1990                 |           |             |                | ***                   |
| Manuais                   | ₩ | ***      |                      |           |             |                | Total de Registros: ( |
| Manutenção                |   |          |                      |           |             |                |                       |
| Anotações                 |   |          |                      |           |             |                | Voltar                |
| Unidades de Medida        |   |          |                      |           |             |                | -                     |

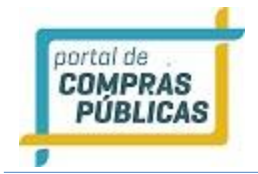

## 3.22 Documentos

- É possível visualizar alguns documentos e formulários disponíveis no Portal, utilizados para alguma solicitação formal e os manuais de todos os perfis;
- O acesso pode ser feito pelo menu lateral, na opção "Documentos";
- Clique no ícone para verificação e download dos documentos disponibilizados;

| Página Inicial     |   | Documentos                                    |       |     |
|--------------------|---|-----------------------------------------------|-------|-----|
| Processo           | Þ |                                               | -     |     |
| Manuais            | ₩ | 01 - Certidões Negativas                      |       | +   |
| Manutenção         | • | 02 - Documentos do Portal de Compras Públicas |       | +   |
| Mapse              |   | 03 - Legislação                               |       | +   |
| Anotações          |   | 04 - Manuais                                  |       | +   |
| Unidades de Medida |   | 05 - Orientação de Órgãos Reguladores         |       | +   |
| Termo de Adesão    |   | 06 - Pareceres Jurídicos                      | L     | +   |
| Documentos         |   |                                               | Volta | ır. |

## 3.23 Unidades de Medida

- É possível visualizar a lista de todas as unidades de medidas cadastradas no sistema, e suas respectivas siglas;
- O acesso pode ser feito pelo menu lateral, opção **"Unidades de Medida"**;

| Página Inicial     |    | Unidades |            |
|--------------------|----|----------|------------|
| Processo           | ₩  |          |            |
| Manuais            | H  | Sigla    | Descrição  |
| Manutenção         | ÞÞ | AMP      | Ampola     |
| Mapse              |    | ANO      | Ano        |
| Anotações          |    | ATB      | Anastubete |
| Unidades de Medida |    | BAR      | Barra      |
| Termo de Adesão    |    | BB       | Bobina     |
| Documentos         |    | BD       | Balde      |

• Abaixo, lista completa:

| Sigla | Descrição |
|-------|-----------|
| ADES  | adesivo   |
|       |           |
| AMP   | Ampola    |

| ANO  | Ano        |
|------|------------|
| ATB  | Anastubete |
| BAND | bandeja    |
| BAR  | Barra      |
| Bar  | Barrica    |
| BB   | Bobina     |
| BD   | Balde      |
| BL   | Bloco      |
| BLT  | Blister    |
| BM   | Bombona    |
| BNG  | Bisnaga    |
| BSA  | Bolsa      |
| BST  | Bastão     |
| BTJ  | Botijão    |
| CARR | carretel   |
| CGA  | Carga      |
| Chp  | Chapa      |
| CJ   | Conjunto   |
| СМ   | centímetro |
| cmC  | cm/coluna  |
| CN   | cone       |
| CNT  | Cento      |
| COL  | Coleção    |
| СР   | Cápsula    |
| cp/m | Cópias/Mês |
| СРА  | Сара       |
| CPR  | Comprimido |
| CRA  | Carteira   |
| CRO  | Cartão     |
| CRT  | Cartela    |
| CST  | Cesta      |
| CUB  | Cubo       |
| СХ   | Caixa      |
| DIA  | Diária     |
| DKU  | Diskus     |
| DRG  | Dragea     |
| DS   | Dose       |
| DZ   | Dúzia      |
| DZN  | Dezena     |

| EMB   | Embalagem           |
|-------|---------------------|
| ENV   | Envelope            |
|       |                     |
| ETJ   | Estojo              |
| Etq   | Etiqueta            |
| FAM   | Frasco-Ampola       |
| FCH   | Ficha               |
| FCT   | Flaconete           |
| FD    | Fardo               |
| Fita  | Fita                |
| FLH   | Folha               |
| FR    | Frasco              |
| g     | Grama               |
| GAL   | Galão               |
| GF    | Garrafa             |
| GRS   | Grosa               |
| h     | Hora                |
| h/m   | Hora/Mês            |
| НА    | hectare             |
| JG    | Jogo                |
| KCal  | Quilocaloria        |
| KG    | Quilo               |
| КІТ   | Kit                 |
| Km    | Quilômetro          |
| KM2   | quilômetro quadrado |
| KMROD | quilômetro rodado   |
| KWH   | quilowatt-hora      |
| L     | Litro               |
| L/m   | Litro/mês           |
| LB    | libra               |
| LDIL  | litro diluído       |
| LT    | Lata                |
| LVO   | Livro               |
| М     | Metro               |
| МЗХКМ | cubico.quilômetro   |
| MAP   | Мара                |
| MB    | megabyte            |
| MÇO   | Маçо                |
| MEA   | Meada               |
| MÊS   | Mês                 |

| mg             | Miligramas     |
|----------------|----------------|
| MIN            | minuto         |
| ml             | Mililitros     |
| MLH            | Molho          |
| MLN            | Metro Linear   |
|                |                |
| MLR            | Milheiro       |
| MOD            | Módulo         |
| MTM            | Minutos/Mês    |
| M <sup>2</sup> | Metro Quadrado |
| M <sup>3</sup> | Metro Cúbico   |
| Nov            | Novelo         |
| OVL            | Óvulo          |
| PAR            | Par            |
| РС             | Pacote         |
| РÇ             | Реçа           |
| PERC           | Percentual     |
| PG             | página         |
| РМА            | Pomada         |
| PN             | Pino           |
| POS            | posto          |
| PS             | Peças/Serviço  |
| PST            | Pasta          |
| РТ             | ponto          |
| РТ             | Pote           |
| РТА            | Pastilha       |
| RD             | rodada         |
| REF            | Refil          |
| RL             | Rolo           |
| RLT            | rolete         |
| RM             | Resma          |
| SAC            | Saca           |
| SCH            | Sache          |
| SCO            | Saco           |
| SECAO          | seção          |
| SEM            | semestre       |
| SRG            | Seringa        |
| SUP            | supositório    |
| SVÇ            | Serviço        |
| t              | Tonelada       |
| L              | 1              |

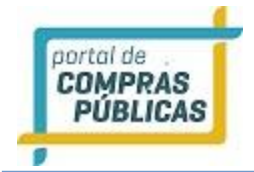

| Tal   | Talão               |
|-------|---------------------|
| ТВ    | Tablete             |
| TBT   | Tubete              |
| TES   | Teste               |
| TIR   | Tira                |
| ТМВ   | Tambor              |
| TQT   | Tíquete             |
| TUB   | Tubo                |
| ТХ    | taxa                |
| ТХКМ  | Tonelada.quilômetro |
| UN    | Unidade             |
| UNMES | unidade.mês         |
| VD    | Vidro               |
| VG    | Viagem              |
| VOL   | Volume              |

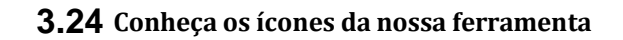

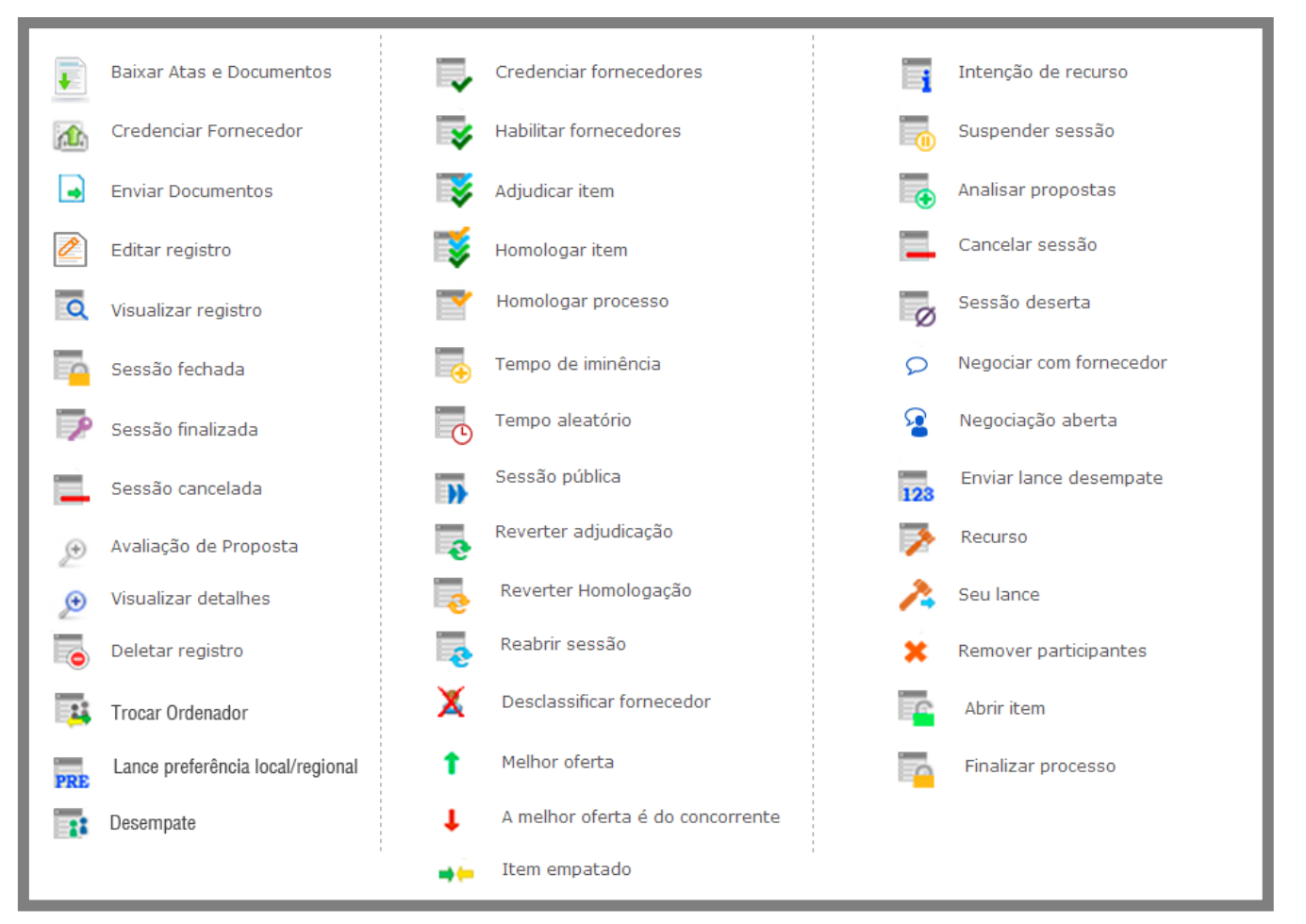

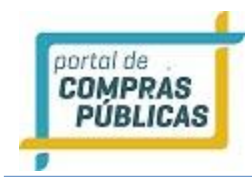

# 4 GLOSSÁRIO TÉCNICO

| Download | Expressão em inglês que significa " <b>baixar</b> " um arquivo da internet e torná-lo disponível na máquina do usuário |
|----------|----------------------------------------------------------------------------------------------------|
| Login    | Nome de usuário que neste caso foi escolhido pelo fornecedor para acessar o sistema                                    |
| Links    | São atalhos utilizados para ir rapidamente de uma tela para outra ou<br>fazer o <i>download</i> de documentos          |